$\mathbf{C} = \mathbf{F}_{1}\mathbf{F}_{2}\mathbf{F}_{3}\mathbf{L}\mathbf{F}_{3}^{-1}\mathbf{F}_{2}^{-1}\mathbf{P}(\mathbf{F}_{2}^{-1})'(\mathbf{F}_{3}^{-1})'\mathbf{L}'\mathbf{F}_{3}'\mathbf{F}_{2}'\mathbf{F}_{1}' + \mathbf{U}^{2}$ 

$$egin{array}{rcl} F_1 &=& egin{pmatrix} B_1 & & & \ & B_2 & \ & & B_3 \end{pmatrix}, & F_1 & egin{pmatrix} I_2 & D_1 \end{pmatrix}, & F_3 &=& egin{pmatrix} I_2 & & \ & D_1 \end{pmatrix}, & F_3 &=& egin{pmatrix} I_2 & & \ & D_1 \end{pmatrix}, & F_3 &=& egin{pmatrix} I_2 & & \ & D_1 \end{pmatrix}, & U_1 &=& egin{pmatrix} U_{11} & D_1 & & \ & U_{11} & D_1 & & \ & U_{11} & U_{11} & D_1 & & \ & U_{11} & U_{11} & & \ & U_{11} & U_{11} & & \ & U_{11} & U_{11} & & \ & U_{11} & U_{11} & & \ & U_{11} & U_{11} & & \ & U_{11} & U_{11} & & \ & U_{11} & U_{11} & & \ & U_{11} & U_{11} & & \ & U_{11} & U_{11} & & \ & U_{11} & U_{11} & & \ & U_{11} & U_{11} & & U_{11} & & \ & U_{11} & U_{11} & & U_{11} & & \ & U_{11} & U_{11} & & U_{11} & & \ & U_{11} & U_{11} & & U_{11} &$$

# Multivariate Datenanalyse Datenanalyse mit SPSS, R und AMOS

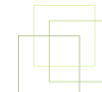

Lehrstuhl für Arbeits-, Organisations- und Wirtschaftspsychologie

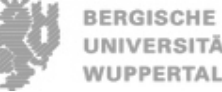

Schumpeter School of Business and Economics

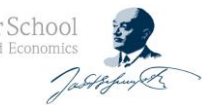

7: F1,  $\eta_1$ 

4: V4, y4

.833

# Agenda

#### 01 Datenaufbereitung

- 1.1 Vorbereitung und Benutzeroberfläche
- 1.2 Definieren von Variablen
- 1.3 Dateneingabe
- 1.4 Dateien zusammenführen
- 1.5 Daten transformieren, selektieren, gruppieren

#### 02 Nicht-parametrische Verfahren: Chi-Quadrat-Tests

- 2.1 Chi-Quadrat Anpassungstest
- 2.2 Kreuztabellen
- 2.3 Chi-Quadrat Zusammenhangstest
- 2.4 Konfigurationsfrequenzanalyse

#### 03 Varianzanalyse

- 3.1 t-Test
- 3.2 ANOVA
- 3.3 Übungen

#### 04 Regressionsanalyse

- 4.1 Multiple Regressionsanalyse
- 4.2 Multikollinearität
- 4.3 Moderatoranalyse
- 4.4 Mediatoranalyse

#### 05 Strukturgleichungsmodelle

#### 06 Mehrebenenanalyse

### SPSS, R & AMOS

#### **Ergänzende Literatur**

- Janssen, J.; Laatz, W. (2013): Statistische Datenanalyse mit SPSS Eine anwendungsorientierte Einführung in das Basissystem und das Modul Exakte Tests, 8. Auflage. Berlin.
- Bühl, A.; Zöfel, P. (2014): SPSS 22 Einführung in die moderne Datenanalyse unter Windows, 14. Auflage. München.

### SPSS, R & AMOS

01

Datenaufbereitung

- 1.1 Vorbereitung und Benutzeroberfläche
- 1.2 Variablen definieren
- 1.3 Dateneingabe
- 1.4 Dateien zusammenführen
- 1.5 Daten transformieren, selektieren, gruppieren

### Vorbereitung

- Bevor die Datenanalyse mittels SPSS erfolgen kann, müssen auszuwertende Rohdaten vorliegen
- Rohdaten werden typischerweise per Fragebögen erhoben, entweder Online (z.B. mit dem Tool SurveyMonkey), postalisch oder persönlich (mit Stift ausgefüllter Fragebogen liegt vor)
- Vor der Fragebogenkonstruktion muss sich der Forscher bereits Gedanken zur Auswertung in SPSS machen, d.h. ein **Codeplan** für den Fragebogen muss vorliegen:
  - Zuweisung von Fragen zu Variablen
  - Überlegung, welcher Wert in SPSS mit welcher Ausprägung im Fragebogen korrespondiert (Beispiel: 1 = verheiratet, 2 = ledig, …)
  - Überlegung, welche Auswertungen / Analysen der Rohdaten durchgeführt werden sollen

#### Benutzeroberfläche

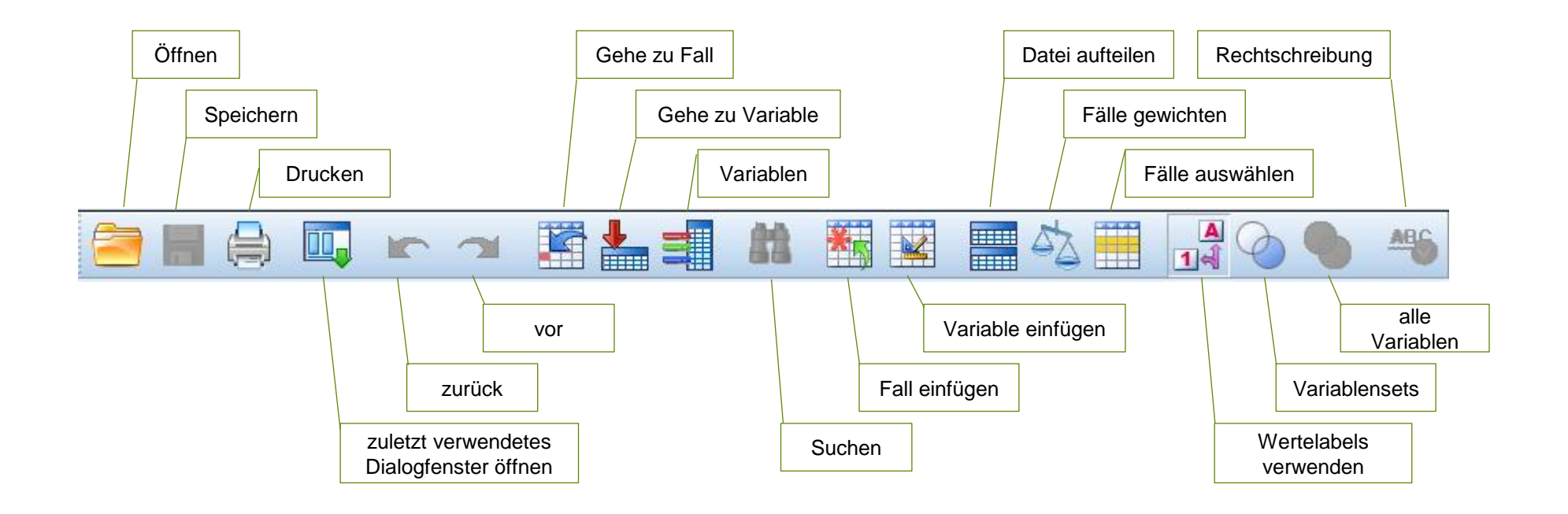

### **Datenansicht und Variablenansicht**

| <u>D</u> atei | <u>B</u> eart | beiten <u>A</u> nsicht | Daten | T <u>r</u> ansformieren | Anal <u>y</u> sieren Di | a <u>g</u> ramme E <u>x</u> tras | <u>F</u> enster <u>H</u> ilfe |       |           |               |       |
|---------------|---------------|------------------------|-------|-------------------------|-------------------------|----------------------------------|-------------------------------|-------|-----------|---------------|-------|
|               |               |                        | r     | <b>~</b>                |                         | 1 🍇 🖬                            |                               |       | <b>A</b>  |               |       |
| 12 : Ein      | komm          | en                     |       |                         |                         |                                  |                               |       | Sichtbar: | 6 von 6 Varia | ablen |
|               |               | Alter                  |       | FamStand                | Einkommen               | Geschl                           | m2                            | Miete | var       | var           |       |
| 1             |               |                        | 66    | 2                       | 72430                   | ) 2                              | 57                            | 977   |           |               |       |
| 2             |               |                        | 51    | 4                       | 6301                    | 1                                | 141                           | 973   |           |               |       |
| 3             |               |                        | 67    | 1                       | 74267                   | ′ 1                              | 52                            | 493   |           |               |       |
| 4             |               |                        | 32    | 2                       | 88574                   | 2                                | 67                            | 766   |           |               |       |
| 5             |               |                        | 69    | 1                       | 107260                  | ) 1                              | 108                           | 867   |           |               |       |
| 6             |               |                        | 40    | 2                       | 44274                   | 1                                | 102                           | 439   |           |               |       |
| 7             |               |                        | 40    | 4                       | 85544                   | 2                                | 95                            | 1073  |           |               |       |
| 8             |               |                        | 43    | 1                       | 66878                   | 2                                | 87                            | 723   |           |               |       |
| 9             |               |                        | 65    | 4                       | 8328                    | 5 2                              | 61                            | 821   |           |               |       |
| 10            | )             |                        | 54    | 1                       | 41822                   | 2 1                              | 105                           | 407   |           |               | -     |
|               |               | 1                      | -     |                         |                         |                                  |                               |       |           |               | •     |
| Deter         |               | Voriablenansis         | de t  |                         |                         |                                  |                               |       |           |               |       |

**Tipp:** Achten Sie darauf, dass immer nur eine Datendatei geöffnet ist!

| Datei Bearb  | eiten <u>A</u> nsicht | Daten Trar | nsformieren | Analysieren | Dia <u>g</u> ramme | E <u>x</u> tras <u>F</u> enste | r <u>H</u> ilfe |         |                    |                   |           |   |
|--------------|-----------------------|------------|-------------|-------------|--------------------|--------------------------------|-----------------|---------|--------------------|-------------------|-----------|---|
| 😂 H          |                       |            | <b>1</b>    | <b>k</b> =  | <b>#1</b>          |                                |                 |         | ) 🌗 🐴              | 5                 |           |   |
|              | Name                  | Тур        | Spaltenf    | Dezimal     | Variablenlabel     | Wertelabels                    | Fehlende W      | Spalten | Ausrichtung        | Messniveau        | Rolle     |   |
| 1 /          | Alter                 | Numerisch  | 12          | 0           |                    | Keine                          | Keine           | 12      | ■ Rechts           | 🛷 Skala           | 🖒 Eingabe |   |
| 2            | FamStand              | Numerisch  | 12          | 0           |                    | Keine                          | Keine           | 12      | · ■ Rechts         | \delta Nominal    | 🍾 Eingabe |   |
| 3            | Einkommen             | Numerisch  | 12          | 0           |                    | Keine                          | Keine           | 12      | I Rechts           | 🛷 Skala           | 🍾 Eingabe |   |
| 4            | Geschl                | Numerisch  | 12          | 0           |                    | Keine                          | Keine           | 12      | I Rechts           | \delta Nominal    | 🖒 Eingabe |   |
| 5            | m2                    | Numerisch  | 12          | 0           |                    | Keine                          | Keine           | 12      | ■ Rechts           | 🛷 Skala           | 🖒 Eingabe |   |
| 6            | Miete                 | Numerisch  | 12          | 0           |                    | Keine                          | Keine           | 12      | · ■ Rechts         | 🛷 Skala           | 🖒 Eingabe | - |
|              | 4                     |            |             |             |                    |                                |                 |         |                    |                   | )         |   |
| Datenansicht | Variablenans          | sicht      |             |             |                    |                                |                 |         |                    |                   |           |   |
|              |                       |            |             |             |                    |                                |                 | IBM SF  | PSS Statistics Pro | zessor ist bereit |           |   |

- Zeilen in der Datenansicht entsprechen den jeweiligen Fällen (z.B. Person, die den Fragebogen ausgefüllt hat)
- Spalten in der Datenansicht entsprechen den Variablen
- In den Zellen werden die Werte je Fall und Variable abgebildet
- Zeilen in der Variablenansicht entsprechen den einzelnen Variablen
- Spalten in der Variablenansicht entsprechen den jeweiligen Variableneigenschaften
- In den Zellen werden die Eigenschaften jeder Variable festgelegt

### Ausgabedatei

| 📄 Ergel | bnisse_Bürgerg        | ruppen_lo               | ckere_Kate    | egorisierung.spv [D            | okument4]          | - IBM SPSS S          | tatistics View    | er                      |                     |                | _           | Street, J       | -        | -      |
|---------|-----------------------|-------------------------|---------------|--------------------------------|--------------------|-----------------------|-------------------|-------------------------|---------------------|----------------|-------------|-----------------|----------|--------|
| Datei   | B <u>e</u> arbeiten   | Ansicht                 | <u>D</u> aten | <u>T</u> ransformieren         | Einfüge            | en F <u>o</u> rmat    | <u>A</u> nalysier | en Direl                | d <u>m</u> arketing | <u>G</u> rafik | Extras F    | enster <u>H</u> | ilfe     |        |
| 2       |                       |                         | Ð             |                                |                    |                       | <b>*</b> 3        | Ø                       | •                   | <b>;</b>       |             | <b>i</b>        |          |        |
| Ξ 🔚     | Ausgabe               |                         |               |                                |                    | N                     | Prozent           | N                       | Prozent             | N              | Prozent     | -               |          |        |
|         | 🍋 Log<br>🔁 Häufickeit | ten                     |               | a6_ausbildung *                |                    | 340                   | 97,1%             | 10                      | 2,9%                | 350            | 100,0%      | -               |          |        |
| T       | Titel                 |                         |               | Buergergruppe                  | _                  |                       |                   |                         |                     |                |             |                 |          |        |
|         | 🔤 🔂 🖓                 | erkungen                |               | a11_einkommer<br>Buergergruppe | *                  | 301                   | 86,0%             | 49                      | 14,0%               | 350            | 100,0%      |                 |          |        |
|         | Aktive                | er Datensa<br>stiken    |               |                                |                    |                       |                   |                         |                     |                | -!          | -               |          |        |
|         | Buer                  | gergruppe               | l í           |                                |                    | at                    | i ausbildung      | * Buergerg              | Iruppe Krei         | ıztabelle      |             |                 |          |        |
|         | - 🗎 Log               |                         |               |                                |                    |                       |                   |                         | ,                   | В              | ueraerarupp | )e              |          | 1      |
| P       | Kreuztabe             | ellen                   |               |                                |                    |                       |                   |                         |                     | 1,00           | 2,00        | 3,00            | Gesamt   |        |
|         | - Anme                | erkungen                |               | a6_ausbildung                  | Keiner             |                       | Anzał             | ıl                      |                     | 0              | 2           | 0               | 2        |        |
|         | Aktive                | er Datensa              |               |                                |                    |                       | % inn             | erhalb von              |                     | ,0%            | ,8%         | ,0%             | ,6%      |        |
|         | Verar                 | beitete Fa              |               |                                | Einfache           | r                     | Buerg             | gergruppe               |                     |                | 21          | 12              | 50       |        |
|         |                       | Fitel                   |               |                                | Hauptsch           | hulabschlus           | 6<br>04 inn       | u<br>arhalh von         |                     | 10.0%          | 12.0%       | 21.0%           | 14.7%    |        |
|         | - <u>G</u>            | Kreuztabel              |               |                                |                    |                       | Buerg             | jergruppe               |                     | 10,030         | 13,070      | 31,070          | 14,1 %   |        |
|         |                       | Chi-Quadr               |               |                                | Qualifizie         | erter<br>hulabechlues | Anzał             | ป                       |                     | 14             | 24          | 3               | 41       |        |
|         |                       | Fitel                   |               |                                | Thatpicon          |                       | % inn<br>Buero    | erhalb von<br>Ieraruppe |                     | 23,3%          | 10,1%       | 7,1%            | 12,1%    |        |
|         | - <u>Ge</u> r         | Kreuztabel              |               |                                | Mittlere R         | Reife                 | Anzał             | 1                       |                     | 22             | 70          | 11              | 103      |        |
|         |                       | oni-Quadr<br>andwirtsch |               |                                |                    |                       | % inn             | erhalb von              |                     | 36,7%          | 29,4%       | 26,2%           | 30,3%    |        |
|         | - @ 1                 | Fitel                   |               |                                |                    | han a la cal una idea | Buerg             | jergruppe               |                     |                | 47          |                 |          |        |
|         | - <u>Ge</u> r         | Kreuztabel              |               |                                | Fachhoo            | nschuireite           | Anzar<br>Ø. imm   | ll<br>arhalh uan        |                     | 3<br>5.00      | 710         | 0.50            | 24       |        |
|         |                       | chi-Quadr               |               |                                |                    |                       | Buerg             | ernalb von<br>Jergruppe |                     | 0,0%           | 7,170       | 9,070           | Zum Akti | viere  |
|         | - 🔁 Nichtpara         | metrische               |               |                                | Hochsch            | ulreife / Abitu       | ır Anzał          | ıl                      |                     | 3              | 22          | 1               | doppelk  | licker |
|         | 👘 Titel               |                         |               |                                |                    |                       | % inn<br>Buorr    | erhalb von              |                     | 5,0%           | 9,2%        | 2,4%            | 7,6%     |        |
|         | Anme Aktive           | erkungen<br>er Datensa  |               |                                | Abdesch            | Inssenes              | Anzat             | leigiuppe               |                     | 8              | 29          | 4               | 41       |        |
|         | Mode                  | llanzeige               |               |                                | Fachhoo            | hschulstudiu          | m % inn           | <br>erhalb von          |                     | 13.3%          | 12.2%       | 9.5%            | 12,1%    |        |
| Ŀ       | - 🗐 Log               |                         |               |                                |                    |                       | Buerg             | jergruppe               |                     |                |             |                 |          |        |
|         | Explorativ            | e Datenan               |               |                                | Abgesch<br>Hochsch | lossenes<br>ulstudium | Anzał             | 1                       |                     | 4              | 36          | 6               | 46       |        |
|         | - Anme                | erkungen                |               |                                |                    |                       | % inn<br>Buerg    | erhalb von<br>Jergruppe |                     | 6,7%           | 15,1%       | 14,3%           | 13,5%    |        |
|         | 🕒 Aktive              | er Datensa              |               |                                | Doktorat           | Dissertation          | Anzał             | ป                       |                     | 0              | 7           | 0               | 7        |        |
|         | 🖬 📲 Buerg             | gergruppe<br>Titel      |               |                                | PHD                |                       | % inn             | erhalb von              |                     | ,0%            | 2,9%        | ,0%             | 2,1%     |        |
|         | 🛱 \                   | /erarbeitet             |               | Gesamt                         |                    |                       | Buerg             | dergruppe               |                     | 60             | 230         | 42              | 340      |        |
|         |                       | Deskriptive             |               | Cosann                         |                    |                       | % inn             | "<br>erhalh yon         |                     | 100.0%         | 100.0%      | 100.0%          | 100.0%   |        |
|         | 📕 Log<br>😼 Kreuztabe  | llen                    | Ţ             |                                |                    |                       | Buerg             | jergruppe               |                     | 100,00         | 100,0 %     | 100,0 0         | 100,00   |        |
| 1       | - restable            | Note                    |               |                                |                    |                       |                   |                         |                     |                |             |                 |          |        |
|         |                       |                         |               |                                |                    |                       |                   |                         |                     |                |             |                 |          |        |

- Jede Auswertung, Berechnung, Graphikerstellung etc., die in SPSS durchgeführt wird, wird in einer Ausgabedatei gespeichert (spv-Datei)
- Elemente können in der Ausgabedatei direkt verändert / formatiert oder zur Weiterverarbeitung in Word oder Powerpoint überführt werden
- Die letzte Auswertung ist am unteren Ende des Dokuments zu finden, ein Baumdiagramms (links) gibt eine Übersicht über die durchgeführten Analysen

**Tipp:** Wenn die Datendatei geschlossen wird, wird auch die Ausgabedatei geschlossen!

#### Öffnen der Variablenansicht

- Datei -> neu -> Daten (-> ggfs. Variablenansicht)
- Wesentliche zu definierende Variableneigenschaften sind die folgenden:
  - Variablenname
  - Datentyp
  - Variablenlabels
  - Wertelabels
  - Fehlende Werte
  - Messniveau

| 111 |   | Name      | Тур       | Spaltenf | Dezimal | Variablenlabel | Wertelabels | Fehlende W | Spalten | Ausrichtung       | Messniveau     | Rolle     |
|-----|---|-----------|-----------|----------|---------|----------------|-------------|------------|---------|-------------------|----------------|-----------|
|     | 1 | Alter     | Numerisch | 12       | 0       |                | Keine       | Keine      | 12      | · <b>≣</b> Rechts | 🛷 Skala        | 💊 Eingabe |
|     | 2 | FamStand  | Numerisch | 12       | 0       |                | Keine       | Keine      | 12      | <b>≣</b> Rechts   | \delta Nominal | 🔪 Eingabe |
|     | 3 | Einkommen | Numerisch | 12       | 0       |                | Keine       | Keine      | 12      | ■ Rechts          | 🛷 Skala        | 💊 Eingabe |
|     | 4 | Geschl    | Numerisch | 12       | 0       |                | Keine       | Keine      | 12      | ■ Rechts          | 뤚 Nominal      | 💊 Eingabe |
|     | 5 | m2        | Numerisch | 12       | 0       |                | Keine       | Keine      | 12      | ■ Rechts          | 🛷 Skala        | 💊 Eingabe |
|     | 6 | Miete     | Numerisch | 12       | 0       |                | Keine       | Keine      | 12      | ■ Rechts          | 🔗 Skala        | 💊 Eingabe |
|     |   | 4         |           |          |         |                |             |            | i       |                   |                |           |

#### Variablenname

- Maximal 64 Zeichen
- Erlaubte Zeichen:
  - Buchstaben und Ziffern
  - \_, \$, ., §, #
- Variablenname muss mit einem Buchstaben oder @ beginnen
- Das letzte Zeichen darf kein Punkt sein
- Das letzte Zeichen sollte kein Unterstrich sein
- caseinsensitiv
- Schlüsselwörter nicht als Variablennamen verwenden

### Datentyp

- Numerisch (evtl. mit Nachkommastellen)
- Komma, Punkt
- Wissenschaftliche Notation
- Datum (Beginn 15.10.1582 00:00:00)
- Dollar
- Spezielle Währung
- String (Text)
- Grundsätzlich sind **alle** Datentypen außer String numerisch

| 🄄 Variablentyp definieren            |                      | <b>—</b> |
|--------------------------------------|----------------------|----------|
| Numerisch                            |                      |          |
| © <u>K</u> omma                      | Breite:              | 8        |
| © <u>P</u> unkt                      | -<br>Dezimalstellen: | 2        |
| ◎ <u>W</u> issenschaftliche Notation | <u> </u>             | 2        |
| © D <u>a</u> tum                     |                      |          |
| 🔘 Do <u>l</u> lar                    |                      |          |
| 🔘 S <u>p</u> ezielle Währung         |                      |          |
| © St <u>r</u> ing                    |                      |          |
|                                      |                      |          |
| OK Abbre                             | chen Hilfe           |          |

**Tipp:** Im Regelfall immer Numerisch als Datentyp verwenden, ansonsten können Sie viele Analysen nicht durchführen !

#### Variablenlabels

- Beschriftung von Variablen zur genaueren Erläuterung
- Maximal 256 Zeichen
- Darstellung in Ergebnissen (Ausgabedateien) anstatt der Variablennamen
- Um einen Zeilenumbruch zu definieren: \n

**Tipp:** Nutzen Sie die Variablenlabels, um richtig beschriftete Tabellen und Graphiken zu erstellen (z.B. für eine Haus- oder Bachelorarbeit)

#### Wertelabels

- Angabe einer inhaltlichen Beschreibung für einen Wert
- Verwendung bei codierten Werten, z.B. 1=verheiratet
- Beschreibung maximal 120 Zeichen

| ţ | Wertelabels                       |                                                                               |
|---|-----------------------------------|-------------------------------------------------------------------------------|
|   | Wertelabels                       |                                                                               |
|   | W <u>e</u> rt: 4                  | Rechtschreibung                                                               |
|   | <u>B</u> eschriftung: ver         | witwet                                                                        |
|   | Hinzufügen<br>Ändern<br>Entfernen | 0 = "ledig"<br>1 = "verheiratet"<br>2 = "geschieden"<br>3 = "getrennt lebend" |
|   |                                   | OK Abbrechen Hilfe                                                            |

**Tipp:** Nutzen Sie die Wertelabels, um richtig beschriftete Tabellen und Graphiken zu erstellen (z.B. für eine Haus- oder Bachelorarbeit)

#### Fehlende Werte 1/2

- Fast jeder Rohdatensatz enthält fehlende Werte (z.B. wenn der Befragte die Antwort nicht kennt, die Information nicht preisgeben möchte oder die Frage schlicht übersehen hat), z.B.:
  - Bei Abfrage des Alters geben einige der Befragten an, das Alter nicht nennen zu wollen
  - Definition als Alter: -1
  - Da ein Alter von -1 keinen Sinn macht, wird dieser Wert als fehlender Wert definiert
- Fehlende Werte werden später nicht in die Auswertung einbezogen und gesondert gekennzeichnet
- Wird kein Wert eingegeben (numerisch) zeigt SPSS einen Punkt an (systemdefinierter fehlender Wert)

#### Fehlende Werte 2/2

- Option 1: Keine fehlenden Werte
  - Alle Werte werden als gültig angesehen
  - Leere Felder in numerischen Variablen sind fehlende Werte
  - Bei Textwerten maximal acht Zeichen
- Option 2: Einzelne fehlende Werte
  - Eingabe von bis zu drei Werten
  - Maximal 16 Nachkommastellen
  - Bei Textwerten maximal acht Zeichen
- Option 3: Bereich und einzelner fehlender Wert
  - Eingabe eines kleinsten und eines größten Wertes
  - Alle Werte in diesem Bereich sind fehlende Werte
  - Zusätzliche Angabe eines weiteren Wertes möglich

| ta Fehlende Werte 🛛 💌                  |
|----------------------------------------|
| Keine fehlenden Werte                  |
| Einzelne fehlende Werte                |
|                                        |
| © Bereich und einzelner fehlender Wert |
| Kleinster Wert: Größter Wert:          |
| Einzelner Wert:                        |
| OK Abbrechen Hilfe                     |

**Tipp:** In der Praxis wird häufig Option 1 genutzt, überlegen Sie sorgfältig, wenn Sie andere fehlende Werte definieren!

#### Messniveau

| <ul> <li>nominal</li> </ul>  | Skalierung | Beispiele                                                  |
|------------------------------|------------|------------------------------------------------------------|
| ordinal                      | nominal    | Geschlecht, Beruf, ja/nein                                 |
| <ul> <li>metrisch</li> </ul> | ordinal    | optimal, sehr gut, gut, mittel, schlecht, sehr<br>schlecht |
|                              | metrisch   | Alter in Jahren, Leistung in kw, Einkommen in Euro         |

- Das Messniveau (oder die Skalierung von Variablen) hat einen wesentlichen Einfluss darauf, welche Datenanalysen überhaupt in SPSS durchgeführt werden dürfen
- Z.B. ist f
  ür Mittelwertvergleiche, Korrelationen und Regressionsanalysen ein metrisches Messniveau notwendig
- Der Kontingenzkoeffizient (Korrelationsmaß) kann auch für nominal skalierte Daten berechnet werden

**Tipp:** Definieren Sie bei jeder Variable das jeweils richtige Messniveau, um so bei der Auswertung den Überblick zu bewahren!

### Übungsaufgabe

- Bitte bearbeiten Sie Aufgabe 1
- Bitte bearbeiten Sie Aufgabe 2

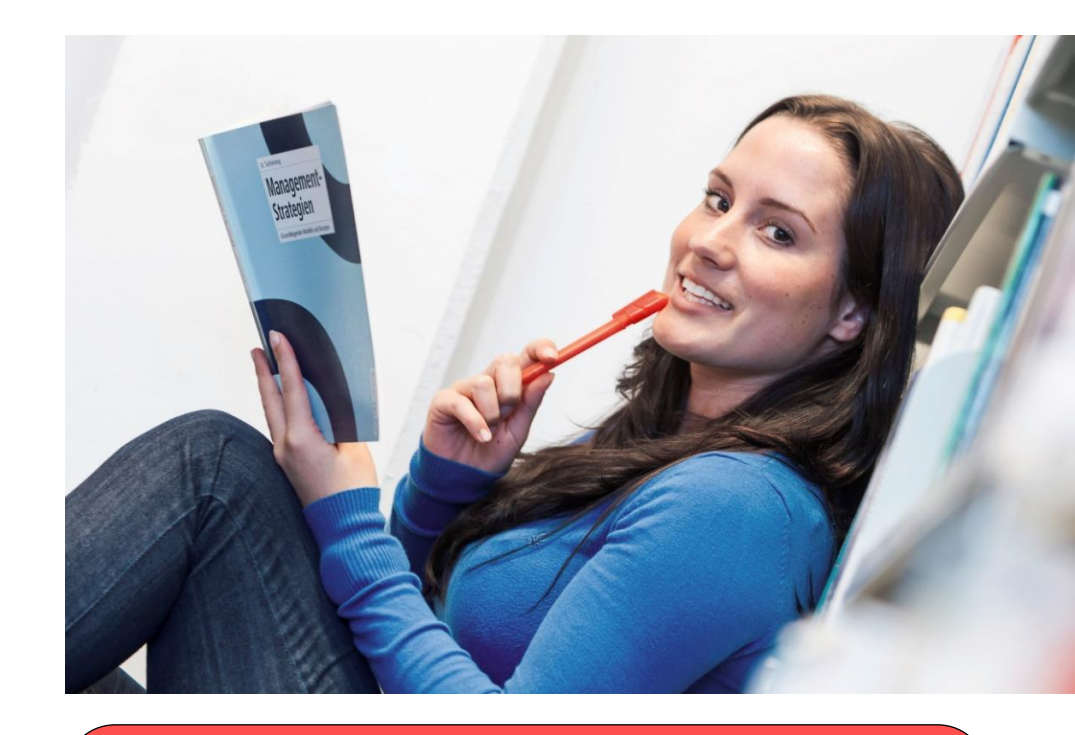

**Tipp:** Sie können eine Variable mittels Drag & Drop in der Daten- und Variablenansicht verschieben. **Tipp:** Sie können eine Variable inkl. ihrer Eigenschaften kopieren (StrgC), einfügen (StrgV) und die neue Variable entsprechend Ihrer Wünsche anpassen.

### Dateneingabe

|                                             | <u>D</u> atei <u>B</u> ear | beiten <u>A</u> nsicht Da | ten T <u>r</u> ansformiere | n Anal <u>y</u> sieren Diag | gramme E <u>x</u> tras | <u>F</u> enster <u>H</u> ilfe |                         |                             |
|---------------------------------------------|----------------------------|---------------------------|----------------------------|-----------------------------|------------------------|-------------------------------|-------------------------|-----------------------------|
| Eingeben von Werten                         | 😑 H                        | 🖨 🛄 🛯                     | ດ 🛛 🦉                      | ) 📥 📰 🛛 🕅                   | <b>*</b>               |                               |                         | <b>A</b>                    |
|                                             | 12 : Einkomm               | ien                       |                            |                             |                        |                               |                         | Sichtbar: 6 von 6 Variablen |
|                                             |                            | Alter                     | FamStand                   | Einkommen                   | Geschl                 | m2                            | Miete                   | var var                     |
| <ul> <li>Ilmschalten der Ansicht</li> </ul> | 1                          | 66                        | 2                          | 72430                       | 2                      | 57                            | 977                     |                             |
|                                             | 2                          | 51                        | 4                          | 63011                       | 1                      | 141                           | 973                     |                             |
| ouf "Dotopopoicht"                          | 3                          | 67                        | 1                          | 74267                       | 1                      | 52                            | 493                     |                             |
| aur Dalenansicht                            | 4                          | 32                        | 2                          | 88574                       | 2                      | . 67                          | 766                     |                             |
|                                             | 5                          | 69                        | 1                          | 107260                      | 1                      | 108                           | 867                     |                             |
|                                             | 6                          | 40                        | 2                          | 44274                       | 1                      | 102                           | 439                     |                             |
|                                             | 7                          | 40                        | 4                          | 85544                       | 2                      | 95                            | 1073                    |                             |
|                                             | 8                          | 43                        | 1                          | 66878                       | 2                      | 87                            | 723                     |                             |
|                                             | 9                          | 65                        | 4                          | 83286                       | 2                      | . 61                          | 821                     |                             |
|                                             | 10                         | 54                        | 1                          | 41822                       | 1                      | 105                           | 407                     | ~                           |
|                                             |                            | 4                         |                            |                             | 222                    |                               |                         | ► I                         |
|                                             | Datenansic                 | nt Variablenansicht       |                            |                             |                        |                               |                         |                             |
|                                             |                            |                           |                            |                             |                        | IBM SPSS                      | Statistics Prozessor is | t bereit                    |

• Ein-/Ausschalten der Wertelabels über Ansicht – Wertelabels oder die Schaltfläche

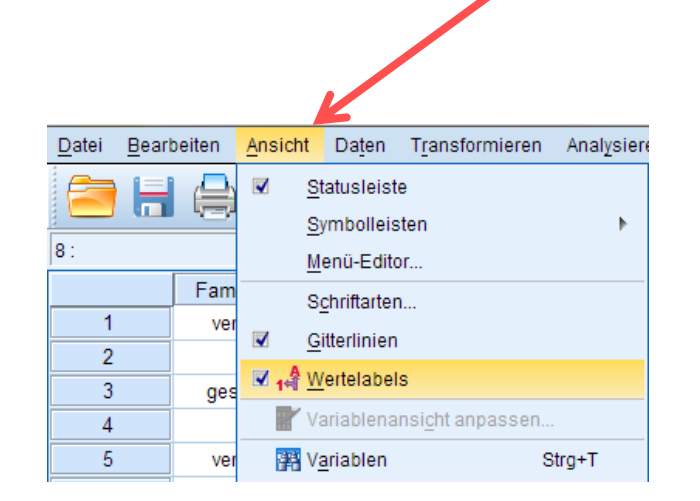

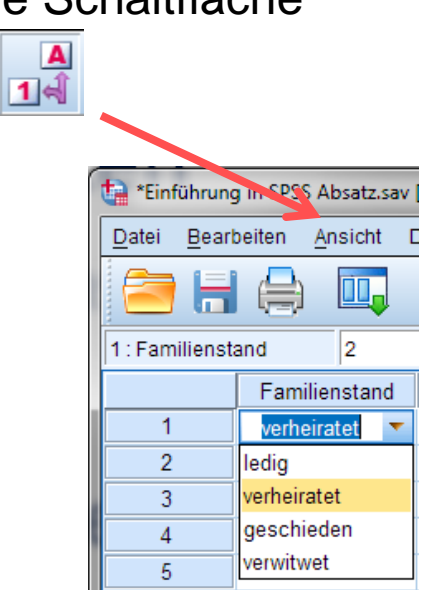

# Dateneingabe

### Übungsaufgabe

• Bitte bearbeiten Sie Aufgabe 3

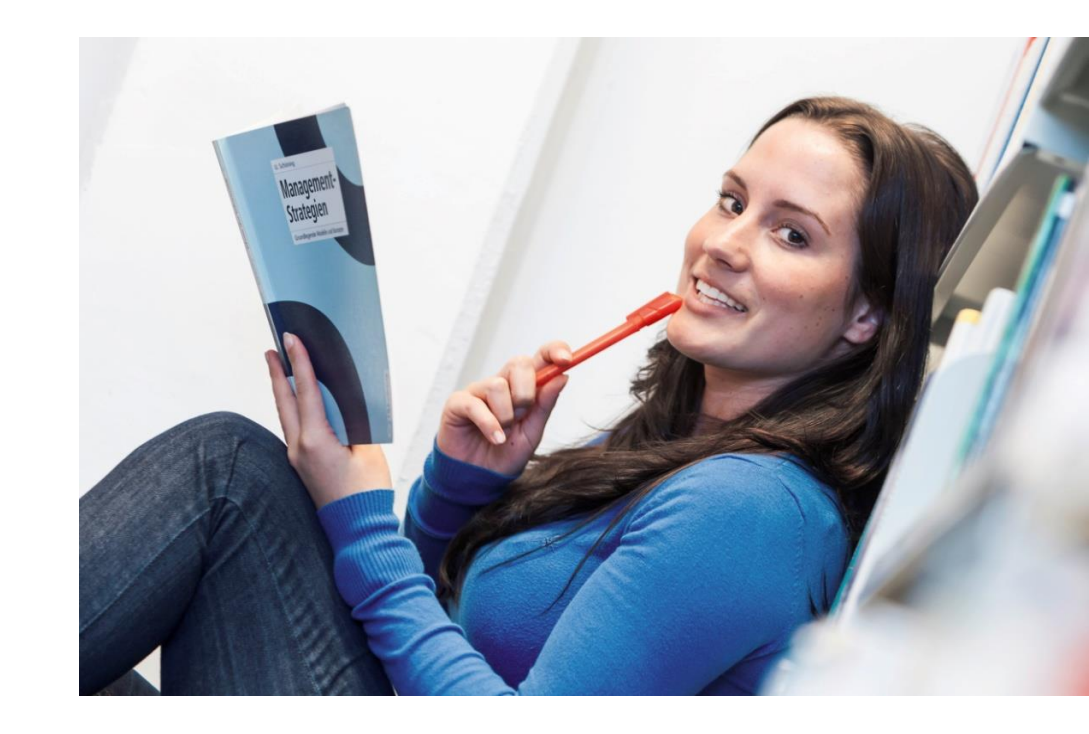

### Dateien zusammenführen

#### Fallweises Zusammenführen

- Bsp.: Ergebnisse einer Onlinebefragung werden zu zwei Zeitpunkten heruntergeladen, die zwei SPSS-Datendateien sollen in eine Datei zusammengeführt werden
- Vorgehensweise
  - Öffnen einer der Dateien
  - Daten Dateien zusammenführen Fälle hinzufügen
  - Auswahl der entsprechenden (anderen) Datei
  - Evtl. nicht gleich benannte Variablen zusammenlegen
  - Evtl. Dateiindex als eigene Variable hinzufügen

| <u>D</u> atei | <u>B</u> earbeit | en    | Ansicht   | Daten                                     | T <u>r</u> ansformieren                   | Anal <u>y</u> sieren            | Dia <u>g</u> ramme | Extr | as <u>F</u> enst | er <u>H</u> ilfe |       |
|---------------|------------------|-------|-----------|-------------------------------------------|-------------------------------------------|---------------------------------|--------------------|------|------------------|------------------|-------|
|               |                  |       | ) 🛄       | 🧔 <u>V</u> a<br><b>3</b> 4 Me             | riableneigenschaft<br>essniveau für unbei | ten definieren<br>kannte Elemen | te festlegen       |      |                  | - <b>4</b> 2     |       |
|               |                  | Na    | ame       | Da                                        | -<br>eteneigenschaften                    | konieren                        |                    |      | /ertelabels      | Fehlende         | W Spa |
| 1             | Nr               |       | 1         |                                           | interrengen benahern                      |                                 |                    |      | ine              | Keine            | 12    |
| 2             | Al               | er    | 1         |                                           | e <u>u</u> es benutzerdetin               | iertes Attribut                 |                    |      | ine              | Keine            | 12    |
| 3             | Fa               | milie | enStand N | 🛛 🖥 Da                                    | atum definieren                           |                                 |                    |      | ine              | Keine            | 12    |
| 4             | Ei               | ık    | 1         | <u>М</u> е                                | ehrfachantworten-S                        | ets definieren.                 |                    |      | ine              | Keine            | 12    |
| 5             | Ge               | sch   | 1 1       | 🔡 Dg                                      | oppelte Fälle ermitt                      | eln                             |                    |      | ine              | Keine            | 12    |
| 6             | qn               |       | 1         | 🕞 Fä                                      | ille sortieren                            |                                 |                    |      | ine              | Keine            | 12    |
| 7             | Mi               | ete   | 1         | Va                                        | riablen sortieren                         |                                 |                    |      | ine              | Keine            | 12    |
| 8             |                  |       |           |                                           |                                           |                                 |                    |      |                  |                  |       |
| 9             |                  |       |           | REAL                                      | ansponeren                                |                                 |                    |      | _                |                  |       |
| 10            | )                |       |           | Da                                        | atelen <u>z</u> usammenit                 | igen                            |                    | -    | Eälle I          | ninzufügen       |       |
| 11            |                  |       |           | in an an an an an an an an an an an an an | mstrukturieren                            |                                 |                    |      | 🚹 <u>V</u> ariat | olen hinzufüg    | gen   |
| 12            | 2                |       |           | 🔤 Ag                                      | gregieren                                 |                                 |                    |      |                  |                  |       |
| 13            | 3                |       |           | 🔣 <u>D</u> a                              | atenblatt kopieren                        |                                 |                    |      |                  |                  |       |
| 14            | Ļ                |       |           | 📰 Da                                      | atej aufteilen                            |                                 |                    |      |                  |                  |       |
| 15            | 5                |       |           | 🗰 Fä                                      | ille auswählen                            |                                 |                    |      |                  |                  |       |
| 16            | 6                |       |           | ata Fa                                    | ille gewichten                            |                                 |                    |      |                  |                  |       |
| 17            | 7                |       |           | • • Fa                                    | ine gewichten                             |                                 |                    |      |                  |                  |       |

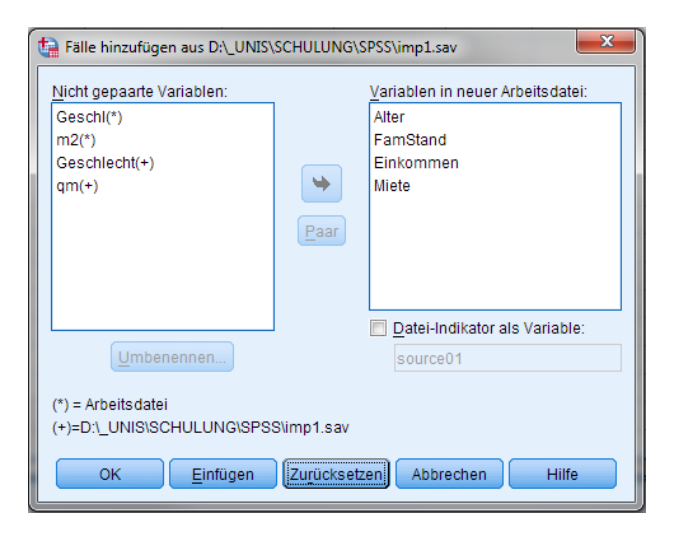

### Dateien zusammenführen

#### Variablenweises Zusammenführen

- Bsp.: Die Evaluation eines Seminars wird zweimal durchgeführt (unmittelbar nach dem Seminar und einen Monat später), die Bewertungen der Teilnehmer sollen miteinander verglichen werden
- Vorgehensweise
  - Öffnen einer der Dateien
  - Daten Dateien zusammenführen Variablen hinzufügen
  - Auswahl der entsprechenden Datei
  - Evtl. über Schlüsselvariable verbinden

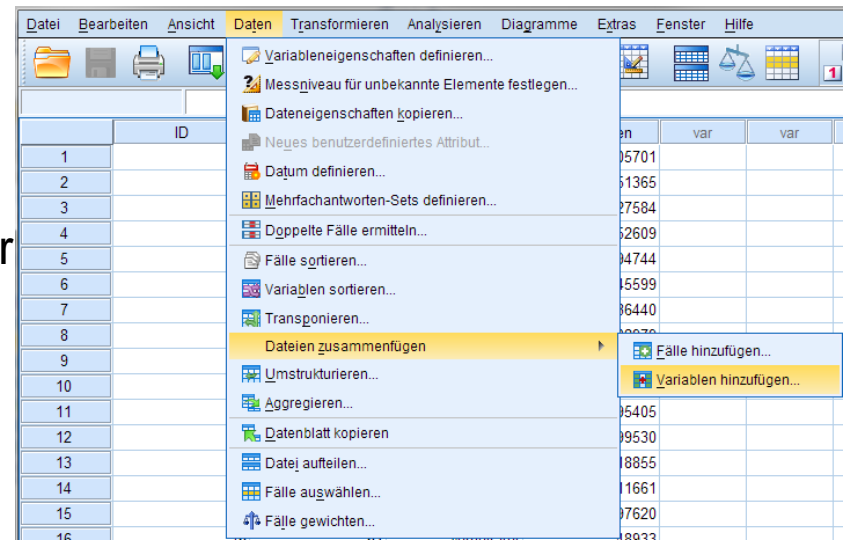

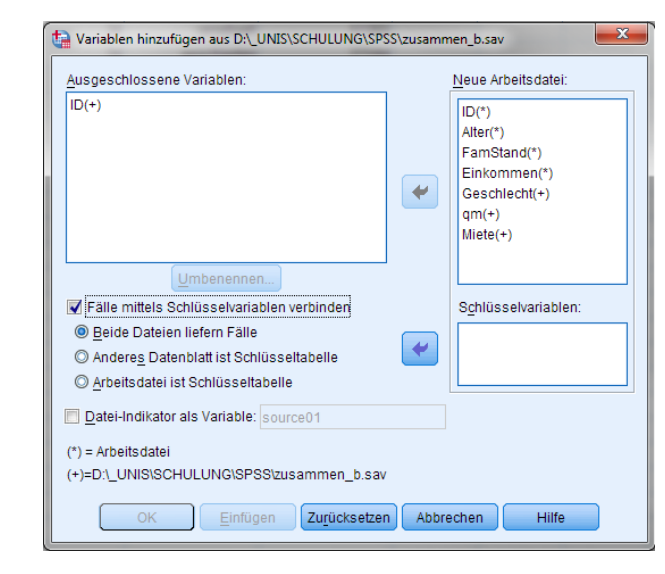

### Dateien zusammenführen

### Übungsaufgabe

• Bitte bearbeiten Sie Aufgabe 4

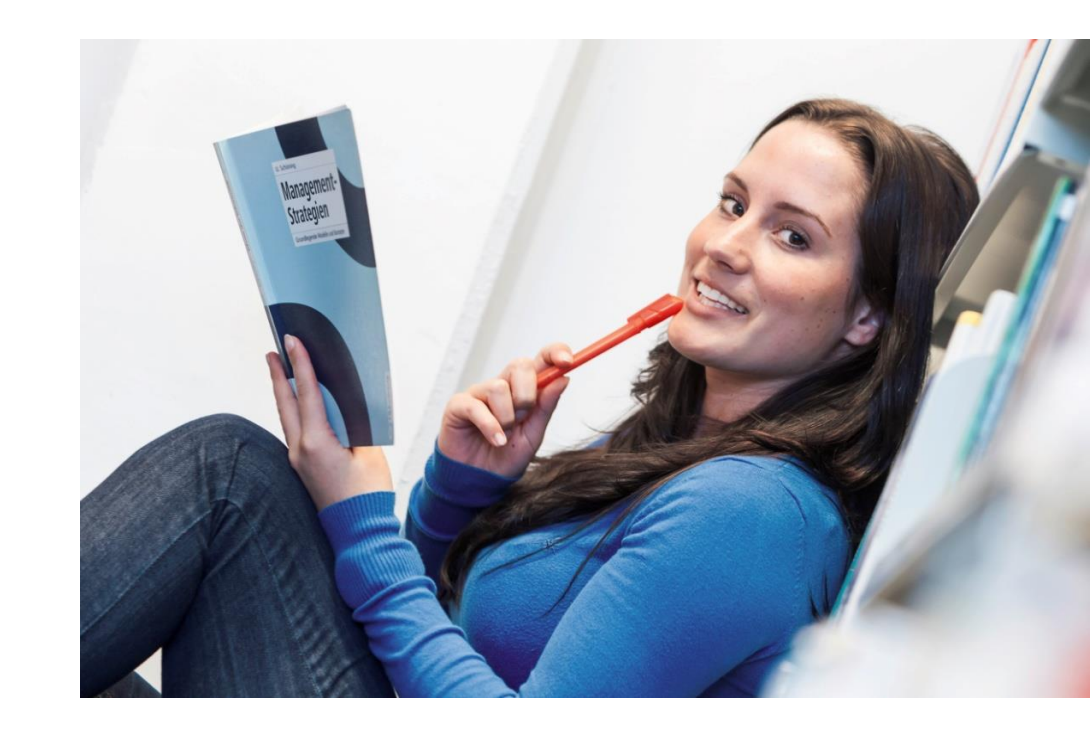

#### Datentransformation

- Berechnung von Variablen, z.B. Anzahl \* Einzelpreis = Gesamtwert
- Transformation metrischer Werte in Ordinal- oder Nominalskala, z.B. Alters- oder Gehaltsgruppen
- Möglichkeiten:
  - Umcodieren in dieselben Variablen
  - Umcodieren in andere Variablen
  - Visuelles Klassifizieren
  - Neue Variablen berechnen

| ta *Einführun              | g in SPSS S     | portges | chaefte.sa     | av [DatenSet2] - IBM SPSS Statistics Daten-Editor                      |
|----------------------------|-----------------|---------|----------------|------------------------------------------------------------------------|
| <u>D</u> atei <u>B</u> ear | beiten <u>A</u> | nsicht  | Da <u>t</u> en | Transformieren Analysieren Diagramme Extras                            |
| 139 : F4_I                 |                 | 5       | 5              | <ul> <li>Variable berechnen</li> <li>Werte in Fällen zählen</li> </ul> |
|                            | 4_C             | F4_     | D              |                                                                        |
| 19                         | 1               |         | 0              | omkogleren in dieselben vanabien                                       |
| 20                         | 4               |         | 4              | Umkodieren in andere Variablen                                         |
| 21                         | 4               |         | 4              | Automatisch umkodieren                                                 |
| 22                         | 2               |         | 2              | ₽# Visuelles <u>K</u> lassieren                                        |
| 23                         | 3               |         | 3              | Rangfolge bilden                                                       |
| 24                         | 2               |         | 2              | Assistent für Datum und Uhrzeit                                        |
| 25                         | 3               |         | 3              | Zaitraihan arstallan                                                   |
| 26                         | 3               |         | 4              |                                                                        |
| 27                         | 0               |         | 0              | seniende werte ersetzen                                                |
| 28                         | 5               |         | 5              | Ufallszahlengene <u>r</u> atoren                                       |
| 29                         | 3               |         | 3              | Moffene Transformationen ausführen Strg+G                              |

#### Datentransformation – Beispiel für Umcodieren in andere Variablen

|                                                                                                    | Numerische  | Var> Ausga                                                                       | abevar.:                                                                                                    | - Auc do bovorio       | blo     |
|----------------------------------------------------------------------------------------------------|-------------|----------------------------------------------------------------------------------|----------------------------------------------------------------------------------------------------|------------------------|---------|
| 💑 FamStand                                                                                                    | Alter> Alto | Gr                                                                               |                                                                                                    | Ausyabevalla           | Die     |
| 🔗 Einkommen                                                                                                    |             |                                                                                  |                                                                                                    | Name:                  |         |
| 💑 Einschätzung                                                                                                    |             |                                                                                  |                                                                                                    | AltGr                  |         |
| 🖋 qm                                                                                                    |             |                                                                                  |                                                                                                    | Beschriftung:          |         |
| 🞸 qm-Preis [qmPreis]                                                                                                    |             |                                                                                  |                                                                                                    | Altersgruppe           |         |
|                                                                                                    |             |                                                                                  |                                                                                                    | Änd                    | ern     |
|                                                                                                    |             |                                                                                  |                                                                                                    |                        |         |
|                                                                                                    |             |                                                                                  |                                                                                                    |                        |         |
|                                                                                                    |             |                                                                                  |                                                                                                    |                        |         |
|                                                                                                    | Alte und ne | ue Werte                                                                         |                                                                                                    |                        |         |
|                                                                                                    |             |                                                                                  |                                                                                                    |                        |         |
|                                                                                                    | Falls (o    | ptionale Falla                                                                   | uswahlbedingun                                                                                                    | g)                     |         |
|                                                                                                    |             |                                                                                  |                                                                                                    |                        |         |
|                                                                                                    |             |                                                                                  |                                                                                                    |                        |         |
| OK                                                                                                    | Einfügen    | Zu <u>r</u> ücksetzen                                                            | Abbrechen                                                                                                    | Hilfe                  |         |
| OK                                                                                                    | Einfügen    | Zu <u>r</u> ücksetzen                                                            | Abbrechen                                                                                                    | Hilfe                  |         |
| ОК                                                                                                    | Einfügen    | Zu <u>r</u> ücksetzen                                                            | Abbrechen                                                                                                    | Hilfe                  |         |
| OK                                                                                                    | Einfügen    | Zu <u>r</u> ücksetzen                                                            | Abbrechen                                                                                                    | Hilfe                  |         |
| OK<br>Umkodieren in andere Variabl                                                                                                    | Einfügen    | Zu <u>r</u> ücksetzen                                                            | Abbrechen                                                                                                    | Hilfe                  |         |
| OK<br>Umkodieren in andere Variabl                                                                                                    | Einfügen    | Zu <u>r</u> ücksetzen                                                            | Abbrechen                                                                                                    | Hilfe                  |         |
| OK<br>Umkodieren in andere Variabl<br>Alter Wert<br>© Wert:                                                                                                    | Einfügen 2  | Neuer Wert                                                                       | Abbrechen                                                                                                    | Hilfe                  |         |
| OK<br>Umkodieren in andere Variabl<br>Alter Wert<br>O Wert:                                                                                                    | Einfügen z  | Neuer Wert<br>Wert: 1<br>Systeme                                                 | Abbrechen<br>t<br>definiert fehlend                                                                                                 | Hilfe                  |         |
| OK<br>Umkodieren in andere Variabl<br>Alter Wert<br>O Wert:<br>Systemdefiniert fehlend                                                                                                    | Einfügen 2  | Neuer Wert<br>Wert 1<br>Systeme<br>Alte Wer                                      | Abbrechen<br>t<br>definiert fehlend<br>rte kogieren                                                                                 | Hilfe                  |         |
| OK<br>Umkodieren in andere Variabl<br>Alter Wert<br>O Wert:<br>Systemdefiniert fehlend<br>O System- <u>o</u> der benutzerdefin                                                                          | Einfügen 2  | Neuer Wert<br>Wert 1<br>Systema<br>Alte Wer                                      | Abbrechen<br>t<br>definiert fehlend<br>rte kogieren                                                                                 | Hilfe                  |         |
| OK<br>Umkodieren in andere Variabl<br>Alter Wert<br>O Wert:<br>Systemdefiniert fehlend<br>O System- <u>o</u> der benutzerdefin<br>@ Bereich:                                                            | Einfügen 2  | Neuer Wert<br>Wert 1<br>Systema<br>Alte Wer                                      | Abbrechen<br>t<br>definiert fehlend<br>rte kogieren<br>Alt> Neu:                                                                    | Hilfe                  |         |
| OK<br>Umkodieren in andere Variabl<br>Alter Wert<br>Wert:<br>Systemdefiniert fehlend<br>System- gder benutzerdefin<br>Bereich:<br>0                                                                     | Einfügen 4  | Neuer Wer<br>Wert 1<br>Systema<br>Alte Wer                                       | Abbrechen<br>t<br>definiert fehlend<br>rte kogieren<br>Alt> Neu:<br>0 thru 30> 1<br>31 thru 49> 2                                   | Hilfe                  |         |
| OK<br>Umkodieren in andere Variable<br>Alter Wert<br>Wert:<br>Systemdefiniert fehlend<br>System- oder benutzerdefin<br>Bereich:<br>0<br>bjs                                                             | Einfügen 4  | Neuer Wert<br>Wert 1<br>Systema<br>Alte Wert<br>Hinzufügen                       | Abbrechen<br>t<br>definiert fehlend<br>rte kogieren<br>Alt> Neu:<br>0 thru 30> 1<br>31 thru 49> 2<br>ELSE> 3                        | Hilfe                  |         |
| OK         Umkodieren in andere Variable         Alter Wert         Ø Wert:         Ø Systemdeljiniert fehlend         Ø System- oder benutzerdefin         Ø Bereich:         Ø         bis         30 | Einfügen    | Neuer Wert<br>Wert 1<br>Systema<br>Alte Wer<br>Hinzufügen<br>Ändern              | Abbrechen<br>t<br>definiert fehlend<br>rte kogieren<br>Alt> Neu:<br>0 thru 30> 1<br>31 thru 49> 2<br>ELSE> 3                        | Hilfe                  |         |
| OK<br>Umkodieren in andere Variabil<br>Alter Wert<br>© Wert:<br>© Systemdefiniert fehlend<br>© System- oder benutzerdefin<br>© Bereich:<br>0<br>bis<br>30<br>© Bereich, KLEINSTER bis W                 | Einfügen 4  | Neuer Wert<br>Wert 1<br>Systema<br>Alte Wer<br>Hinzufügen<br>Ändern<br>Entfernen | Abbrechen<br>t<br>definiert fehlend<br>rte kogieren<br>Alt> Neu:<br>0 31 thru 30> 1<br>31 thru 49> 2<br>ELSE> 3                     | Hilfe                  |         |
| OK<br>Umkodieren in andere Variabl<br>Alter Wert<br>© Wert:<br>© Systemdefiniert fehlend<br>© System- oder benutzerdefin<br>© Bereich:<br>0<br>bis<br>30<br>© Bereich, KLEINSTER bis V                  | Einfügen 4  | Neuer Wert<br>Wert 1<br>Systema<br>Alte Wer<br>Hinzufügen<br>Ändern<br>Entfernen | Abbrechen<br>t<br>definiert fehlend<br>rte kogieren<br>Alt> Neu:<br>0 thru 30> 1<br>31 thru 49> 2<br>ELSE> 3                        | Hilfe                  |         |
| OK                                                                                                    | Einfügen    | Neuer Wert<br>Wert 1<br>Systema<br>Alte Wer<br>Hinzufügen<br>Andern<br>Entfernen | Abbrechen<br>t<br>definiert fehlend<br>rte kogieren<br>Alt> Neu:<br>0 thru 30> 1<br>31 thru 49> 2<br>ELSE> 3                        | Hilfe                  |         |
| OK Umkodieren in andere Variabl Alter Wert O Wert: O Systemdefiniert fehlend System- oder benutzerdefin Bereich: O Bereich: O Bereich, KLEINSTER bis V Bereich, Wert bis GRÖSST                         | Einfügen 2  | Neuer Wert<br>Wert 1<br>Systema<br>Alte Wer<br>Hinzufügen<br>Andern<br>Entfernen | Abbrechen<br>t<br>definiert fehlend<br>rte kogieren<br>Alt> Neu:<br>0 thru 30> 1<br>31 thru 49> 2<br>ELSE> 3<br>sgabe der Variablen | Hilfe<br>als Strings B | ejte: 8 |

| Alter | AltGr |
|-------|-------|
| 65    | 3     |
| 40    | 2     |
| 30    | 1     |
| 63    | 3     |
| 67    | 3     |
| 36    | 2     |
| 47    | 2     |
| 36    | 2     |
| 48    | 2     |
| 52    | 3     |
| 54    | 3     |
| 25    | 1     |
| 54    | 3     |
| 19    | 1     |
| 70    | 3     |
| 45    | 2     |
| 55    | 3     |
| 24    | 1     |
| 29    | 1     |
| 46    | 2     |
| 53    | 3     |

#### **Datentransformation – Beispiel visuelles Klassifizieren**

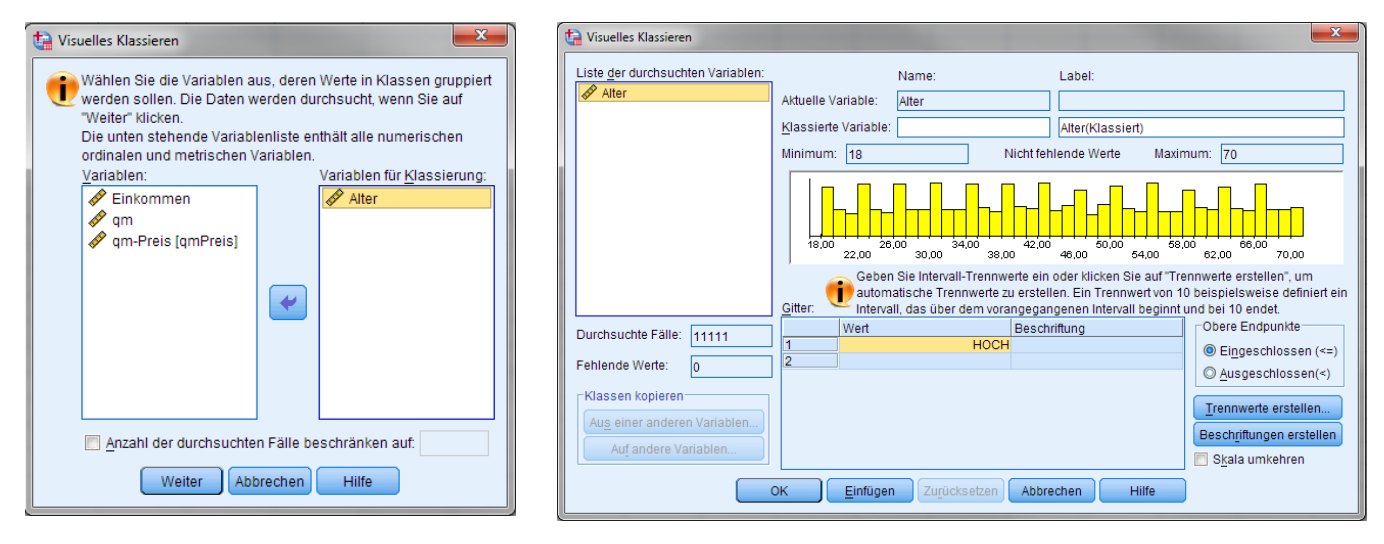

| 5 | 65 |
|---|----|
| 3 | 40 |
| 2 | 30 |
| 5 | 63 |
| 5 | 67 |
| 3 | 36 |
| 4 | 47 |
| 3 | 36 |
| 4 | 48 |
| 4 | 52 |
| 4 | 54 |
| 2 | 25 |
| 4 | 54 |
| 2 | 19 |
| 5 | 70 |
| 4 | 45 |
| 4 | 55 |
| 2 | 24 |
| 2 | 29 |
| 4 | 46 |
| 4 | 53 |

Alter

AltGr

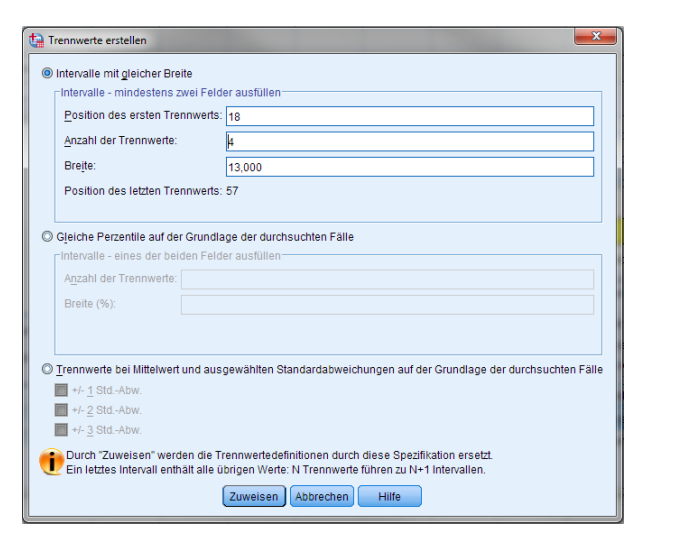

#### **Datentransformation – Beispiel neue Variable berechnen**

| qm  | qmPreis |  |  |  |
|-----|---------|--|--|--|
| 53  | 10,86   |  |  |  |
| 129 | 8,61    |  |  |  |
| 78  | 12,56   |  |  |  |
| 77  | 9,73    |  |  |  |
| 47  | 8,83    |  |  |  |
| 125 | 9,60    |  |  |  |
| 116 | 8,60    |  |  |  |
| 96  | 7,14    |  |  |  |
| 107 | 8,06    |  |  |  |
| 50  | 11,59   |  |  |  |
| 71  | 10,63   |  |  |  |
| 135 | 7,72    |  |  |  |
| 93  | 8,36    |  |  |  |
| 104 | 12,24   |  |  |  |
| 131 | 7,98    |  |  |  |
| 80  | 6,33    |  |  |  |
| 102 | 10,31   |  |  |  |
| 60  | 12,22   |  |  |  |
| 64  | 9,88    |  |  |  |
| 55  | 9,92    |  |  |  |
| 111 | 12,39   |  |  |  |

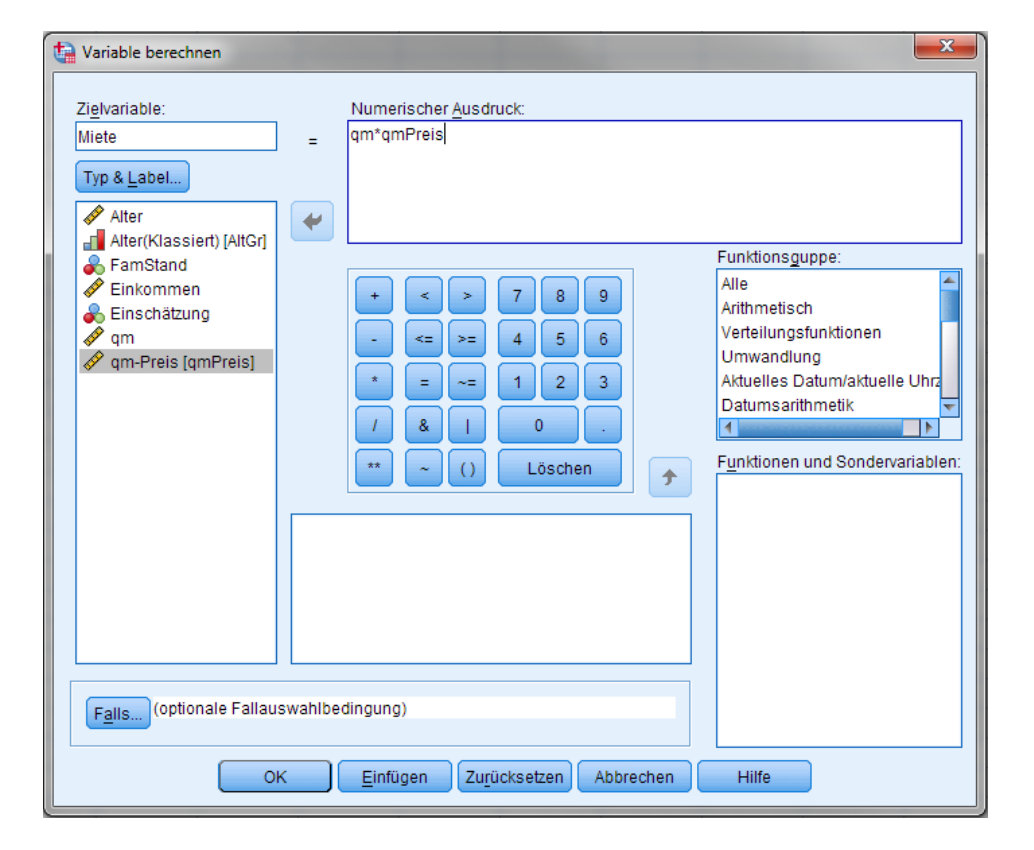

| qm  | qmPreis | Miete   |
|-----|---------|---------|
| 53  | 10,86   | 577,32  |
| 129 | 8,61    | 1106,99 |
| 78  | 12,56   | 985,21  |
| 77  | 9,73    | 750,38  |
| 47  | 8,83    | 418,63  |
| 125 | 9,60    | 1198,66 |
| 116 | 8,60    | 993,73  |
| 96  | 7,14    | 682,58  |
| 107 | 8,06    | 859,12  |
| 50  | 11,59   | 583,32  |
| 71  | 10,63   | 751,22  |
| 135 | 7,72    | 1045,21 |
| 93  | 8,36    | 779,65  |
| 104 | 12,24   | 1278,84 |
| 131 | 7,98    | 1048,81 |
| 80  | 6,33    | 509,06  |
| 102 | 10,31   | 1052,44 |
| 60  | 12,22   | 729,17  |
| 64  | 9,88    | 636,17  |
| 55  | 9,92    | 545,60  |
| 111 | 12,39   | 1380,74 |

### Übungsaufgabe

- Bitte bearbeiten Sie Aufgabe 5
- Bitte bearbeiten Sie Aufgabe 6

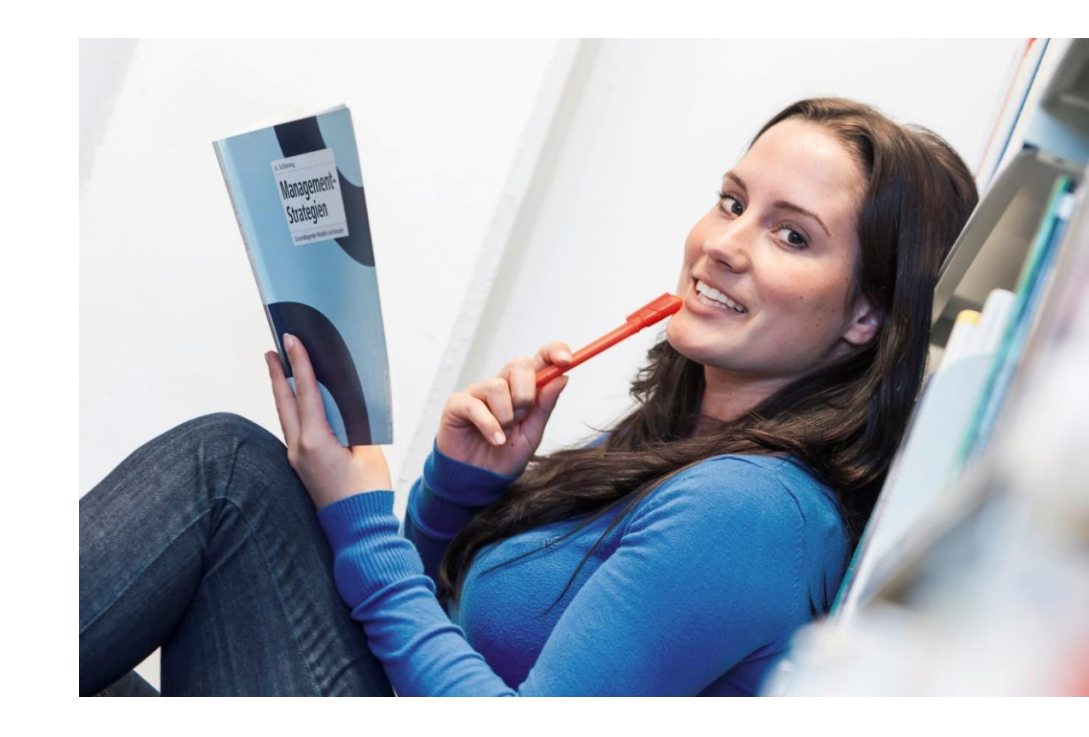

#### Datenselektion

- Auswahl bestimmter Fälle
- Nur die selektierten Fälle werden in Auswertungen berücksichtigt
  - Achtung: eine Datenselektion bleibt solange bestehen, bis sie wieder rückgängig gemacht wird
  - Aber Achtung: eine Datenselektion wird nicht gespeichert, d.h. nach einem erneuten Öffnen einer Datei müssen die Fälle erneut selektiert werden
- Vorgehensweise
  - Daten Fälle auswählen
  - Bedingung(en) festlegen
  - & = logisches UND
  - | = logisches ODER

#### Datenselektion

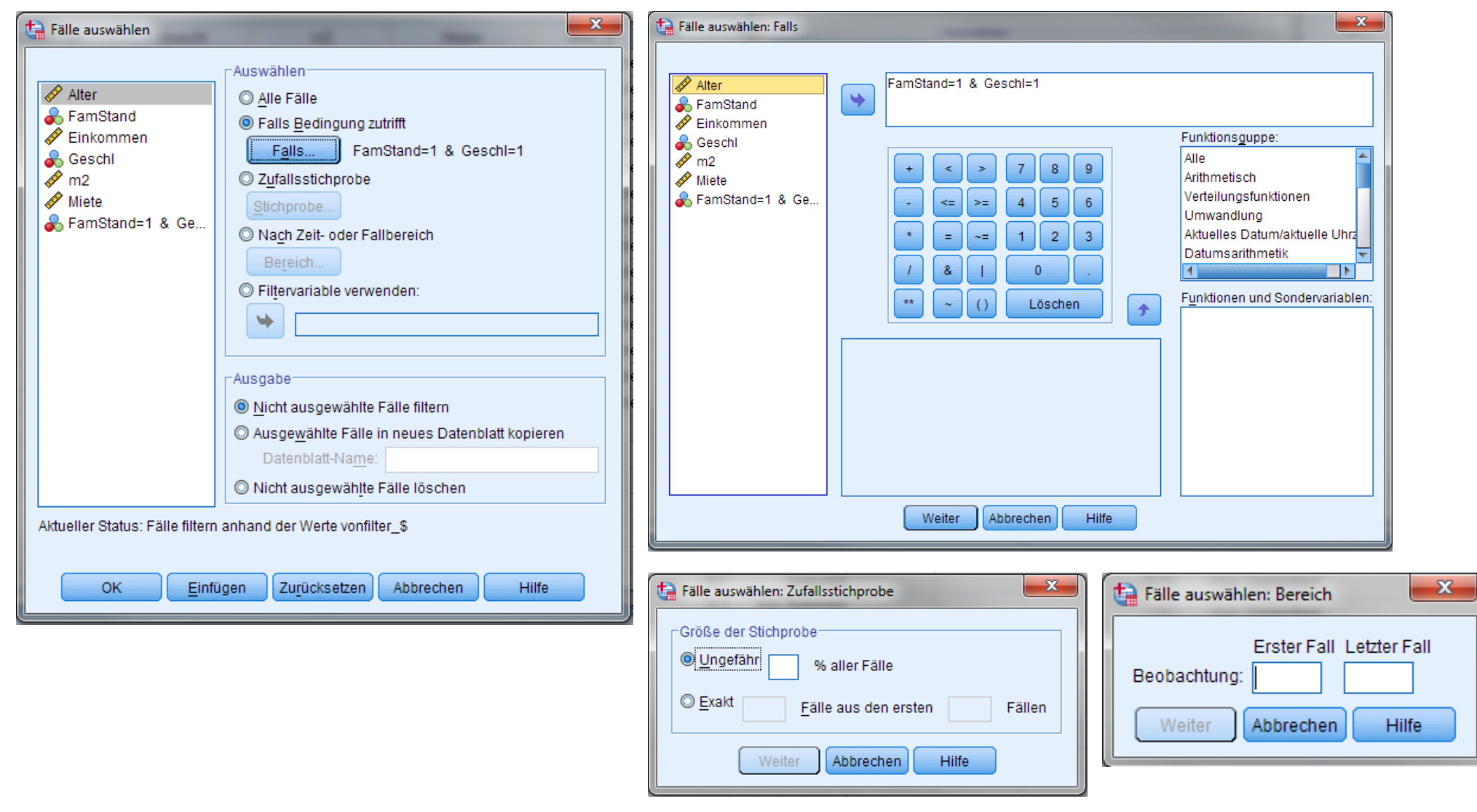

### Übungsaufgabe

• Bitte bearbeiten Sie Aufgabe 7

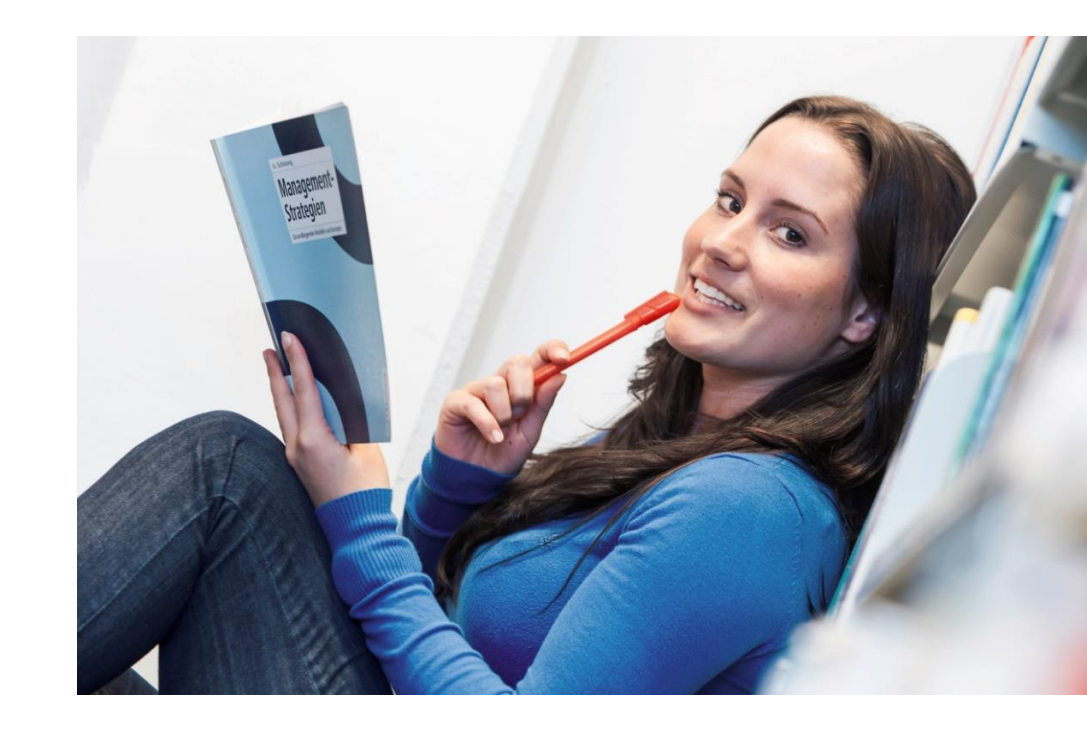

### Datengruppierung

- Analyse mehrerer Gruppen
- Vergleich von Gruppen untereinander
- Vorgehensweise
  - Daten Datei aufteilen
- Optionen:
  - Gruppen vergleichen: Darstellung der Ergebnisse in einer Form, in der man die Gruppen untereinander vergleichen kann
  - Ausgabe nach Gruppen aufteilen:
     Darstellung der Ergebnisse der einzelnen Gruppen untereinander

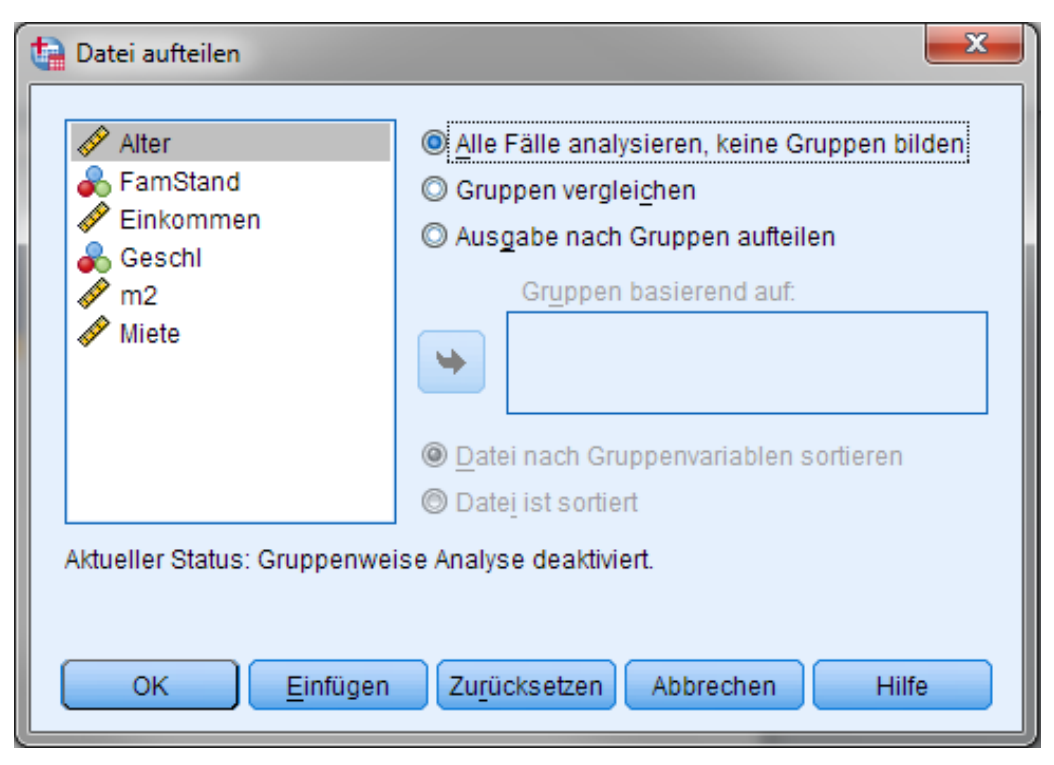

### SPSS R & AMOS

02

Nicht-parametrische Verfahren: Chi-Quadrat-Tests

2.1 Chi-Quadrat Anpassungstest2.2 Kreuztabellen2.3 Chi-Quadrat Zusammenhangstest2.4 Konfigurationsfrequenzanalyse

## Chi-Quadrat Anpassungstest

#### Testung

• Fragestellung: gibt es unter regelmäßigen Besuchern von Restaurant signifikante (überzufällige) Häufigkeitsunterschiede zwischen Rauchern und Nicht-Rauchern?

| taucher_Re          | estaurant.sav [DataSet1] - IBM SPSS Sta     | istics Dateneditor                                                         | such that is not in the local data |                                | Chi-Quadrat-Test   |                              |
|---------------------|---------------------------------------------|----------------------------------------------------------------------------|------------------------------------|--------------------------------|--------------------|------------------------------|
| Datei B <u>e</u> ar | beiten Ansicht <u>D</u> aten <u>T</u> ransf | rmieren <mark>Analysieren</mark> Direkt <u>m</u> arketing <u>G</u> rafik I | Extras Fenster <u>H</u> ilfe       |                                | <u>7</u>           | Testvariablen:               |
|                     |                                             | Berichte Deskriptive Statistiken                                           |                                    | <u>AB</u>                      |                    | Restaurantbesucher           |
|                     | Restaurantbesucher var                      | var Mittelwerte vergleichen                                                | var var var                        | var var var                    |                    | •                            |
| 1                   | 1,00                                        | Allgemeines lineares Modell                                                |                                    |                                |                    |                              |
| 2                   | 1,00                                        | Verallgemeinerte lineare Modelle                                           |                                    |                                |                    |                              |
| 3                   | 1,00                                        | Gemischte Modelle                                                          |                                    |                                |                    |                              |
| 4                   | 1,00                                        | Korrelation                                                                |                                    |                                | Envartator Paraich | - Envartate Werte            |
| 5                   | 1,00                                        | Regression •                                                               |                                    |                                |                    |                              |
| 6                   | 1,00                                        | L <u>o</u> glinear •                                                       |                                    |                                | Aus den Daten      | Werte:                       |
| 7                   | 1,00                                        | Neuronale Netze                                                            |                                    |                                | Minimum:           |                              |
| 8                   | 1,00                                        | Klassifizieren 🕨                                                           |                                    |                                |                    | Hinzufügen                   |
| 9                   | ,00                                         | <u>D</u> imensionsreduktion ►                                              |                                    |                                | Maxim <u>u</u> m:  | änder                        |
| 10                  | ,00                                         | Sk <u>a</u> la ▶                                                           |                                    |                                |                    | Andern                       |
| 12                  | ,00                                         | Nicht parametrische Tests                                                  | Eine Stichprobe                    |                                |                    | Entfernen                    |
| 12                  | ,00                                         | Vorhersage 🕨                                                               | / Unabhängige Stichproben          |                                |                    |                              |
| 13                  | .00                                         | Überleben 🕨                                                                | Verbundene Stichproben             |                                | OK Einfügen        | Zurücksetzen Abbrechen Hilfe |
| 15                  | ,00                                         | Mehrfachantworten                                                          | Alte Dialogfelder                  |                                |                    |                              |
| 16                  | ,00                                         | 🔛 Analyse fehlender Werte                                                  |                                    | Cn-Quadrat                     | -                  |                              |
| 17                  | ,00                                         | Multiple Imputation                                                        |                                    |                                |                    |                              |
| 18                  | ,00                                         | Komplexe Stichproben                                                       |                                    | Sequenzen                      |                    |                              |
| 19                  | ,00                                         | Bimulation                                                                 |                                    | K-S bei einer Stichprobe       |                    |                              |
| 20                  | ,00                                         | Qualitätskontrolle                                                         |                                    | 🔼 Zwei unabhängige Stichproben |                    |                              |
| 21                  | ,00                                         | ROC-Kurve                                                                  |                                    | 🔣 K unabhängige Stichproben    |                    |                              |
| 22                  | ,00                                         |                                                                            |                                    | 📉 Zwei verbundene Stichproben  |                    |                              |
| 23                  | ,00                                         |                                                                            |                                    | 🔣 K verbundene Stichproben     |                    |                              |

### **Chi-Quadrat Anpassungstest**

#### Ergebnisse

#### Nichtparametrische Tests

[DataSet1] C:\Users\stefan.diestel.ISM\Desktop\SPSS-Skript\Daten\1 Chi-Quadrat-Anpassung\Raucher\_Restaurant.sav

#### Chi-Quadrat-Test

#### Häufigkeiten

|               | Beobachtete<br>Anzahl | Erwartete<br>Anzahl | Residuum |  |
|---------------|-----------------------|---------------------|----------|--|
| Nicht-Raucher | 16                    | 12,0                | 4,0      |  |
| Raucher       | 8                     | 12,0                | -4,0     |  |
| Gesamtsumme   | 24                    |                     |          |  |

Restaurantbesucher

#### Teststatistiken

|             | Restaurantbe<br>sucher |
|-------------|------------------------|
| Chi-Quadrat | 2,667ª                 |
| df          | 1                      |
| Asymp. Sig. | ,102                   |

 a. 0 Zellen (0,0%) haben erwartete Häufigkeiten, die kleiner als 5 sind. Die kleinste erwartete Zellenhäufigkeit ist 12,0. H<sub>0</sub>: Die Häufigkeit von Rauchern und Nicht-Rauchern unter Restaurant-Besuchern ist gleich!

 $H_0$  kann nicht widerlegt werden, da Signifikanz (0,102) > α = 0,05 → Es besteht **kein** Unterschied zwischen beiden Gruppen.

### Kreuztabellen

#### Kreuztabellen – Vorgehen 1/2

- Anwendung bei nominal oder ordinal skalierten Daten
- Prüfung auf Zusammenhänge zwischen Variablen
- Vorgehen
  - Analysieren Deskriptive Statistiken Kreuztabellen
  - Auswahl von zwei Variablen
- Ausgabe in
  - absoluten Werten
  - Prozentwerten

| 🔄 Unbenann                 | t2 [DatenSet6       | i] - IBM SPSS St    | atistics Daten-Edit     | or                   |                      |        |                    |                 |       |
|----------------------------|---------------------|---------------------|-------------------------|----------------------|----------------------|--------|--------------------|-----------------|-------|
| <u>D</u> atei <u>B</u> ear | rbeiten <u>A</u> ns | icht Da <u>t</u> en | T <u>r</u> ansformieren | Anal <u>y</u> sieren | Dia <u>g</u> ramme   | Extras | <u>F</u> enster    | <u>H</u> ilfe   |       |
|                            |                     |                     |                         | Berichte             |                      | •      |                    |                 |       |
|                            |                     |                     |                         | D <u>e</u> skript    | ive Statistiken      | •      | 123 <u>H</u> äufig | keiten          |       |
|                            |                     |                     |                         | <u>M</u> ittelwer    | te vergleichen       | •      | 👆 Deskri           | ptive Statistik |       |
|                            | var                 | var                 | var                     | <u>A</u> llgemei     | nes lineares M       | odel▶  | A Explor           | ative Datenana  | alvse |
| 1                          |                     |                     |                         | <u>K</u> orrelati    | on                   | •      | Krouzt             | ahallan         | ,     |
| 2                          |                     |                     |                         | <u>R</u> egress      | ion                  | •      | <u>Renteuzi</u>    |                 |       |
| 3                          |                     |                     |                         | Klassifizi           | ieren                | •      | w Ve <u>r</u> häl  | tnis            |       |
| 4                          |                     |                     |                         | Dimensi              | onsreduzieruno       | 1      | 剂 <u>P</u> -P-Di   | agramme         |       |
| 5                          |                     |                     |                         | Skalierur            | 10                   |        | 🛃 <u>Q</u> -Q-D    | iagramme        |       |
| 6                          |                     |                     |                         | Nichtnar             | .9<br>ametrische Tes | te k   |                    |                 |       |
| 7                          |                     |                     |                         | North Part           | amenische res        |        |                    |                 |       |
| 8                          | 1                   |                     |                         | vornersa             | ige                  |        |                    |                 |       |
| 9                          | 1                   |                     |                         | Mehrfa <u>c</u> h    | antworten            | •      |                    |                 |       |
| 10                         |                     |                     |                         | <u>Q</u> ualitäts    | kontrolle            | •      |                    |                 |       |
| 10                         |                     |                     |                         | 🖉 ROC-Ku             | r <u>v</u> e         |        |                    |                 |       |

### Kreuztabellen

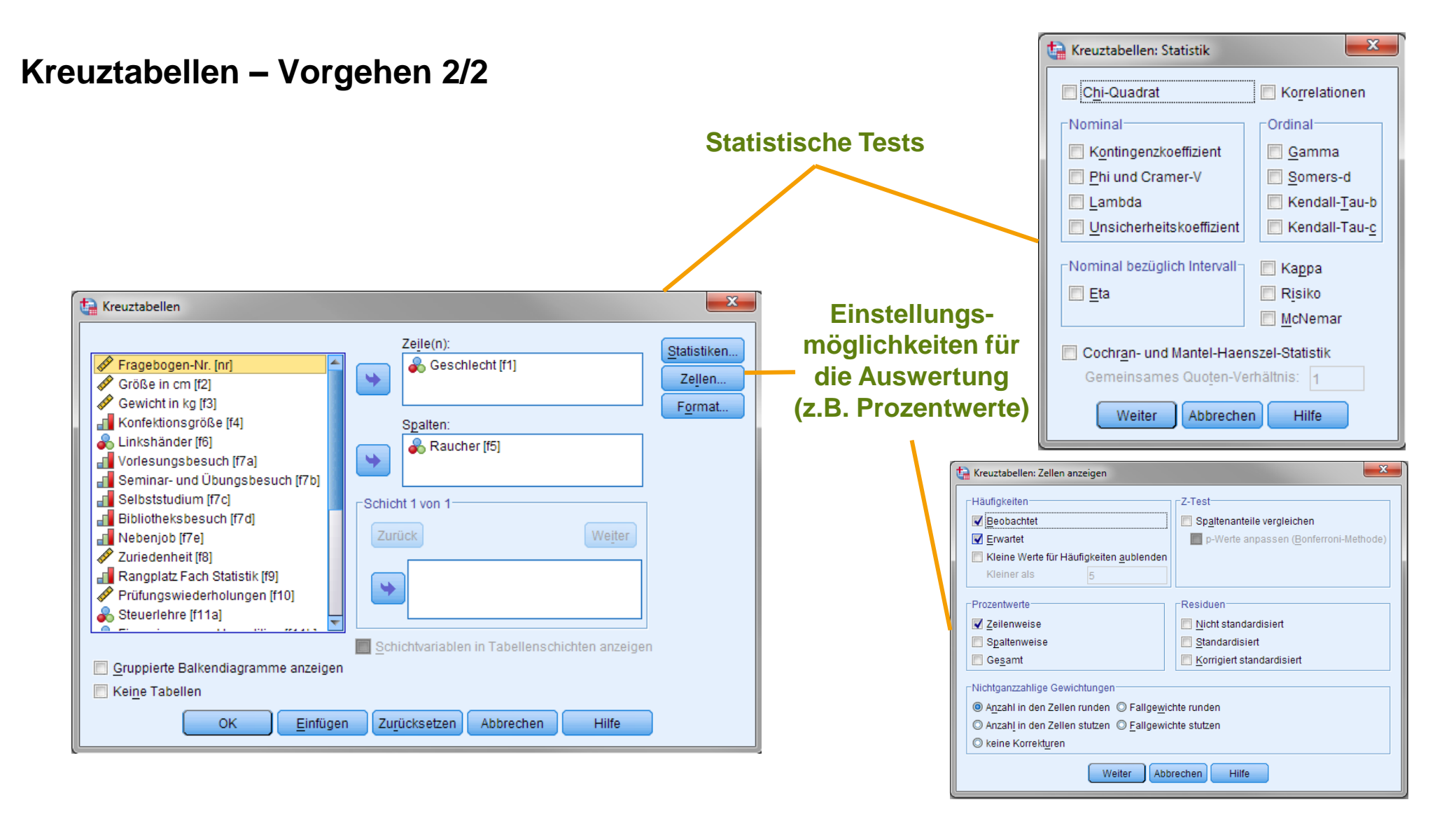
## Kreuztabellen

### Kreuztabellen – generelle Auswertung 1/3

- Zellen: Prozentwerte
  - Zeilenweise: Berechnung des prozentualen Anteils der Zellenwerte bezogen auf die Zeilensumme
  - Spaltenweise: Berechnung des prozentualen Anteils der Zellenwerte bezogen auf die Spaltensumme
  - Gesamt: Berechnung des prozentualen Anteils der Zellenwerte bezogen auf die Gesamtsumme
- Zellen: Erwartet

Rreuztabellen: Zellen anzeigen Häufigkeiten Z-Test Spaltenanteile vergleichen Beobachtet Erwartet p-Werte anpassen (Bonferroni-Methode) 🔲 Kleine Werte für Häufigkeiten ausblenden Kleiner als Prozentwerte Residuen Zeilenweise Nicht standardisiert Spaltenweise Standardisiert Gesamtsumme Angepasst standardisiert -Nicht ganzzahlige Gewichtungen Anzahl in den Zellen runden O Fallgewichtungen runden O Anzahl in den Zellen kürzen
O Fallgewichtungen kürzen Keine Anpassungen Abbrechen Hilfe

x

Berechnung des je Zelle erwarteten Wertes, wenn es keinen Zusammenhang zwischen den Variablen gibt

## Kreuztabellen

### Kreuztabellen – generelle Auswertung 2/3

# Kreuztabelle, nur mit "Beobachtet" bei Häufigkeiten ausgewählt

### Kreuztabelle, mit "Beobachtet" bei Häufigkeiten und "Zeilenweise" bei Prozentwerten ausgewählt

#### 🔸 Kreuztabellen

[DatenSet5] D:\\_UNIS\SCHULUNG\SPSS\ism\Einführung SPSS Aufgabe 1.sav

#### Kreuztabellen

[DatenSet5] D:\\_UNIS\SCHULUNG\SPSS\ism\Einführung SPSS Aufgabe 1.sav

|                      | Fälle  |         |         |         |        |         |
|----------------------|--------|---------|---------|---------|--------|---------|
|                      | Gültig |         | Fehlend |         | Gesamt |         |
|                      | N      | Prozent | N       | Prozent | N      | Prozent |
| Geschlecht * Raucher | 284    | 100,0%  | 0       | ,0%     | 284    | 100,0%  |

Verarbeitete Fälle

#### Geschlecht \* Raucher Kreuztabelle

Anzahl

|            |          | Rau  |     |        |
|------------|----------|------|-----|--------|
|            |          | nein | ja  | Gesamt |
| Geschlecht | männlich | 81   | 43  | 124    |
|            | weiblich | 102  | 58  | 160    |
| Gesamt     |          | 183  | 101 | 284    |

#### Verarbeitete Fälle

|                      |        | Fälle   |         |         |        |         |  |  |
|----------------------|--------|---------|---------|---------|--------|---------|--|--|
|                      | Gültig |         | Fehlend |         | Gesamt |         |  |  |
|                      | N      | Prozent | N       | Prozent | N      | Prozent |  |  |
| Geschlecht * Raucher | 284    | 100,0%  | 0       | ,0%     | 284    | 100,0%  |  |  |

#### Geschlecht \* Raucher Kreuztabelle

|            |          |                            | Raucher |       |        |
|------------|----------|----------------------------|---------|-------|--------|
|            |          |                            | nein    | ja    | Gesamt |
| Geschlecht | männlich | Anzahl                     | 81      | 43    | 124    |
|            |          | % innerhalb von Geschlecht | 65,3%   | 34,7% | 100,0% |
|            | weiblich | Anzahl                     | 102     | 58    | 160    |
|            |          | % innerhalb von Geschlecht | 63,7%   | 36,3% | 100,0% |
| Gesamt     |          | Anzahl                     | 183     | 101   | 284    |
|            |          | % innerhalb von Geschlecht | 64,4%   | 35,6% | 100,0% |

### Kreuztabellen

### Kreuztabellen – generelle Auswertung 3/3

#### Kreuztabellen

[DatenSet5] D:\\_UNIS\SCHULUNG\SPSS\ism\Einführung SPSS Aufgabe 1.sav

#### Fälle Gültiq Fehlend Gesamt Ν Prozent Ν Ν Prozent Prozent Geschlecht \* Raucher 284 100,0% .0% 284 100,0% 0

#### Verarbeitete Fälle

#### Geschlecht \* Raucher Kreuztabelle

|            |          |                            | Rau   | Raucher |        |
|------------|----------|----------------------------|-------|---------|--------|
|            |          |                            | nein  | ja      | Gesamt |
| Geschlecht | männlich | Anzahl                     | 81    | 43      | 124    |
|            |          | Erwartete Anzahl           | 79,9  | 44,1    | 124,0  |
|            |          | % innerhalb von Geschlecht | 65,3% | 34,7%   | 100,0% |
|            | weiblich | Anzahl                     | 102   | 58      | 160    |
|            |          | Erwartete Anzahl           | 103,1 | 56,9    | 160,0  |
|            |          | % innerhalb von Geschlecht | 63,7% | 36,3%   | 100,0% |
| Gesamt     |          | Anzahl                     | 183   | 101     | 284    |
|            |          | Erwartete Anzahl           | 183,0 | 101,0   | 284,0  |
|            |          | % innerhalb von Geschlecht | 64,4% | 35,6%   | 100,0% |

Kreuztabelle, mit "Beobachtet" und "Erwartet" bei Häufigkeiten und "Zeilenweise" bei Prozentwerten ausgewählt

## Chi-Quadrat-Zusammenhangstest

### Spezifikation

- Statistik: Chi-Quadrat
- Hier: Test auf stochastische Unabhängigkeit von Variablen
- Relevante Spalte: 3. Spalte (Pearson)
- Anwendung nur, wenn maximal 20% der Zellen eine erwartete Häufigkeit von <5 haben</li>
- Je höher der Werte, desto unwahrscheinlicher ist ein Zusammenhang der untersuchten Variablen

| Rreuztabellen: Statistik                | ×                                      |  |  |  |  |  |  |  |
|-----------------------------------------|----------------------------------------|--|--|--|--|--|--|--|
| Chi-Quadrat                             | 🔲 Ko <u>r</u> relationen               |  |  |  |  |  |  |  |
| Nominal                                 | Ordinal                                |  |  |  |  |  |  |  |
| Kontingenzkoeffizient                   | 🔲 <u>G</u> amma                        |  |  |  |  |  |  |  |
| Phi und Cramer-V                        | Somers-d                               |  |  |  |  |  |  |  |
| 📃 Lambda                                | 📃 Kendall-Tau- <u>b</u>                |  |  |  |  |  |  |  |
| Unsicherheitskoeffizient                | 📃 Kendall-Tau- <u>c</u>                |  |  |  |  |  |  |  |
| Nominal bezüglich Intervall             | 🔲 <u>K</u> appa                        |  |  |  |  |  |  |  |
| 🔲 <u>E</u> ta                           | Risiko                                 |  |  |  |  |  |  |  |
|                                         | McNemar                                |  |  |  |  |  |  |  |
| Cochr <u>a</u> n- und Mantel-Haer       | Cochran- und Mantel-Haenszel-Statistik |  |  |  |  |  |  |  |
| Gemeinsames Odds-Verhäl <u>t</u> nis: 1 |                                        |  |  |  |  |  |  |  |
| Weiter                                  | en Hilfe                               |  |  |  |  |  |  |  |

## Chi-Quadrat-Zusammenhangstest

### Ergebnisse

#### Kreuztabellen

Verarbeitete Fälle

|                      | Fälle  |         |         |         |        |         |
|----------------------|--------|---------|---------|---------|--------|---------|
|                      | Gültig |         | Fehlend |         | Gesamt |         |
|                      | N      | Prozent | N       | Prozent | N      | Prozent |
| Geschlecht * Raucher | 284    | 100,0%  | 0       | ,0%     | 284    | 100,0%  |

#### Geschlecht \* Raucher Kreuztabelle

Anzahl

|            |          | Rauci |     |        |
|------------|----------|-------|-----|--------|
|            |          | nein  | ja  | Gesamt |
| Geschlecht | männlich | 81    | 43  | 124    |
|            | weiblich | 102   | 58  | 160    |
| Gesamt     |          | 183   | 101 | 284    |

#### **Chi-Quadrat-Tests**

|                                    | Wert  | df | Asymptotisch<br>e Signifikanz<br>(2-seitig) | Exakte<br>Signifikanz (2-<br>seitig) | Exakte<br>Signifikanz (1-<br>seitig) |
|------------------------------------|-------|----|---------------------------------------------|--------------------------------------|--------------------------------------|
| Chi-Quadrat nach<br>Pearson        | ,075ª | 1  | ,784                                        |                                      |                                      |
| Kontinuitätskorrektur <sup>b</sup> | ,022  | 1  | ,881                                        |                                      |                                      |
| Likelihood-Quotient                | ,075  | 1  | ,784                                        |                                      |                                      |
| Exakter Test nach Fisher           |       |    |                                             | ,804                                 | ,441                                 |
| Zusammenhang linear-<br>mit-linear | ,075  | 1  | ,784                                        |                                      |                                      |
| Anzahl der gültigen Fälle          | 284   |    |                                             |                                      |                                      |

 a. 0 Zellen (,0%) haben eine erwartete Häufigkeit kleiner 5. Die minimale erwartete Häufigkeit ist 44,10.

b. Wird nur für eine 2x2-Tabelle berechnet

### H<sub>0</sub>: Ob jemand Raucher ist oder nicht, hängt **nicht** vom Geschlecht ab!

H₀ kann nicht widerlegt werden, da
Signifikanz (0,784) > α = 0,05
→ Es besteht kein Zusammenhang zwischen Rauchen und Geschlecht

## Chi-Quadrat-Zusammenhangstest

### Ergebnisse

#### Kreuztabellen

Verarbeitete Fälle

|                          | Fälle  |         |         |         |        |         |
|--------------------------|--------|---------|---------|---------|--------|---------|
|                          | Gültig |         | Fehlend |         | Gesamt |         |
|                          | Ν      | Prozent | N       | Prozent | N      | Prozent |
| Geschlecht * Steuerlehre | 283    | 99,6%   | 1       | ,4%     | 284    | 100,0%  |

#### Geschlecht \* Steuerlehre Kreuztabelle

Anzahl

|            |          | Steuerl | ehre | Gesamt |  |
|------------|----------|---------|------|--------|--|
|            |          | nein    | ja   |        |  |
| Geschlecht | männlich | 91      | 32   | 123    |  |
|            | weiblich | 151     | 9    | 160    |  |
| Gesamt     |          | 242     | 41   | 283    |  |

#### **Chi-Quadrat-Tests**

|                                    | Wert                | df | Asymptotisch<br>e Signifikanz<br>(2-seitig) | Exakte<br>Signifikanz (2-<br>seitig) | Exakte<br>Signifikanz (1-<br>seitig) |
|------------------------------------|---------------------|----|---------------------------------------------|--------------------------------------|--------------------------------------|
| Chi-Quadrat nach<br>Pearson        | 23,340 <sup>a</sup> | 1  | ,000                                        |                                      |                                      |
| Kontinuitätskorrektur <sup>b</sup> | 21,723              | 1  | ,000                                        |                                      |                                      |
| Likelihood-Quotient                | 23,863              | 1  | ,000                                        |                                      |                                      |
| Exakter Test nach Fisher           |                     |    |                                             | ,000                                 | ,000                                 |
| Zusammenhang linear-<br>mit-linear | 23,258              | 1  | ,000                                        |                                      |                                      |
| Anzahl der gültigen Fälle          | 283                 |    |                                             |                                      |                                      |

a. 0 Zellen (,0%) haben eine erwartete Häufigkeit kleiner 5. Die minimale erwartete Häufigkeit ist 17,82.

b. Wird nur für eine 2x2-Tabelle berechnet

# H<sub>0</sub>: Wahl des Fachs "Steuerlehre" hängt **nicht** vom Geschlecht ab!

H₀ kann verworfen werden, da
Signifikanz (0,000) < α = 0,05</li>
→ Es besteht ein Zusammenhang zwischen dem Fach "Steuerlehre" und dem Geschlecht

# Der X<sup>2</sup>-Test: Übung

Datei: P:\PM\PM\_Bachelor\Übungsaufgaben 3S\ebf-stud\_stress.sav

### Aufgabe 1

- Menü "Analysieren" > Deskriptive Statistiken > Häufigkeiten
- alle Variablen markieren > nach "Variable(n):" verschieben

### Aufgabe 2

- Menü "Analysieren" > Deskriptive Statistiken > Kreuztabellen
- erhStud\_a > Zeile(n); beaStud\_a > Spalten(n)
- Statistiken: Chi-Quadrat
- Zellen > Häufigkeiten: Beobachtet, Erwartet > Prozentwerte: Zeilenweise

### Aufgabe 3

- Menü "Analysieren" > Deskriptive Statistiken > Kreuztabellen
- typ > Zeile(n); stress\_1 > Spalten(n)

### Aufgabe 4

Stellen Sie weitere Hypothesen anhand der verfügbaren Variablen auf (UV=Zeilen; AV=Spalten)

und prüfen Sie diese mit SPSS (nutzen Sie ggf. die Syntax)

## SPSS R & AMOS

03

Varianzanalyse

3.1 t-Test3.2 ANOVA3.3 Übungen

## t-Test

### Datei: P:\PM\PM\_Master\Übungsaufgaben 3S\ebf-stud\_subtests.sav

| ta ebf-stud_su              | ubtests.sav       | [] - IBM SI | PSS Statis       | tics Daten-          | Editor |                    |                    |        |                 |                    |                           |
|-----------------------------|-------------------|-------------|------------------|----------------------|--------|--------------------|--------------------|--------|-----------------|--------------------|---------------------------|
| <u>D</u> atei <u>B</u> earl | beiten <u>A</u> r | nsicht E    | )a <u>t</u> en 1 | F <u>r</u> ansformie | eren   | Analysieren        | Dia <u>g</u> ramme | Extras | <u>F</u> enster | <u>H</u> ilfe      |                           |
| 🖹 🔳 🗎                       | - 🗔 I             | C 3         | <b>E</b>         | <b>=</b>             | *      | Berichte           |                    | •      | -               |                    |                           |
|                             |                   |             |                  |                      |        | D <u>e</u> skript  | tive Statis 2      | ) Þ    |                 | Sich               | tbar: 13 von 13 Variablen |
|                             | sex               | typ         | pm               | art                  | eb     | <u>M</u> ittelwe   | rte vergleichen    | •      | Mittelv         | verte              |                           |
| 1                           | 1                 | 1           | 0                | 1                    |        | <u>A</u> llgeme    | ines lineares M    | odel▶  | 🚺 T-Te <u>s</u> | t bei einer Stichp | robe 3                    |
| 2                           | 2                 | 1           | 0                | 1                    |        | <u>K</u> orrelati  | ion                | •      | 🔒 <u>T</u> -Tes | t bei unabhängig   | en Stichproben            |
| 3                           | 1                 | 1           | 1                | 1                    |        | <u>R</u> egress    | sion               | •      | 🔚 T-Tes         | t bei verbundene   | n Stichproben             |
| 4                           | 1                 | 1           | 1                | 1                    |        | Klassi <u>f</u> iz | tieren             | •      | Einfak          | torielle ANOVA     | -                         |
| 5                           | 2                 | 1           | 1                | 1                    |        | <u>D</u> imens     | ionsreduzierun     | g ⊧l   |                 |                    |                           |
| 6                           | 1                 | 2           | 1                | 1                    |        | Sk <u>a</u> lieru  | ng                 | •      | 1,75            | 2,00               | 1,75                      |
| 7                           | 1                 | 1           | 0                | 1                    |        | <u>N</u> ichtpar   | ametrische Tes     | sts 🕨  | 6,00            | 2,75               | 1,75                      |
| 8                           | 1                 | 1           | 0                | 1                    |        | Vorhers            | age                | •      | 2,25            | 1,75               | 2,75                      |
| 9                           | 1                 | 2           | 1                | 1                    |        | Mehrfac            | hantworten         | •      | ,50             | ,25                | 4,50                      |
| 10                          | 1                 | 1           | 0                | 1                    |        | Qualität           | skontrolle         | •      | 2,50            | ,25                | 2,25                      |
| 11                          | 1                 | 1           | 0                | 1                    |        | ROC-Ku             | INA                |        | 4,75            | 4,00               | 2,25                      |
| 12                          | 2                 | 1           | 1                | 1                    |        | ,00                | 2,00               |        | 1,50            | ,25                | 5,25                      |
| 13                          |                   | 1           | 0                | 1                    |        | 3,75               | 1,75               |        | 4,00            | 3,00               | 1,50 🔽                    |
|                             | •                 |             |                  |                      |        |                    |                    |        |                 |                    |                           |
| Datenansich                 | t Variabl         | enansicht   |                  |                      |        |                    |                    |        |                 |                    |                           |
| T-Test bei un               | abhängige         | n Stichpro  | ben              |                      |        |                    |                    | IBM \$ | SPSS Statis     | tics Prozessor is  | t bereit                  |

## t-Test

| T-Test bei unabhängigen Stichproben                                                                                                    |                        |
|----------------------------------------------------------------------------------------------------|------------------------|
| Image: Studienart [typ]       Image: Studienart [typ]         Image: PM vs. Nicht-PM [pm]       Image: Selbstzweifel [         Image: PM vs. Nicht-PM [pm]       Image: Selbstzweifel [         Image: PM vs. Nic | Jebfs_s<br>Nchen Hilfe |
|                                                                                                    | Gruppen definieren     |

#### Gruppenstatistiken

|                        | sex Geschlecht | N   | Mittelwert | Standardabw<br>eichung | Standardfehle<br>r des<br>Mittelwertes |
|------------------------|----------------|-----|------------|------------------------|----------------------------------------|
| ebfs_s03 Selbstzweifel | 1 weiblich     | 164 | 2,6697     | 1,52981                | ,11946                                 |
|                        | 2 männlich     | 63  | 2,0357     | 1,54949                | ,19522                                 |

#### Test bei unabhängigen Stichproben

|                        |                                | Levene- <sup>-</sup><br>Varianzg | Test der<br>leichheit |       |         | T-              | Test für die Mittelv  | vertgleichheit                   |                       |                         |
|------------------------|--------------------------------|----------------------------------|-----------------------|-------|---------|-----------------|-----------------------|----------------------------------|-----------------------|-------------------------|
|                        |                                |                                  |                       |       |         |                 |                       |                                  | 95% Konfider<br>Diffe | nzintervall der<br>renz |
|                        |                                | F                                | Signifikanz           | т     | df      | Sig. (2-seitig) | Mittlere<br>Differenz | Standardfehle<br>r der Differenz | Untere                | Obere                   |
| ebfs_s03 Selbstzweifel | Varianzen sind gleich          | ,166                             | ,684                  | 2,786 | 225     | ,006            | ,63400                | ,22756                           | ,18557                | 1,08243                 |
|                        | Varianzen sind nicht<br>gleich |                                  |                       | 2,770 | 111,195 | ,007            | ,63400                | ,22887                           | ,18049                | 1,08751                 |

| ebf-stud_s                 | ubtests.sav [] - IB   | M SPSS Statisti               | cs Daten-Edito | r                    |                    |       |                    |                  |                    | J                    |                  |
|----------------------------|-----------------------|-------------------------------|----------------|----------------------|--------------------|-------|--------------------|------------------|--------------------|----------------------|------------------|
| <u>D</u> atei <u>B</u> ear | beiten <u>A</u> nsich | t Da <u>t</u> en T <u>r</u> a | ansformieren   | Anal <u>y</u> sieren | Dia <u>g</u> ramme | Extra | s <u>F</u> enste   | er <u>H</u> ilfe |                    |                      |                  |
| 🖹 📰 🖶 🗎                    | ) 📑 🖛 '               | M 🖺 🛓                         |                | Berichte             | e                  | •     |                    |                  |                    |                      |                  |
|                            | Name                  | Тур                           | Spaltenf       | D <u>e</u> skrip     | tive Statistiken   | •     | telabels           | Fehlende W       | Spalter            |                      |                  |
| 1                          | sex                   | Numerisch                     | 1              | <u>M</u> ittelwe     | erte vergleichen   | •     | eiblich}           | Keine            | 5 📤                |                      |                  |
| 2                          | typ                   | Numerisch                     | 1              | <u>A</u> llgeme      | eines lineares M   | odel► | 🔛 Uni              | variat           | 5                  |                      |                  |
| 3                          | pm                    | Numerisch                     | 1              | <u>K</u> orrela      | tion               | •     | сти-Р              | rceine           | 4                  |                      |                  |
| 4                          | neo_es                | Numerisch                     | 1              | <u>R</u> egres       | sion               | (ta ( | Jnivariat          |                  |                    |                      | <b>— X</b>       |
| 5                          | stress_1              | Numerisch                     | 1              | Klassifi             | zieren             |       |                    |                  |                    |                      |                  |
| 6                          | ebfs_s01              | Numerisch                     | 8              | <u>D</u> imens       | ionsreduzierun     |       |                    |                  | Abhä               | ingige Variable:     | Modell           |
| 7                          | ebfs_s02              | Numerisch                     | 8              | Sk <u>a</u> lieru    | ing                |       | Geschle            | cht [sex]        |                    | Dozenten [ebfs_s08]  | Kontraste        |
| 8                          | ebfs_s03              | Numerisch                     | 8              | Nichtpa              | rametrische Tes    |       | Emot. St           | abilität - Kat   | F <u>e</u> st      | e Faktoren:          |                  |
| 9                          | ebfs_s04              | Numerisch                     | 8              | Vorhers              | age                |       | Zeitdruck          | clebfs s011      | - Con 📥            | Studienart [typ]     | Diagramme        |
| 10                         | ebfs_s05              | Numerisch                     | 8              | Mehrfad              | chantworten        | j š   | Zusatzve           | rpflichtunge     |                    | PM vs. Nicht-PM [pm] | Post <u>H</u> oc |
| 11                         | ebfs_s06              | Numerisch                     | 8              | -<br>Qualität        | skontrolle         | 1     | Selbstzw           | /eifel [ebfs     | Zufal              | lafaldaraa:          | Speichern        |
| 12                         | ebfs_s07              | Numerisch                     | 8              |                      | INA                |       | soz. Dru           | ck [ebfs_s04]    |                    | islaktoren.          | Optionen         |
| 13                         | ebfs_s08              | Numerisch                     | 8              |                      | <u>v</u> o         |       | Freizeitg Solbethe | estaltung (e     | <b>•</b>           |                      |                  |
| 14                         | ebfs_s09              | Numerisch                     | 8              | 2 L                  | ehrinhalte         |       | Zufriede           | nheit mit Zei    |                    |                      |                  |
| 15                         |                       |                               |                |                      |                    | J Å   | Lehrinha           | alte [ebfs_s     | Ko <u>v</u> a      | riate(n):            |                  |
| 16                         |                       |                               |                |                      |                    |       |                    |                  |                    |                      |                  |
| 17                         | 4                     |                               |                |                      |                    |       |                    |                  |                    |                      |                  |
| Datenansic                 | nt Variablenan        | sicht                         |                |                      |                    |       |                    |                  |                    | -Gewichtung:         |                  |
| Univariat                  |                       |                               |                |                      | IBM SPSS Sta       |       |                    |                  |                    |                      |                  |
|                            |                       |                               |                |                      |                    |       | OK                 | <u>E</u> infüge  | n Zu <u>r</u> ücks | Abbrechen            | Hilfe            |

| ta Univariat                                                                                                    | ×                                                                                                    |                                                                                                    |                                          |
|----------------------------------------------------------------------------------------------------|----------------------------------------------------------------------------------------------------|----------------------------------------------------------------------------------------------------|------------------------------------------|
| Image: Construct of the system       Abhängige Variable:         Image: Construct of the system       Image: Construct of the system         Image: Construct of the system       Image: Construct of the system         Image: Construct of the sys | <u>M</u> odell<br><u>K</u> ontraste<br><u>D</u> iagramme<br>Post <u>H</u> oc<br><u>Speichern</u><br>O <u>p</u> tionen | Univariat: Optionen<br>Geschätzte Randmittel<br>Faktoren und Faktoren-Wechselwirkungen:<br>(OVERALL)<br>typ<br>pm<br>typ*pm<br>typ*pm<br>Haupteffekte verg<br>Anpassung des Kor<br>(SD(keine) | n für:<br>gleichen<br>nfidenzintervalls: |
| pm<br>Separate Linien:<br>typ<br>Separate Diagramme:<br>Diagramme:<br>Hinzufügen Änd m Entfernen<br>typ*pm<br>Weiter Abbrechen Hilfe                                                                                                    | Hilfe                                                                                                    | Anzeige<br>Anzeige<br>Anzeige<br>Anzeige<br>Anzeige<br>Anzeige<br>Anzeige<br>Anzeige<br>Anzeige<br>Anzeige<br>Anzeige<br>Angenitätstests                                                      | tleres Niveau<br>on                      |

#### Deskriptive Statistiken

Abhängige Variable:ebfs\_s08 Dozenten

| typ Studienart | pm PM vs. Nicht-PM | Mittelwert | Standardabw<br>eichung | И   |
|----------------|--------------------|------------|------------------------|-----|
| 1 Bachelor     | 0 Nicht-PM         | 2,5679     | 1,15629                | 70  |
|                | 1 PM               | 2,9817     | ,99742                 | 73  |
|                | Gesamt             | 2,7791     | 1,09417                | 143 |
| 2 Master       | 0 Nicht-PM         | 3,4444     | ,81756                 | 9   |
|                | 1 PM               | 2,9896     | ,97378                 | 24  |
|                | Gesamt             | 3,1136     | ,94392                 | 33  |
| Gesamt         | 0 Nicht-PM         | 2,6677     | 1,15320                | 79  |
|                | 1 PM               | 2,9837     | ,98657                 | 97  |
|                | Gesamt             | 2,8419     | 1,07309                | 176 |

#### Tests der Zwischensubjekteffekte

Abhängige Variable:ebfs\_s08 Dozenten

| Quelle                         | Quadratsum<br>me vom Typ III | df  | Mittel der<br>Quadrate | F       | Sig. |
|--------------------------------|------------------------------|-----|------------------------|---------|------|
| Korrigiertes Modell            | 10,475ª                      | 3   | 3,492                  | 3,144   | ,027 |
| Konstanter Term                | 794,454                      | 1   | 794,454                | 715,276 | ,000 |
| typ                            | 4,327                        | 1   | 4,327                  | 3,896   | ,050 |
| pm                             | ,009                         | 1   | ,009                   | ,008    | ,927 |
| typ * pm                       | 4,175                        | 1   | 4,175                  | 3,759   | ,054 |
| Fehler                         | 191,040                      | 172 | 1,111                  |         |      |
| Gesamt                         | 1622,917                     | 176 |                        |         |      |
| Korrigierte<br>Gesamtvariation | 201,515                      | 175 |                        |         |      |

a. R-Quadrat = ,052 (korrigiertes R-Quadrat = ,035)

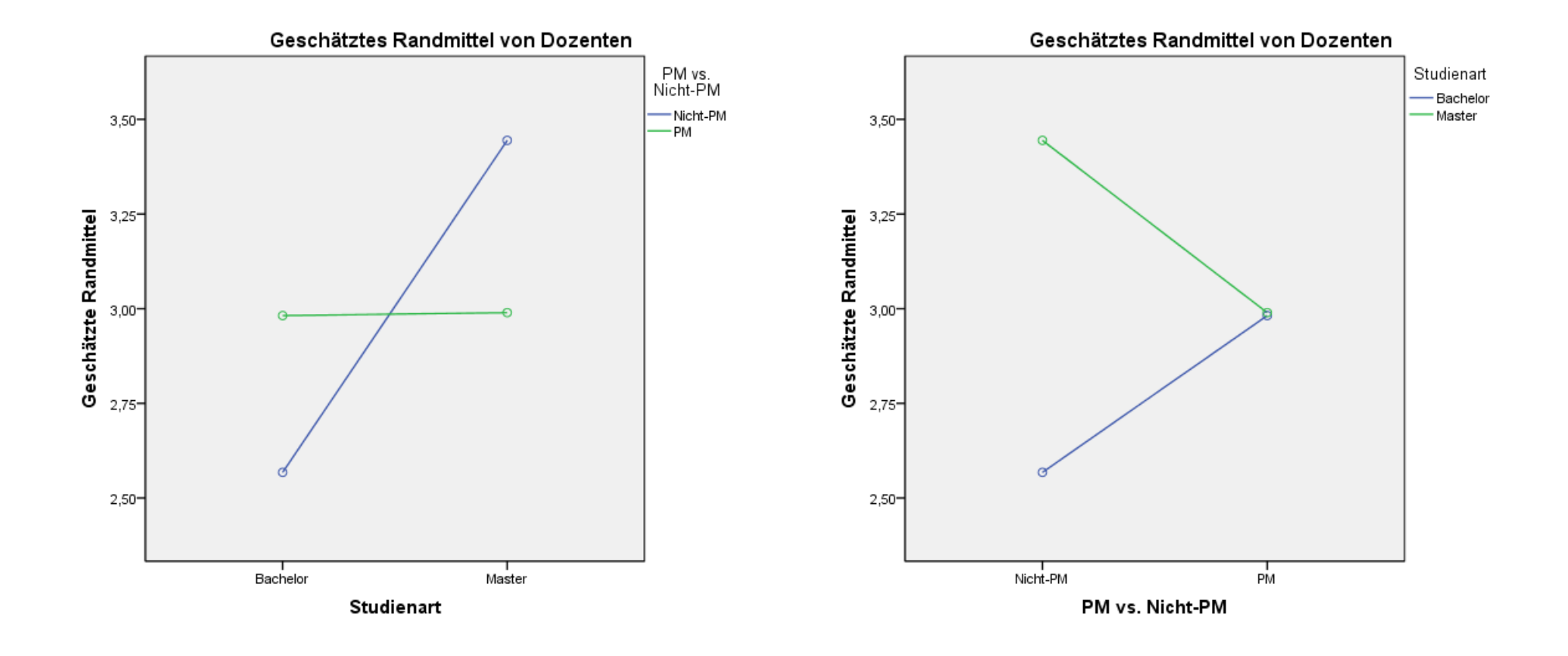

|         | A-Uebung3.sa | v (Data | Set1] - IBM SP | SS Statistics | Datene | ditor                                    | Direktmarketing          | Crofik      | Extrac              | Fenctor     | Hilfo               |           |         | X       |
|---------|--------------|---------|----------------|---------------|--------|------------------------------------------|--------------------------|-------------|---------------------|-------------|---------------------|-----------|---------|---------|
|         |              |         |                |               |        | Beric <u>h</u> te<br>D <u>e</u> skriptiv | ve Statistiken           | Grank       | E <u>∆</u> uas<br>► |             | A                   | Ø         | •       | ABC     |
|         |              |         |                |               |        | Benutzer                                 | definierte Tabellen      |             | •                   |             | Sich                | tbar: 3 v | on 3 Va | riablen |
|         | Leistu       | ng1     | Leistung2      | Interventio   | n      | Mittelwert                               | e vergleichen            |             | •                   | <i>r</i> ar | var                 |           | var     |         |
| 1       |              | 12,00   | 25             | 1             |        | All <u>a</u> emeir                       | nes lineares Modell      |             | •                   | Univ        | ariat               |           |         | -       |
| 2       |              | 14,00   | 24             | 1             |        | Veraligen                                | neinerte lineare Mod     | delle       |                     | Multi       | variat              |           |         |         |
| 3       |              | 13,00   | 26             | 1             |        | Gemisch                                  | te Modelle               |             | •                   | Sim Maa     | owiederhel          | una       |         |         |
| 4       |              | 12,00   | 22             | 1             |        | Korrelatio                               | n                        |             | •                   | m wes       | swiede <u>r</u> noi | ung       |         |         |
| 5       |              | 7,00    | 18             | 1             |        | Regressi                                 | on                       |             |                     | Varia       | anzkompon           | enten     |         |         |
| 6       |              | 14,00   | 25             | 1             |        | Loglinear                                | r                        |             | •                   |             |                     |           |         |         |
| 7       |              | 12,00   | 26             | 1             |        | Neuronal                                 | e Netze                  |             | •                   |             |                     |           |         |         |
| 8       | ·            | 15,00   | 25             | 1             |        | Klassifizi                               | eren                     |             |                     |             |                     |           |         |         |
| 9       |              | 13,00   | 22             | 1             |        | Dimensio                                 | onereduktion             |             |                     |             |                     |           |         |         |
| 10      |              | 12,00   | 23             | 1             |        | <u>D</u> imensio<br>Skolo                | JISIEGUKION              |             |                     |             |                     |           |         |         |
| 11      |              | 12,00   | 12             | 1             |        | Ol <u>a</u> id                           |                          |             | ,                   |             |                     |           |         |         |
| 12      |              | 5,00    | 10             | 1             |        | Nicht para                               | ametrische rests         |             |                     |             |                     |           |         |         |
| 13      |              | 15,00   | 19             | 1             |        | vor <u>n</u> ersa                        | ge                       |             |                     |             |                     |           |         |         |
| 14      |              | 8,00    | 26             | 1             |        | U <u>b</u> erlebe                        | n                        |             | •                   |             |                     |           |         |         |
| 15      |              | 14,00   | 24             | 1             |        | Mehrfach                                 | ant <u>w</u> orten       |             | 4                   |             |                     |           |         |         |
| 16      |              | 13,00   | 21             | 2             |        | 🏭 Anal <u>v</u> se fe                    | ehlender Werte           |             |                     |             |                     |           |         |         |
| 17      |              | 10,00   | 21             | 2             |        | Multiple Ir                              | mputation                |             | •                   |             |                     |           |         |         |
| 18      |              | 11,00   | 18             | 2             |        | Komp <u>l</u> exe                        | e Stichproben            |             | *                   |             |                     |           |         |         |
| 19      |              | 7,00    | 15             | 2             |        | Simulatio                                | n                        |             |                     |             |                     |           |         |         |
| 20      |              | 13,00   | 15             | 2             |        | Qualitäts                                | kontrolle                |             | •                   |             |                     |           |         |         |
| 21      |              | 12,00   | 24             | 2             |        | ROC-Kun                                  | /e                       |             |                     |             |                     |           |         |         |
| 22      |              | 12,00   | 12             | 2             |        | Räumlich                                 | -<br>ne und temporale Mo | odellierund |                     |             |                     |           |         | ~       |
| Datenan | sicht Variab | enans   | icht           |               |        | IBM SPSS                                 | <u>A</u> mos             |             |                     |             |                     |           |         |         |

### Mehrfachmessungen (abhängiger Prädiktor) x Messwiederholung: Faktor(en) de mieren Name des Innersubjektfaktors: Anzahl der Anzahl der Stufen: Mehrfach-Leiştung(2) messungen Maßbezeichnung: Definition Ändern Entfernen Zurücksetzen Abbrechen Hilfe Definieren

Variable mit

| Variable zum<br>1. MZP | Variable zum<br>2. MZP                                                                                  | Diagramme zur Analyse<br>der Wechselwirkungen                                                                                                    | X-Achse: Messzeitpunkt                                                                                                    |
|------------------------|----------------------------------------------------------------------------------------------------|----------------------------------------------------------------------------------------------------|----------------------------------------------------------------------------------------------------|
| Messwiederholung       | Intersubjektvatablen<br>(Leistung):<br>Leistung1(1<br>Leistung2(2)<br>Post hoc<br>Speichern<br>Optionen | Separate Linien:         Separate Diagramme:         Diagramme:         Hinzufügen         Ändern         Entfernen                                                        | Linien: unabhängiger<br>Prädiktor                                                                                                    |
| •                      | Zwischensubjektfaktoren:                                                                                | Weiter Abbrechen Hilfe                                                                                                    | Ceschätzte Randmittel<br>Eaktoren und Interaktionen zwischen Faktoren:<br>(OVERALL)<br>Intervention<br>Leistung<br>Intervention*Leistung<br>Haupteffekte vergleichen<br>Anpassung des Konfidenzintervalls:<br>LSD(kein)                                                                                                    |
| Unabhä<br>Prädi        | ngiger<br>ktor                                                                                          | Hebelwerte   Koeffizientenstatistik   Koeffizientenstatistik erstellen    Neues Dataset erstellen Datasetname: Neue Datendatei schreiben Datei    Weiter Abbrechen   Hilfe | Qeskriptive Statistiken     Transformationsmatrix     Schätzungen der Effektgröße     Homogenitätstests     Beobachtete Trennschärfe     Streubreite ys. mitteres Niveau     Parameterschätzungen     SSCP-Matrizen     SSCP-Matrix für Residuen     SSCP-Matrix für Residuen     Stignifikanzniveau     05     Konfidenzintervalle sind 95,0 %     Weiter     Abbrechen     Hilfe |

|                                       | Personalentwicklungsmaßnahme | Mean    | Std. Deviation | N  |
|---------------------------------------|------------------------------|---------|----------------|----|
| Anzahl der monatlich                  | Selbstwirksamkeit            | 11,8667 | 2,94877        | 15 |
| Verkauften<br>Versicherungen vor der  | Anreizsystem                 | 11,7333 | 2,54858        | 15 |
| Intervention                          | Zielvereinbarung             | 11,4000 | 2,52982        | 15 |
|                                       | Total                        | 11,6667 | 2,62851        | 45 |
| Anzahl der monatlich                  | Selbstwirksamkeit            | 21,80   | 5,017          | 15 |
| verkauften<br>Versicherungen nach der | Anreizsystem                 | 19,60   | 4,405          | 15 |
| Intervention                          | Zielvereinbarung             | 18,00   | 3,071          | 15 |
|                                       | Total                        | 19,80   | 4,434          | 45 |

#### **Descriptive Statistics**

|            | Effect                  |                    | Value  | F        | Hypothesis df | Error df | Sig. | Partial Eta<br>Squared |
|------------|-------------------------|--------------------|--------|----------|---------------|----------|------|------------------------|
|            | Leistung                | Pillai's Trace     | ,813   | 182,182ª | 1,000         | 42,000   | ,000 | ,813                   |
|            |                         | Vilks' Lambda      | ,187   | 182,182ª | 1,000         | 42,000   | ,000 | ,813                   |
| o ma latur |                         | Hotelling's Trace  | 4,338  | 182,182ª | 1,000         | 42,000   | ,000 | ,813                   |
| orrektur-  |                         | Roy's Largest Root | 4,338  | 182,182ª | 1,000         | 42,000   | ,000 | ,813                   |
| spuren     | Leistang * Intervention | Pillai's Trace     | ,110   | 2,599ª   | 2,000         | 42,000   | ,086 | ,110                   |
| opulon     |                         | Wilks' Lambda      | ,890   | 2,599ª   | 2,000         | 42,000   | ,086 | ,110                   |
|            |                         | Hotelling's Trace  | ,124   | 2,599ª   | 2,000         | 42,000   | ,086 | ,110                   |
|            |                         | Roy's Largest Root | .124   | 2,599ª   | 2,000         | 42,000   | ,086 | ,110                   |
|            | a. Exact statistic      | Tes                | tuna a | der      |               |          |      |                        |

#### Multivariate Tests<sup>b</sup>

ffektstärke

b. Design: Intercept + Intervention Within Subjects Design: Leistung

Icouny **MOI** Haupt- und

Interaktionseffekte

#### Mauchly's Test of Sphericity<sup>b</sup>

Measure:MEASURE 1

|                        |             |                        |    |      | Epsilona               |             |             |
|------------------------|-------------|------------------------|----|------|------------------------|-------------|-------------|
| Within Subjects Effect | Mauchly's W | Approx. Chi-<br>Square | df | Siq. | Greenhouse-<br>Geisser | Huynh-Feldt | Lower-bound |
| Leistung               | 1,000       | ,000                   | 0  |      | 1,000                  | 1,000       | 1,000       |

Tests the null hypothesis that the error covariance matrix of the orthonormalized transformed dependent variables is proportional to an identity matrix.

a. May be used to adjust the degrees of freedom for the averaged tests of significance. Corrected tests are displayed in the Tests of Within-Subjects Effects table.

b. Design: Intercept + Intervention Within Subjects Design: Leistung

> Sphärizität kann im Falle der Nicht-Signifikanz angenommen werden.

| Measure:MEASURE 1       |                    |                            |        |             | 1       |      |                        |             |
|-------------------------|--------------------|----------------------------|--------|-------------|---------|------|------------------------|-------------|
| Source                  |                    | Type III Sum<br>of Squares | df     | Mean Square | F       | Sig. | Partial Eta<br>Squared |             |
| Leistung                | Sphericity Assumed | 1488,400                   | 1      | 1488,400    | 182,182 | ,000 | ,813                   |             |
|                         | Greenhouse-Geisser | 1488,400                   | 1,000  | 1488,400    | 182,182 | ,000 | ,813                   |             |
|                         | Huynh-Feldt        | 1488,400                   | 1,000  | 1488,400    | 182,182 | ,000 | ,813                   |             |
|                         | Lower-bound        | 1488,400                   | 1,000  | 1488,400    | 182,182 | ,000 | ,813                   |             |
| Leistung * Intervention | Sphericity Assumed | 42,467                     | 2      | 21,233      | 2,599   | ,086 | ,110 <                 | Bei nicht-  |
|                         | Greenhouse-Geisser | 42,467                     | 2,000  | 21,233      | 2,599   | ,086 | ,110                   | andonommono |
|                         | Huynh-Feldt        | 42,467                     | 2,000  | 21,233      | 2,599   | ,086 | ,110                   | angenommene |
|                         | Lower-bound        | 42,467                     | 2,000  | 21,233      | 2,599   | ,086 | ,110 🤳                 | Sphärizität |
| Error(Leistung)         | Sphericity Assumed | 343,133                    | 42     | 8,170       |         |      |                        | •           |
|                         | Greenhouse-Geisser | 343,133                    | 42,000 | 8,170       |         |      |                        |             |
|                         | Huynh-Feldt        | 343,133                    | 42,000 | 8,170       |         |      |                        |             |
|                         | Lower-bound        | 343,133                    | 42,000 | 8,170       |         |      |                        |             |

#### **Tests of Within-Subjects Contrasts**

Measure:MEASURE 1

| Source                  | Leistuna | Type III Sum<br>of Squares | df | Mean Square | F       | Sig. | Partial Eta<br>Squared |
|-------------------------|----------|----------------------------|----|-------------|---------|------|------------------------|
| Leistung                | Linear   | 1488,400                   | 1  | 1488,400    | 182,182 | ,000 | ,813                   |
| Leistung * Intervention | Linear   | 42,467                     | 2  | 21,233      | 2,599   | ,086 | ,110                   |
| Error(Leistung)         | Linear   | 343,133                    | 42 | 8,170       |         |      |                        |

|                                       |                  |        |            |        |      | 95% Confide | ence Interval |                        |
|---------------------------------------|------------------|--------|------------|--------|------|-------------|---------------|------------------------|
| Dependent Variable                    | Parameter        | в      | Std. Error | t      | Siq. | Lower Bound | Upper Bound   | Partial Eta<br>Squared |
| Anzahl der monatlich                  | Intercept        | 11,400 | ,693       | 16,458 | ,000 | 10,002      | 12,798        | ,866                   |
| verkauften<br>Versicherungen vor der  | [Intervention=1] | ,467   | ,980       | ,476   | ,636 | -1,510      | 2,444         | ,005                   |
| Intervention                          | [Intervention=2] | ,333   | ,980       | ,340   | ,735 | -1,644      | 2,310         | ,003                   |
|                                       | [Intervention=3] | 0ª     |            |        |      |             |               |                        |
| Anzahl der monatlich                  | Intercept        | 18,000 | 1,095      | 16,432 | ,000 | 15,789      | 20,211        | ,865                   |
| verkauften<br>Versicherungen nach der | [Intervention=1] | 3,800  | 1,549      | 2,453  | ,018 | ,674        | 6,926         | ,125                   |
| Intervention                          | [Intervention=2] | 1,600  | 1,549      | 1,033  | ,308 | -1,526      | 4,726         | ,025                   |
|                                       | [Intervention=3] | 0ª     |            |        |      |             |               |                        |

Parameter Estimates

a. This parameter is set to zero because it is redundant.

#### **Profile Plots**

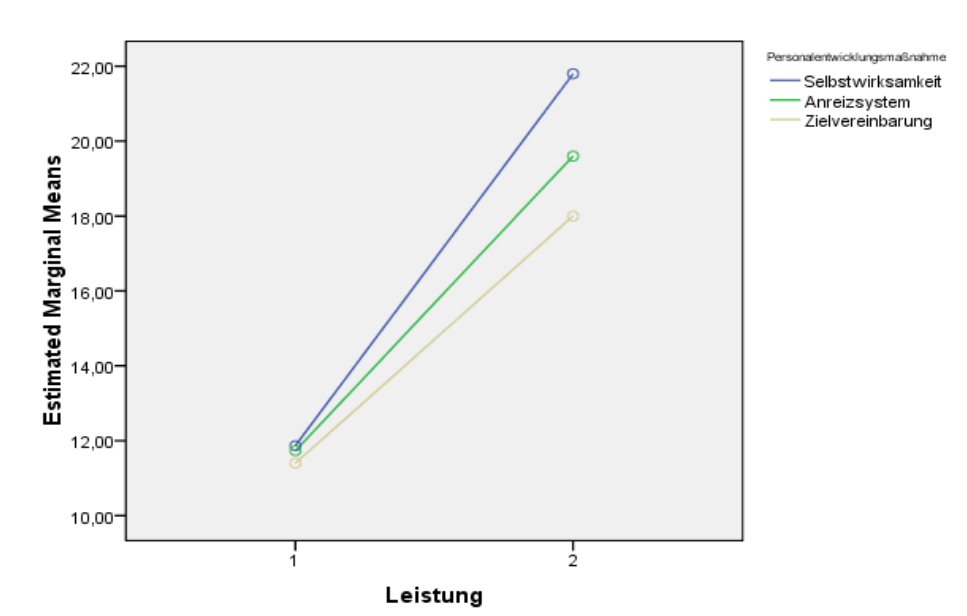

#### Estimated Marginal Means of MEASURE\_1

# Übung: t-Test

# Übung 1: Geschlechtsunterschiede bei IQ-Präferenz

- P:\PM\PM\_Master\SPSS\Übungsaufgaben\t-Test-Uebung1.sav
- 46 Studierende wurden gefragt, welchen IQ sie bei ihrer Date-Partnerin oder ihrem Date-Partner bevorzugen.
- Vorgehen:
  - Analysieren Sie mittels t-Test Unterschiede zwischen Frauen und Männern hinsichtlich ihrer Intelligenzpräferenz.

# Übung 2: Lohnt sich der Master?

- P:\PM\PM\_Master\SPSS\Übungsaufgaben\t-Test-Uebung2.sav
- 46 Absolventen wurden 5 Jahre nach ihrem akademischen Abschluss (Bachelor oder Master) nach ihrem monatlichen Einkommen befragt.
- Vorgehen:
  - Analysieren Sie mittels t-Test Unterschiede zwischen Bachelor und Master hinsichtlich ihres Einkommen.

# Übung: ANOVA

# Übung 1: Akzeptanz von Windkraftanlagen

- Daten: P:\PM\PM\_Master\SPSS\Übungsaufgaben 3S\Akzeptanz\_WKA.sav
- Einfaktorierelle Varianzanalyse: Gibt es einen Unterschied in der Variablen b4 zwischen den drei Erhebungsregionen?
- Zweifaktorielle Varianzanalyse: Hat in Abhängigkeit der Erhebungsregionen die Ausbildung einen unterschiedlichen Effekt auf das Item b4 "Grundsätzlich befürworte ich den Bau von Windkraftanlagen in meiner Gemeinde."? Und wie sieht es bei der durchschnittlichen Akzeptanz in drei Windkrafprojekten als abhängiger Variablen aus?

# Übung 2: Stress im Studium

- P:\PM\PM\_Master\SPSS\Übungsaufgaben 3S\ebf-stud\_subtests.sav
- Zweifaktorielle Varianzanalyse: Nehmen weibliche und männliche Studierende ihren Zeitdruck unterschiedlich wahr in Abhängigkeit vom Studientyp (Bachelor, Master?)
- Einfaktorielle Varianzanalyse: Erleben Studierende mit verschiedener emotionaler Stabilität einen unterschiedlichen Zeitdruck in ihrem Studium?

04

Regression

- 4.1 Multiple Regressionsanalyse
- 4.2 Multikollinearität
- 4.3 Moderatoranalyse
- 4.4 Mediatoranalyse

## Multiple Regressionsanalyse

### **SPSS:** Analysieren > Regression > Linear

### P:\PM\PM\_Master\SPSS\Übungsaufgaben\MR\_Margarine.sav

| ta MR_Margar                | ine.sav [\$Daten     | Set] - IBM SPSS               | Statistics Daten | -Editor                          |                                   |                 |               | l              |               | x    |
|-----------------------------|----------------------|-------------------------------|------------------|----------------------------------|-----------------------------------|-----------------|---------------|----------------|---------------|------|
| <u>D</u> atei <u>B</u> eart | eiten <u>A</u> nsich | t Da <u>t</u> en T <u>r</u> a | ansformieren     | Analysieren Diagramme E          | E <u>x</u> tras                   | <u>F</u> enster | <u>H</u> ilfe |                |               |      |
| 🖹 🖩 📥                       | - 💽 🖛 '              | M 🖺 🛓                         | 🗉 🛍 🗄            | Berichte                         | •                                 |                 |               |                |               |      |
|                             |                      |                               |                  | Deskriptive Statistiken          | Deskriptive Statistiken   Sichtba |                 |               |                | 4 von 4 Varia | blen |
|                             | MENGE                | PREIS                         | AUSGABE          | <u>M</u> ittelwerte vergleichen  | •                                 | var             | var           | var            | var           |      |
| 1                           | 2585,00              | 12,50                         | 200              | <u>A</u> llgemeines lineares Moo | del⊳                              |                 |               |                |               |      |
| 2                           | 1819,00              | 10,00                         | 55               | Korrelation                      | •                                 |                 |               |                |               |      |
| 3                           | 1647,00              | 9,95                          | 100              | Regression                       | •                                 | 롣 Autor         | matische line | eare Modellier | ung           |      |
| 4                           | 1496,00              | 11,50                         | 80               | Klassifizieren                   | •                                 | Linea           | ar            | (3)            |               |      |
| 5                           | 921,00               | 12,00                         |                  | <u>D</u> imensionsreduzierung    | •                                 |                 | enanpassun    |                |               |      |
| 6                           | 2278,00              | 10,00                         | 150              | Sk <u>a</u> lierung              | •                                 | R Partie        | alla klaineta | Quadrata       |               |      |
| 7                           | 1810,00              | 8,00                          | 80               | Nichtparametrische Tests         |                                   |                 |               | Quadrate       |               | 8    |
| 8                           | 1987,00              | 9,00                          | 120              | Vorhersage                       | - Þ. [                            | Children Condin | ial           |                |               |      |
| 9                           | 1612,00              | 9,50                          | 110              | Mehrfa <u>c</u> hantworten       | •                                 |                 |               |                |               |      |
| 10                          | 1913,00              | 12,50                         | 130              | Qualitätskontrolle               | •                                 |                 |               |                |               |      |
| 11                          | 2118,00              | 8,50                          | 155              | ROC-Kurve                        |                                   |                 |               |                |               |      |
| 12                          | 1438,00              | 12,00                         | 556              | ,00 100,00                       |                                   |                 |               |                |               |      |
| 13                          | 1834,00              | 9,50                          | 1980             | 0,00 66,00                       |                                   |                 |               |                |               |      |
|                             |                      |                               |                  | ***                              | _                                 |                 |               |                |               |      |
| Datenansich                 | t Variablenan        | sicht                         |                  |                                  |                                   |                 |               |                |               |      |
| Linear                      |                      |                               |                  |                                  | BM SP                             | SS Statisti     | cs Prozesso   | or ist bereit  |               |      |

## Multiple Regressionsanalyse

SPSS: Variablen und Methode auswählen

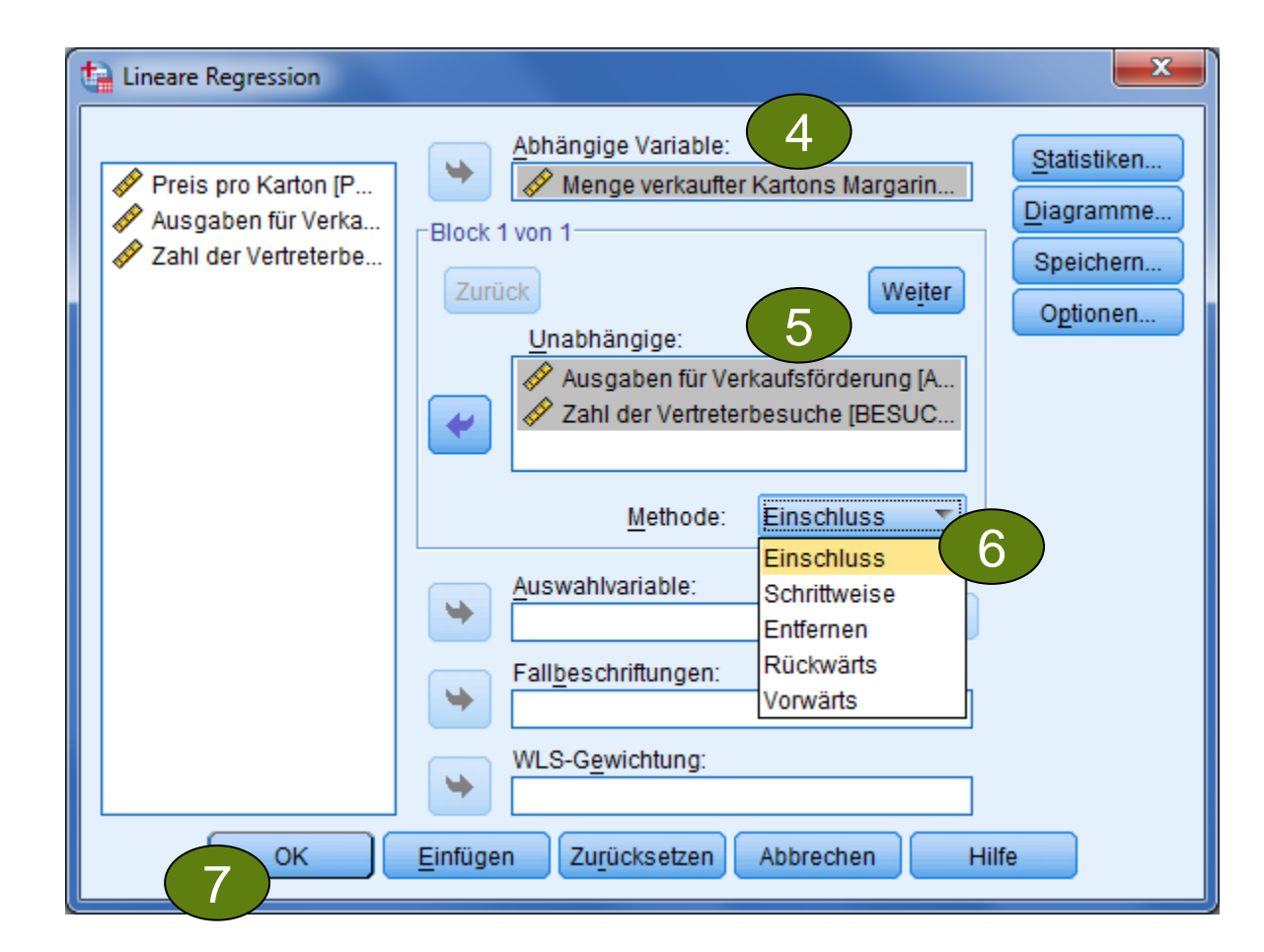

## Multiple Regressionsanalyse

### **SPSS: Ergebnis**

#### Modellzusammenfassung

| Modell | R     | R-Quadrat | Korrigiertes<br>R-Quadrat | Standardfehle<br>r des Schätzer<br>s |
|--------|-------|-----------|---------------------------|--------------------------------------|
| 1      | ,900ª | ,810      | ,799                      | 170,29361                            |

a. Einflußvariablen : (Konstante), BESUCHE Zahl der Vertreterbesuche, AUSGABEN Ausgaben für Verkaufsförderung

#### ANOVA<sup>b</sup>

| Modell |                                   | Quadratsum<br>me | df | Mittel der<br>Quadrate | F      | Sig.  |
|--------|-----------------------------------|------------------|----|------------------------|--------|-------|
| 1      | Regression                        | 4205165,941      | 2  | 2102582,970            | 72,503 | ,000ª |
|        | Nicht standardisierte<br>Residuen | 985997,032       | 34 | 28999,913              |        |       |
|        | Gesamt                            | 5191162,973      | 36 |                        |        |       |

#### Aufgenommene/Entfernte Variablen<sup>b</sup>

| Modell | Aufgenomme<br>ne Variablen                                                                        | Entfernte<br>Variablen | Methode   |
|--------|---------------------------------------------------------------------------------------------------|------------------------|-----------|
| 1      | BESUCHE<br>Zahl der<br>Vertreterbesu<br>che,<br>AUSGABEN<br>Ausgaben für<br>Verkaufsförde<br>rung |                        | Einschluß |

a. Alle gewünschten Variablen wurden eingegeben.

b. Abhängige Variable: MENGE Menge verkaufter Kartons Margarine

a. Einflußvariablen : (Konstante), BESUCHE Zahl der Vertreterbesuche, AUSGABEN Ausgaben für Verkaufsförderung

b. Abhängige Variable: MENGE Menge verkaufter Kartons Margarine

#### Koeffizienten<sup>a</sup>

|        |                                            | Nicht stan<br>Koeffiz       | dardisierte<br>ienten | Standardisiert<br>e Koeffiziente<br>n |       |      |
|--------|--------------------------------------------|-----------------------------|-----------------------|---------------------------------------|-------|------|
| Modell |                                            | Regressionsk<br>oeffizientB | Standardfehle<br>r    | Beta                                  | Т     | Sig. |
| 1      | (Konstante)                                | 311,219                     | 170,379               |                                       | 1,827 | ,077 |
|        | AUSGABEN Ausgaben für<br>Verkaufsförderung | ,550                        | ,055                  | ,752                                  | 9,945 | ,000 |
|        | BESUCHE Zahl der<br>Vertreterbesuche       | 9,513                       | 1,816                 | ,396                                  | 5,238 | ,000 |

a. Abhängige Variable: MENGE Menge verkaufter Kartons Margarine

## Multikollinearität

### SPSS: Statistiken... (Kollinearitätsdiagnose)

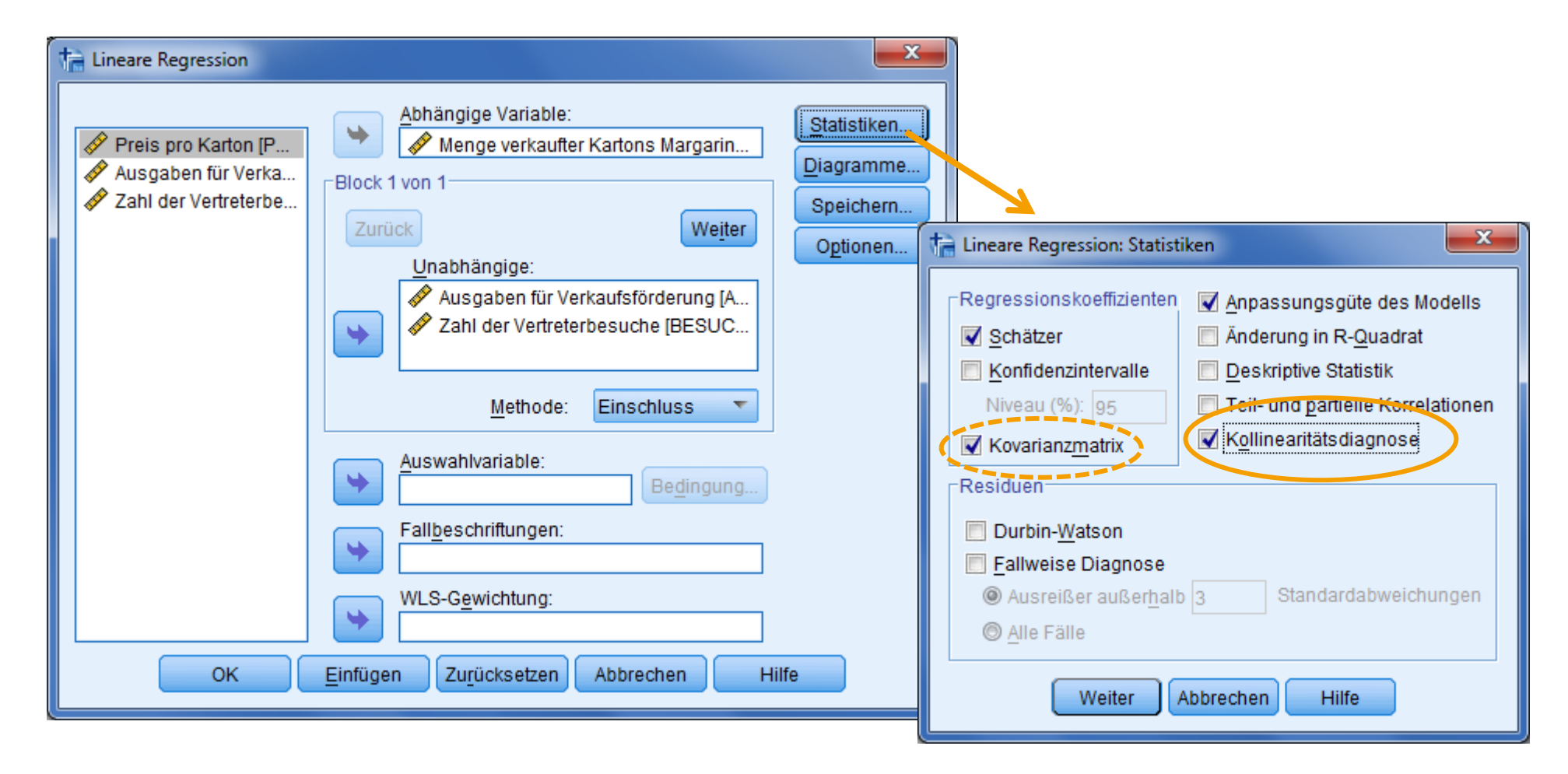

## Multikollinearität

### SPSS: Kollinearitätsdiagnose

#### Korrelation der Koeffizienten<sup>a</sup>

| Modell |               |                                            | BESUCHE<br>Zahl der<br>Vertreterbesu<br>che | AUSGABEN<br>Ausgaben für<br>Verkaufsförde<br>rung |
|--------|---------------|--------------------------------------------|---------------------------------------------|---------------------------------------------------|
| 1      | Korrelationen | BESUCHE Zahl der<br>Vertreterbesuche       | 1,000                                       | -,148                                             |
|        |               | AUSGABEN Ausgaben für<br>Verkaufsförderung | -,148                                       | 1,000                                             |
|        | Kovarianzen   | BESUCHE Zahl der<br>Vertreterbesuche       | 3,299                                       | -,015                                             |
|        |               | AUSGABEN Ausgaben für<br>Verkaufsförderung | -,015                                       | ,003                                              |

#### Koeffizienten<sup>a</sup>

a. Abhängige Variable: MENGE Menge verkaufter Kartons Margarine

|        |                                            | Nicht standardisierte<br>Koeffizienten |                    | Standardisiert<br>e Koeffiziente<br>n |       |      | Kollinearitätsstatistik |       |
|--------|--------------------------------------------|----------------------------------------|--------------------|---------------------------------------|-------|------|-------------------------|-------|
| Modell |                                            | Regressionsk<br>oeffizientB            | Standardfehle<br>r | Beta                                  | Т     | Sig. | Toleranz                | VIF   |
| 1      | (Konstante)                                | 311,219                                | 170,379            |                                       | 1,827 | ,077 |                         |       |
|        | AUSGABEN Ausgaben für<br>Verkaufsförderung | ,550                                   | ,055               | ,752                                  | 9,945 | ,000 | ,978                    | 1,023 |
|        | BESUCHE Zahl der<br>Vertreterbesuche       | 9,513                                  | 1,816              | ,396                                  | 5,238 | ,000 | ,978                    | 1,023 |

a. Abhängige Variable: MENGE Menge verkaufter Kartons Margarine

Sollwerte: Toleranz: > 0,1 VIF < 10 Konditionsindex: < 30

#### Kollinearitätsdiagnose<sup>a</sup>

|        |           |           |                     |             | Varianzanteile                                    |                                             |
|--------|-----------|-----------|---------------------|-------------|---------------------------------------------------|---------------------------------------------|
| Modell | Dimension | Eigenwert | Konditionsind<br>ex | (Konstante) | AUSGABEN<br>Ausgaben für<br>Verkaufsförde<br>rung | BESUCHE<br>Zahl der<br>Vertreterbesu<br>che |
| 1      | 1         | 2,887     | 1,000               | ,00         | ,02                                               | ,00                                         |
|        | 2         | ,098      | 5,419               | ,04         | ,98                                               | ,05                                         |
|        | 3         | ,015      | 14,100              | ,96         | ,00                                               | ,95                                         |

a. Abhängige Variable: MENGE Menge verkaufter Kartons Margarine

## Kurvenanpassung

### SPSS: Kurvenanpassung

|                                          | ta MR_Margarine.sav [\$DatenSet] - IBM SPSS Statistics Daten-Editor                                                                                                    |                        |                      |                                  |                  |                    |         |                                         |                   |                         | - • ×   |  |  |
|------------------------------------------|----------------------------------------------------------------------------------------------------|------------------------|----------------------|----------------------------------|------------------|--------------------|---------|-----------------------------------------|-------------------|-------------------------|---------|--|--|
|                                          | Datei Beart                                                                                                    | beiten <u>A</u> nsicht | Daten 1              | T <u>r</u> ansformieren          | Analysieren      | Dia <u>g</u> ramme | Extras  | <u>F</u> enste                          | r <u>H</u> ilfe   |                         |         |  |  |
|                                          | 🖹 🖩 📥                                                                                                    | - 💽 🖿 🤉                | I 🖺 🛓                | 🗐 👬 🖺                            | Berichte         |                    | *       | *                                       |                   |                         |         |  |  |
|                                          | 1: MENGE 2585,00                                                                                                    |                        |                      | D <u>e</u> skriptive Statistiken |                  | •                  | Sichtba |                                         | 4 von 4 Variablen |                         |         |  |  |
|                                          |                                                                                                    | MENGE                  | PREIS                | AUSGABE                          | <u>M</u> ittelwe | rte vergleichen    | •       | var                                     | var               | var                     | var     |  |  |
|                                          | 1                                                                                                    | 2585,00                | 12,5                 | 0 200                            | <u>A</u> llgeme  | ines lineares M    | odel▶   |                                         |                   |                         | <b></b> |  |  |
|                                          | 2                                                                                                    | 1819,00                | 10,0                 | 0 55                             | <u>K</u> orrelat | ion                | •       |                                         |                   |                         |         |  |  |
|                                          | 3                                                                                                    | 1647,00                | 9,9                  | 5 100                            | <u>R</u> egress  | sion               | •       | 롣 Auto                                  | matische lir      | neare Mo <u>d</u> ellie | rung    |  |  |
| + Kunsensenser                           | 4                                                                                                    | 1496.00                | 11.5                 | 0 80(                            | Klassifiz        | ieren              |         | 🚠 Line                                  | ar                |                         |         |  |  |
| Kurvenanpassung                          |                                                                                                    |                        |                      |                                  |                  |                    |         | 🗾 <u>K</u> urv                          | enanpassu         | ng                      |         |  |  |
|                                          | Abhängige Variable(n): Speichern                                                                                                    |                        |                      |                                  |                  |                    |         | Partielle klein <u>s</u> te Quadrate    |                   |                         |         |  |  |
| Zahl der Vertreterbe                     | Menge verkaufter Karto                                                                                                    |                        |                      |                                  |                  |                    |         | Gr <u>d</u> inal                        |                   |                         |         |  |  |
|                                          |                                                                                                    |                        |                      |                                  |                  |                    |         |                                         |                   |                         |         |  |  |
| - UI                                     | nabhängige Variab                                                                                                    | ble                    |                      |                                  |                  |                    |         |                                         |                   |                         |         |  |  |
| ۲                                        | Variable:                                                                                                    |                        |                      |                                  |                  |                    |         |                                         |                   |                         |         |  |  |
|                                          | Musgal 🤌 Ausgal                                                                                                    | ben für Verkaufsf      | ]                    |                                  |                  |                    |         |                                         |                   |                         |         |  |  |
|                                          | O Uhrzeit         Fallbeschriftungen:         ✓ Konstante in Gleichung einschließen         ✓ Diagramm der Modelle         Modelle         ✓ Linear       Quadratisch         Zusammengesetzt       Wachstumsfunktion         Logarithmisch       Kubisch |                        |                      |                                  |                  |                    |         |                                         |                   |                         |         |  |  |
|                                          |                                                                                                    |                        |                      |                                  |                  |                    |         |                                         |                   |                         |         |  |  |
| -M                                       |                                                                                                    |                        |                      |                                  |                  |                    |         |                                         |                   |                         |         |  |  |
|                                          |                                                                                                    |                        |                      |                                  |                  |                    |         | BM SPSS Statistics Prozessor ist bereit |                   |                         |         |  |  |
|                                          |                                                                                                    |                        |                      |                                  |                  |                    |         |                                         |                   |                         |         |  |  |
|                                          | I <u>n</u> vers                                                                                                    | Power:                 | Logistisch           |                                  |                  |                    |         |                                         |                   |                         |         |  |  |
|                                          |                                                                                                    | (                      | D <u>b</u> ergrenze: | :                                |                  |                    |         |                                         |                   |                         |         |  |  |
|                                          | ANOVA- <u>T</u> abelle an                                                                                                    | zeigen                 |                      |                                  |                  |                    |         |                                         |                   |                         |         |  |  |
| OK Einfügen Zurücksetzen Abbrechen Hilfe |                                                                                                    |                        |                      |                                  |                  |                    |         |                                         |                   |                         |         |  |  |
|                                          |                                                                                                    |                        |                      |                                  |                  |                    |         |                                         |                   |                         |         |  |  |

### **SPSS:** Kurvenanpassung

#### Modellzusammenfassung und Parameterschätzer

Abhängige Variable:MENGE Menge verkaufter Kartons Margarine

|              |           | Parameterschätzer |                      |                      |      |           |      |
|--------------|-----------|-------------------|----------------------|----------------------|------|-----------|------|
| Gleichung    | R-Quadrat | F                 | Freiheitsgrad<br>e 1 | Freiheitsgrad<br>e 2 | Sig. | Konstante | b1   |
| Linear       | ,657      | 66,979            | 1                    | 35                   | ,000 | 1116,669  | ,593 |
| Exponentiell | ,661      | 68,295            | 1                    | 35                   | ,000 | 1187,640  | ,000 |

Die unabhängige Variable ist AUSGABEN Ausgaben für Verkaufsförderung.

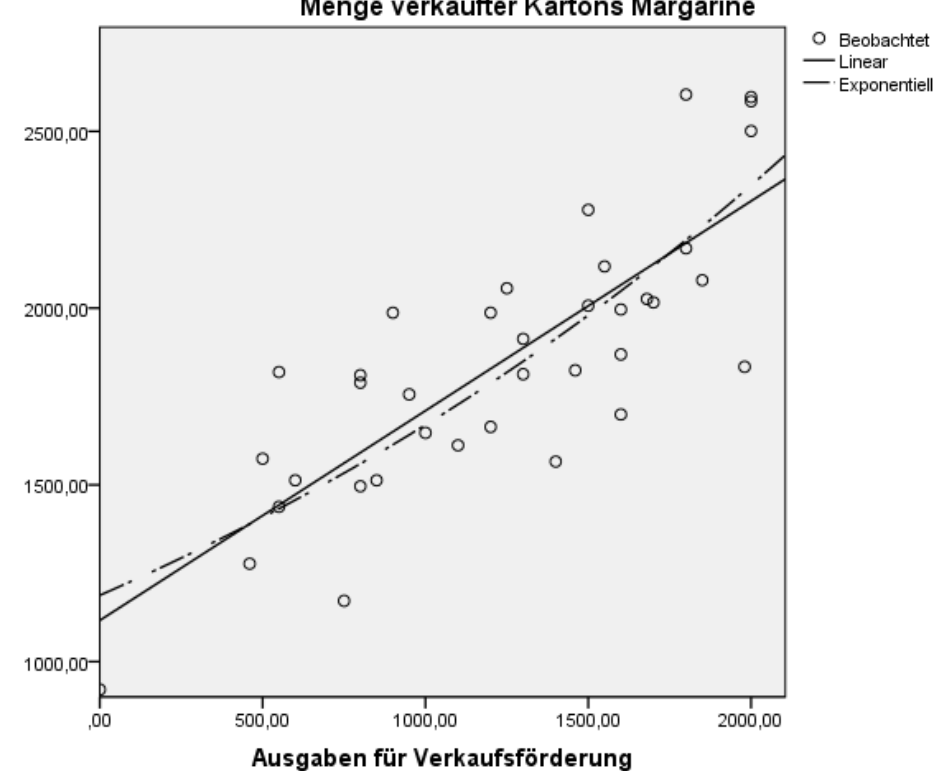

#### Menge verkaufter Kartons Margarine

### Beispielfragestellung

P:\PM\PM\_Master\SPSS\Übungsaufgaben\Selbstkontrollanforderungen.sav

- Abhängige Variable: Emotionale Erschöpfung
- 1. Prädiktor: Impulskontrolle
- 2. Prädiktor: Widerstände überwinden
- 3. Prädiktor: Interaktion zwischen Impulskontrolle und Widerstände überwinden

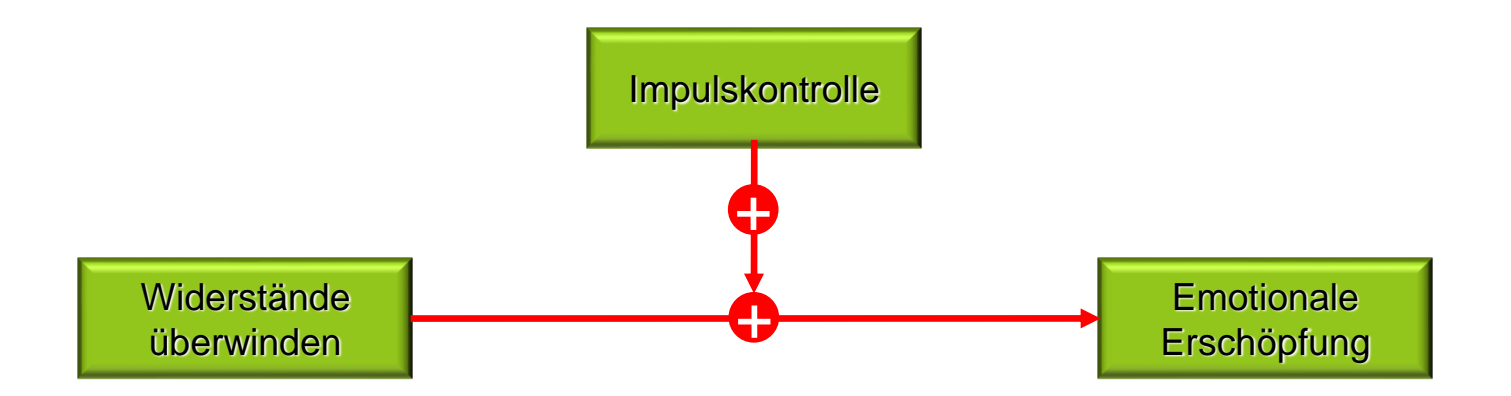

### Prozedur

I. Schritt: Z-Standardisierung der Prädiktoren

II. Schritt: Berechnung des Interaktionsterms durch Produktbildung aus beiden Z-Prädiktoren

III. Schritt: Testung der Haupt- und Interaktionseffekte mittels hierarchischer Regressionen

**IV. Schritt: Graphische Analyse der Interaktionseffekte** 

Quelle: Aiken & West (1991)

### I. Schritt: Z-Standardisierung

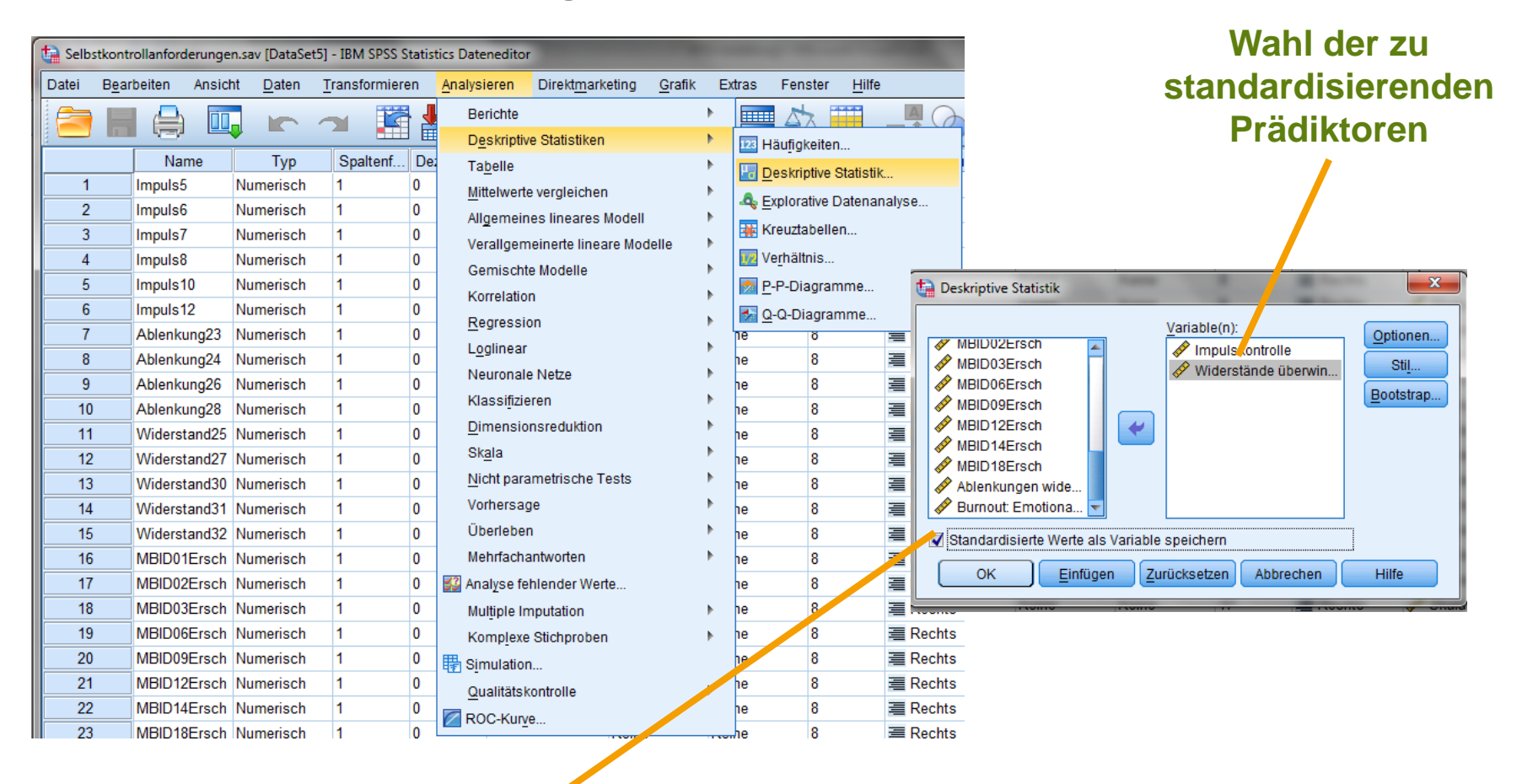

### Option der Z-Standardisierung

### II. Schritt: Berechnung des Interaktionsterms

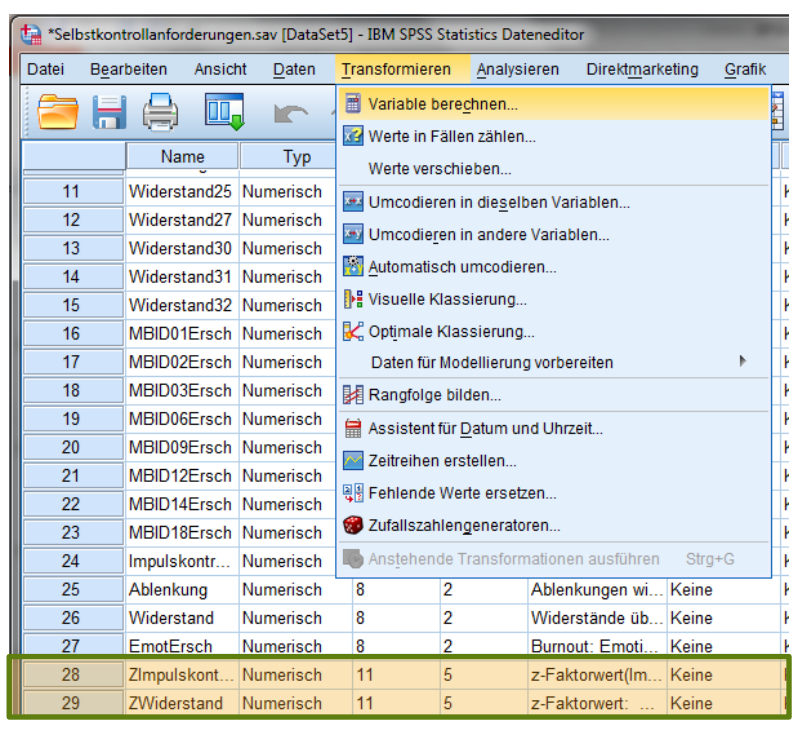

Z-standardisierte Variablen (Z-Prädiktoren)

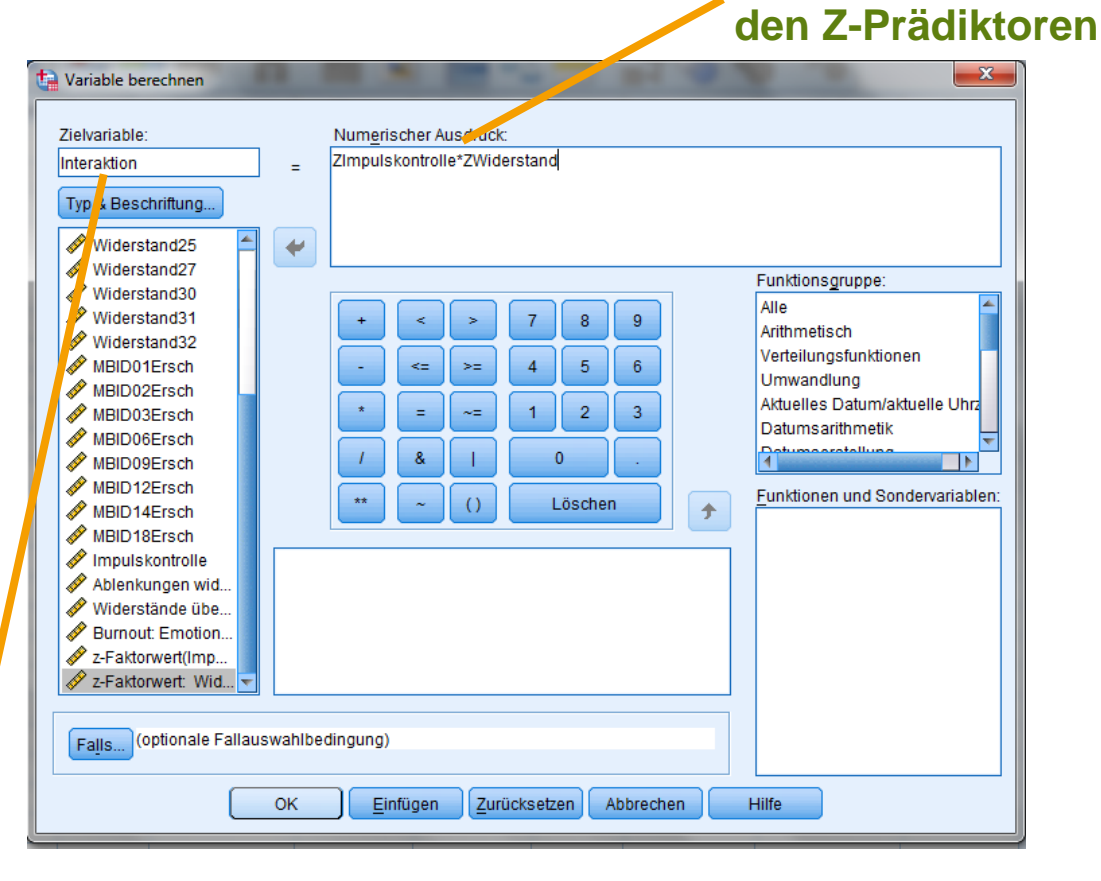

**Produktbildung aus** 

### **Neue Variable:** Interaktionsterm

### III. Schritt: Testung der Haupt- und Interaktionseffekte

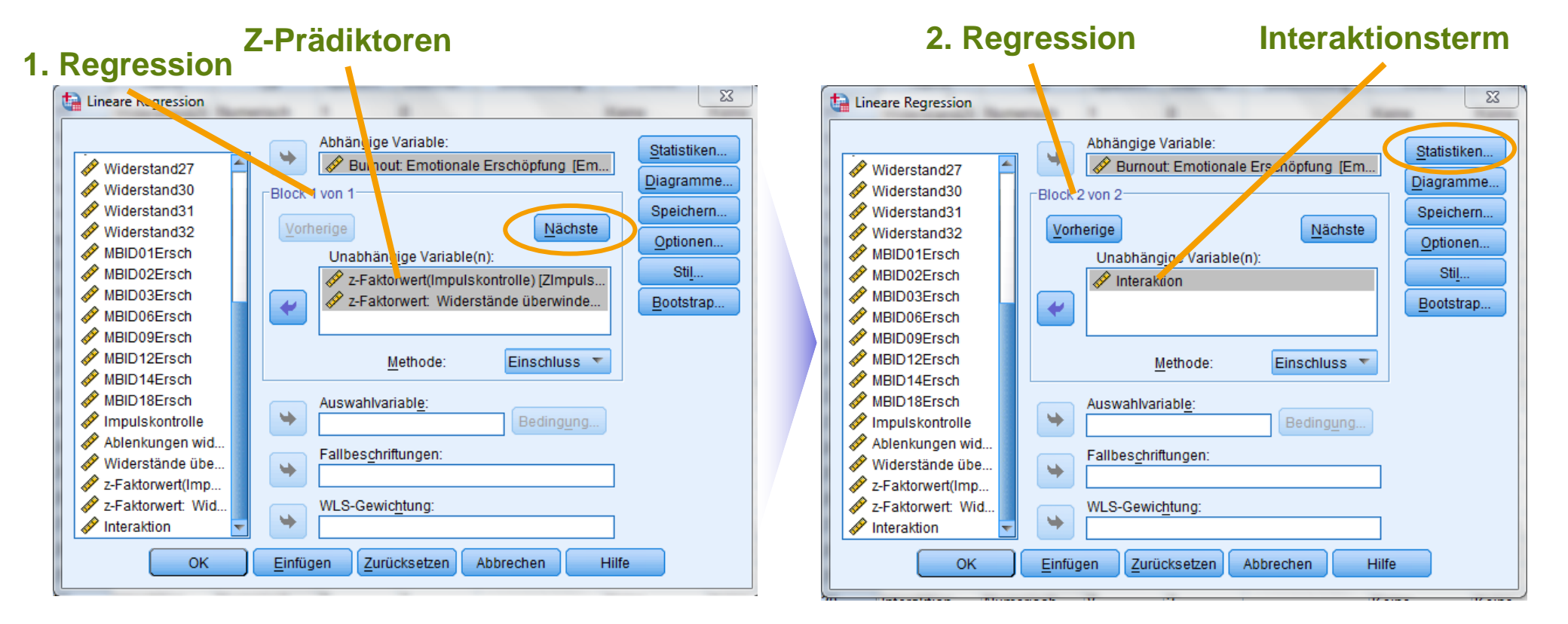

$$ec{Y} = X_i \cdot \begin{bmatrix} eta_0 \\ eta_1 \\ eta_2 \end{bmatrix} + ec{\mathrm{E}}$$

$$ec{Y} = X_i \cdot egin{bmatrix} eta_0 \ eta_1 \ eta_2 \ eta_3 \end{bmatrix} + ec{\mathrm{E}}$$

Quelle: Aiken & West (1991)
### III. Schritt: Testung der Haupt- und Interaktionseffekte

x 🔚 Lineare Regression: Statistiken Regressionskoeffizienten Anpassungsgüte des Modells Schätzungen 👿 Änderung in R-Quadrat Konfidenzintervalle Deskriptive Statistik Stufe (%): 95 Teil- und partielle Korrelationen Kollinearitätsdiagnose Kovarianzmatrix Kovarianzmatrix der Residuen Parameterschätzung: Durbin-Watson Für Simple-Slope-Fallweise Diagnose Analysen Ausreißer außerhalb 3 Standardabweichungen Alle Fälle Abbrechen Weiter Hilfe

Änderung im R<sup>2</sup>: Bestimmung der Varianzaufklärung

Quelle: Aiken & West (1991)

### III. Schritt: Testung der Haupt- und Interaktionseffekte

|        |                   |              |             | Standardfehle |             | Änder         | ungsstatistik | (   |               |
|--------|-------------------|--------------|-------------|---------------|-------------|---------------|---------------|-----|---------------|
|        | _                 | D. Ourselast | Angepasstes | r der         | Änderung R- | Änderung in F | d <b>f</b> 1  | dfD | Sig. Änderung |
| Modell | к                 | R-Quadrat    | R-Quadrat   | Schatzung     | Quadrat     | Anderung in F | un            | aiz | IN F          |
| 1      | ,583ª             | ,340         | ,338        | ,77599        | ,340        | 141,277       | 2             | 548 | ,000          |
| 2      | ,590 <sup>b</sup> | ,348         | ,345        | ,77189        | ,008        | 6,842         | 1             | 547 | ,009          |

a. Prädiktoren: (Konstante), z-Faktorwert: Widerstände überwinden, z-Faktorwert(Impulskontrolle)

b. Prädiktoren: (Konstante), z-Faktorwert: Widerstände überwinden, z-Faktorwert(Impulskontrolle), Interaction

#### Inkrementelle Varianzaufklärung

#### durch die Interaktion

ANOVA<sup>a</sup>

| Modell |             | Quadratsum<br>me | df  | Mittel der<br>Quadrate | F       | Sig.              |
|--------|-------------|------------------|-----|------------------------|---------|-------------------|
| 1      | Regression  | 170,143          | 2   | 85,071                 | 141,277 | ,000 <sup>b</sup> |
|        | Residuum    | 329,984          | 548 | ,602                   |         |                   |
|        | Gesamtsumme | 500,127          | 550 |                        |         |                   |
| 2      | Regression  | 174,219          | 3   | 58,073                 | 97,469  | ,000°             |
|        | Residuum    | 325,908          | 547 | ,596                   |         |                   |
|        | Gesamtsumme | 500,127          | 550 |                        |         |                   |

a. Abhängige Variable: Burnout: Emotionale Erschöpfung

b. Prädiktoren: (Konstante), z-Faktorwert: Widerstände überwinden, z-Faktorwert

(Impulskontrolle)

c. Prädiktoren: (Konstante), z-Faktorwert: Widerstände überwinden, z-Faktorwert

Koeffizienten<sup>a</sup>

|     |        |                                         | Nicht stand<br>Koeffiz | lardisierte<br>ienten | Standardisiert<br>e<br>Koeffizienten |        |       | Kollinearitä | itsstatistik |
|-----|--------|-----------------------------------------|------------------------|-----------------------|--------------------------------------|--------|-------|--------------|--------------|
|     | Modell |                                         | В                      | Standardfehle<br>r    | Beta                                 | t      | Sig.  | Toleranz     | VIF          |
|     | 1      | (Konstante)                             | 2,751                  | ,033                  |                                      | 83,220 | ,000  |              |              |
|     |        | z-Faktorwert<br>(Impulskontrolle)       | ,128                   | ,034                  | ,134                                 | 3,764  | ,000, | ,951         | 1,051        |
| ert |        | z-Faktorwert:<br>Widerstände überwinden | ,514                   | ,034                  | ,539                                 | 15,144 | ,000, | ,951         | 1,051        |
| ion | 2      | (Konstante)                             | 2,733                  | ,034                  |                                      | 81,308 | ,000  |              |              |
|     |        | z-Faktorwert<br>(Impulskontrolle)       | ,141                   | ,034                  | ,148                                 | 4,128  | ,000, | ,931         | 1,075        |
|     |        | z-Faktorwert:<br>Widerstände überwinden | ,504                   | ,034                  | ,529                                 | 14,848 | ,000, | ,940         | 1,064        |
|     |        | Interaktion                             | ,082                   | ,032                  | ,092                                 | 2,616  | ,009  | ,973         | 1,028        |

#### Relevanter Parameterwert für die Interaktion

Quelle: Aiken & West (1991)

a. Abhängige Variable: Burnout: Emotionale Erschöpfung

### IV. Schritt: Graphische Analyse der Interaktionseffekte

### P:\PM\PM\_Master\SPSS\Übungsaufgaben\Interaktionsdiagramm.xlsx

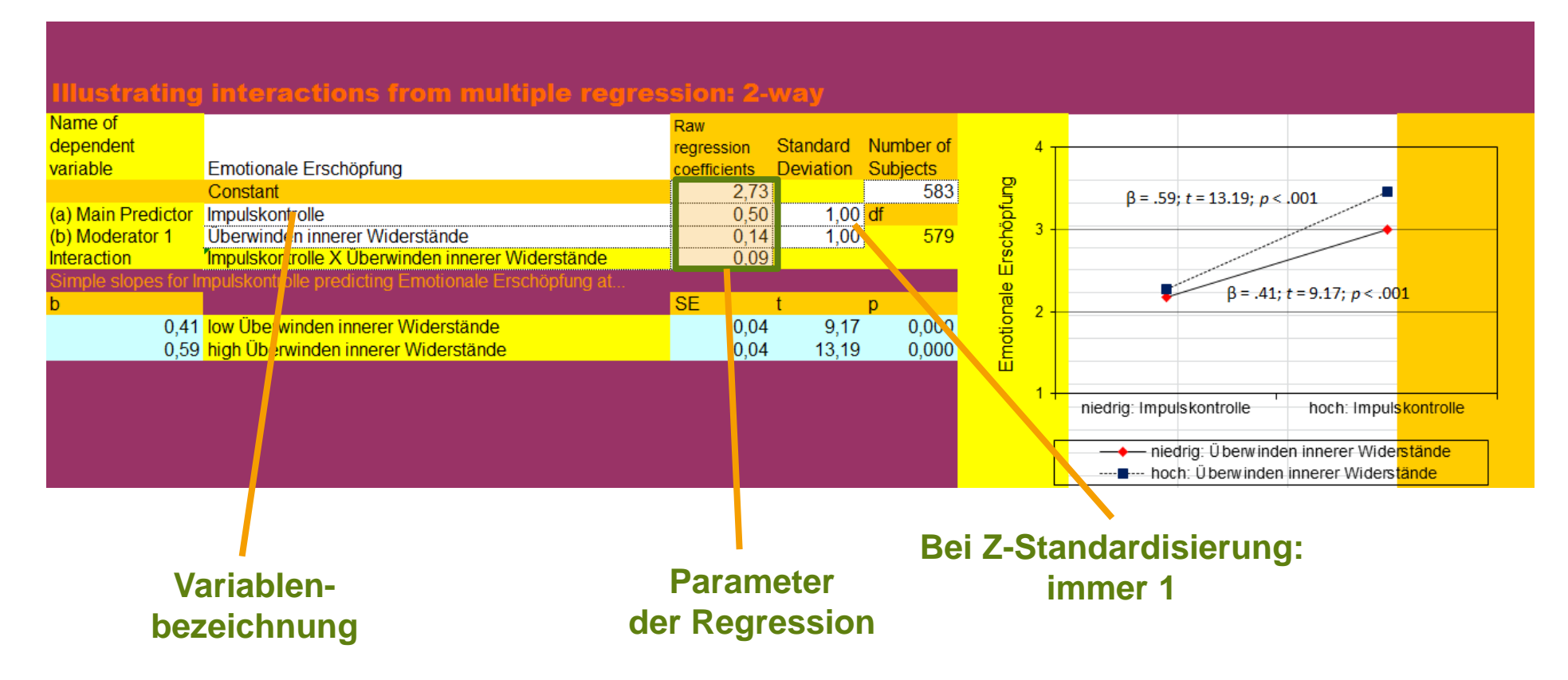

### IV. Schritt: Graphische Analyse der Interaktionseffekte

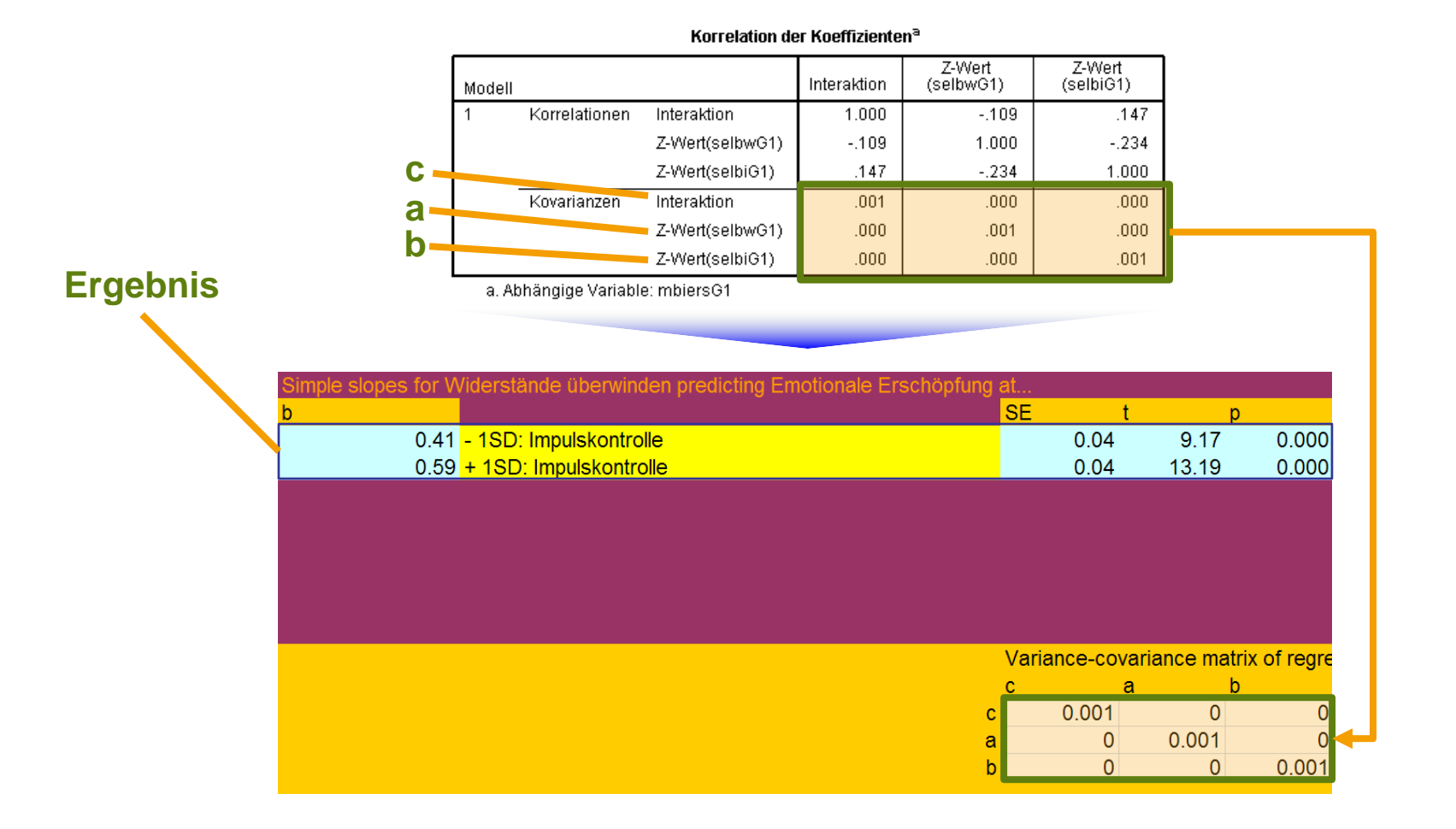

Quelle: Aiken & West (1991)

### Beispielfragestellung

P:\PM\PM\_Master\SPSS\Übungsaufgaben\ServLead.sav

- Abhängige Variable: Work Engagement (Motivation: WorkEng)
- Prädiktor: Servant Leadership (Moralische Integrität der Führung: ServLead)
- Mediator: Commitment (emotionale Verbundenheit: Voac)

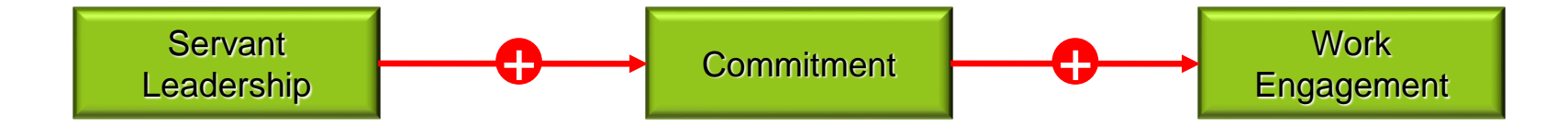

### Prozedur

I. Schritt: Installation eines SPSS-Zusatzmoduls (einmalig)

**II. Schritt: Definition der direkten und indirekten Effekten** 

III. Schritt: Analyse der Bootstrap-Ergebnisse

### I. Schritt: Installation eines SPSS-Zusatzmoduls (einmalig)

P:\PM\PM\_Master\SPSS\Übungsaufgaben\Process.spd

| 🕘 Mozilla Firefox                       | Angeheftet                                                             | ta Dialogfeldspezifikation öffnen                                                                                                    | X         |
|-----------------------------------------|------------------------------------------------------------------------|----------------------------------------------------------------------------------------------------|-----------|
| Adobe Reader XI                         | Zuletzt verwendet                                                      | Suchen in: 📃 Desktop 🗾 💼 🔯 🔛 🗄                                                                                                    |           |
| HLM<br>YERM<br>HLM 6.02                 | process     m DB_495                                                   | Computer                                                                                                    |           |
| O Internet Explorer                     | Selbstkontrollanforderungen                                            | Extras Fenster Hilfe                                                                                                    |           |
| SwyxIt!                                 | t-Test-Uebung2                                                         | Variablen                                                                                                    |           |
| MLwiN 2.31                              | ing t-Test-Uebung1                                                     | Image: Comparison of the system       Image: Comparison of the system         Image: Comparison of the system       Image: Comparison of the system         Image: Comparison of the system       Image: Comparison of the system |           |
| OF Microsoft Outlook 2010               | <ul> <li>checkup 2013 14_Syntax_Zu</li> <li>Syntax_Analysen</li> </ul> | Scoring-Assistent                                                                                                    |           |
| Microsoft PowerPoint 2010               | IKEA_N=40_Rename                                                       | Modell-XML zusammenführen                                                                                                    |           |
| IBM SPSS Statistics 22                  |                                                                        | Variablensets definieren                                                                                                    |           |
| Microsoft Als Administrato              | r ausführen                                                            | Variablensets verwenden Dateiname: process spd                                                                                                    | Öffnen    |
| Microsoft An Taskleiste an              | nerten                                                                 | Alle Variablen anzeigen Dateien vom Typ: Custom Dialog Package-Dateien (*.spd)                                                                                                    | Abbrechen |
| Editor An Startmenü ar                  | en                                                                     | The Rechtschreibung       Datei aus Repository abrufen                                                                                                    | Hilfe     |
| Mplus Edit Eigenschaften                |                                                                        | Produktionsmodus                                                                                                    |           |
| A VLC media player                      | •                                                                      | Dienstprogramm zur Konvertierung von Karten 2                                                                                                    |           |
| Das große Steuer-Sparpaket<br>2013-2014 |                                                                        | Benutzerdefinierte Dialogfelder                                                                                                    |           |
|                                         |                                                                        |                                                                                                    |           |
| Alle Programme                          |                                                                        |                                                                                                    |           |
| Programme/Dateien durchsuchen           | P Herunterfahren                                                       |                                                                                                    |           |

### II. Schritt: Definition der direkten und indirekten Effekten

| Datenedito | r  |                                 |                          |                |        |                    |                        |                     |                |       |
|------------|----|---------------------------------|--------------------------|----------------|--------|--------------------|------------------------|---------------------|----------------|-------|
| nsformiere | n  | <u>A</u> nalysieren             | Direkt <u>m</u> arketing | <u>G</u> rafik | E)     | tras Fen           | ster <u>H</u> ilfe     |                     |                |       |
|            |    | Berichte<br>D <u>e</u> skriptiv | ve Statistiken           |                | ۲<br>۲ | 4                  | 1                      |                     |                |       |
| Spaltenf   | De | Ta <u>b</u> elle                |                          |                | •      | Fehlend            | Spalten                | Ausrichtung         | Maß            | F     |
|            | 2  | Mittelwerte                     | e vergleichen            |                | •      | те                 | 12                     | 疆 Rechts            | 🔗 Skala        | 🔪 Eii |
|            | 2  | Allgemein                       | nes lineares Modell      |                | •      | те                 | 11                     | 疆 Rechts            | 🔗 Skala        | 🔪 Eii |
|            | 2  | Verallgem                       | neinerte lineare Moo     | delle          | •      | ne                 | 7                      | I Rechts            | 🔗 Skala        | 🖒 Ei  |
|            |    | Gemischt                        | e Modelle                |                | •      |                    |                        |                     |                |       |
|            |    | Korrelatio                      | n                        |                | •      |                    |                        |                     |                |       |
|            |    | Regressio                       | on                       |                | ١.     | Autom:             | atische linea          | re Modellierung     |                |       |
|            |    | L <u>o</u> glinear              |                          |                | ۶.     | Blinear            |                        | ie medemorang       |                | _     |
|            |    | Neuronale                       | e Netze                  |                | •      |                    |                        |                     |                | _     |
|            |    | Klassifizie                     | eren                     |                | •      | Kurven             | anpassung              |                     |                | _     |
|            |    | Dimensio                        | nsreduktion              |                | •      | Partiell           | e kieln <u>s</u> te Qi | Jadrate             |                |       |
|            |    | Sk <u>a</u> la                  |                          |                | •      | 📔 Binär lo         | gistisch               |                     |                |       |
|            |    | Nicht para                      | ametrische Tests         |                | •      | 🔝 <u>M</u> ultino  | mial logistis          | ch                  |                |       |
|            |    | Vorhersag                       | ge                       |                | •      | 🔣 Or <u>d</u> inal |                        |                     |                | -     |
|            |    | Überleber                       | n                        |                | •      | Probit             |                        |                     |                |       |
|            |    | Mehrfacha                       | antworten                |                | *      | PROCE              | ESS, by Andr           | ew F. Hayes (http:/ | /www.afhayes.c | om)   |
|            |    | 🚜 Analyse fe                    | hlender Werte            |                |        | K Nicht li         | near                   |                     |                |       |
|            |    | Multiple In                     | nputation                |                | •      | R Gewich           | tungsschätz            | ung                 |                |       |
|            |    | Komplexe                        | Stichproben              |                | •      | Zweist             | ufige kleinste         | Quadrate            |                |       |
|            |    | Bimulation                      | n                        |                |        | Ontima             | la Skaliarun           |                     |                |       |
|            |    | Qualitätsk                      | controlle                |                | •      |                    |                        | g (ontred)          |                |       |
|            |    | ROC-Kurv                        | e                        |                |        |                    |                        |                     |                |       |

Stichproben (N < 151)

### II. Schritt: Definition der direkten und indirekten Effekten

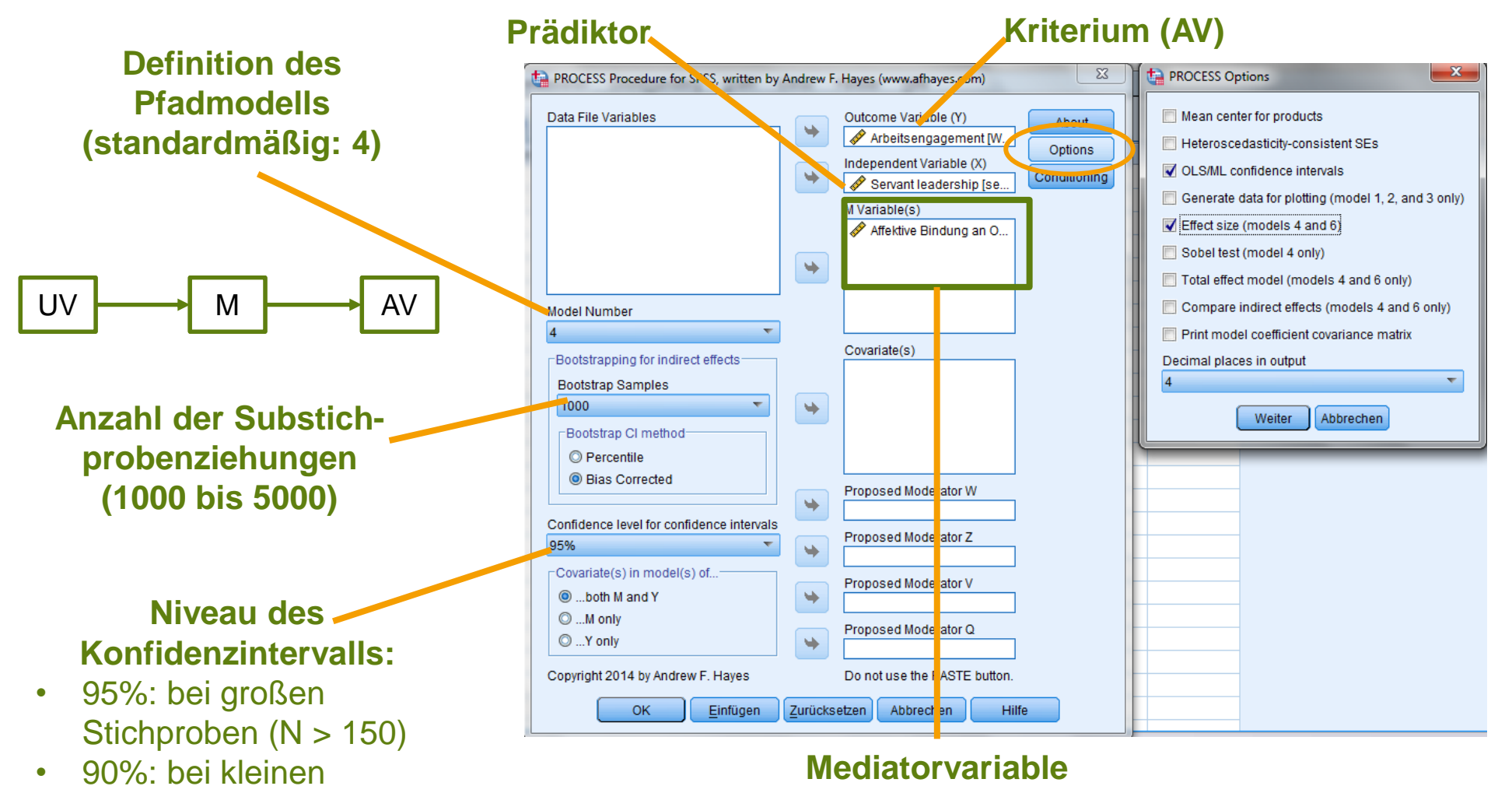

Achtung: Variablennamen darf nicht mehr als 8 Zeichen umfassen

#### III. Schritt: Analyse der Bootstrap-Ergebnisse

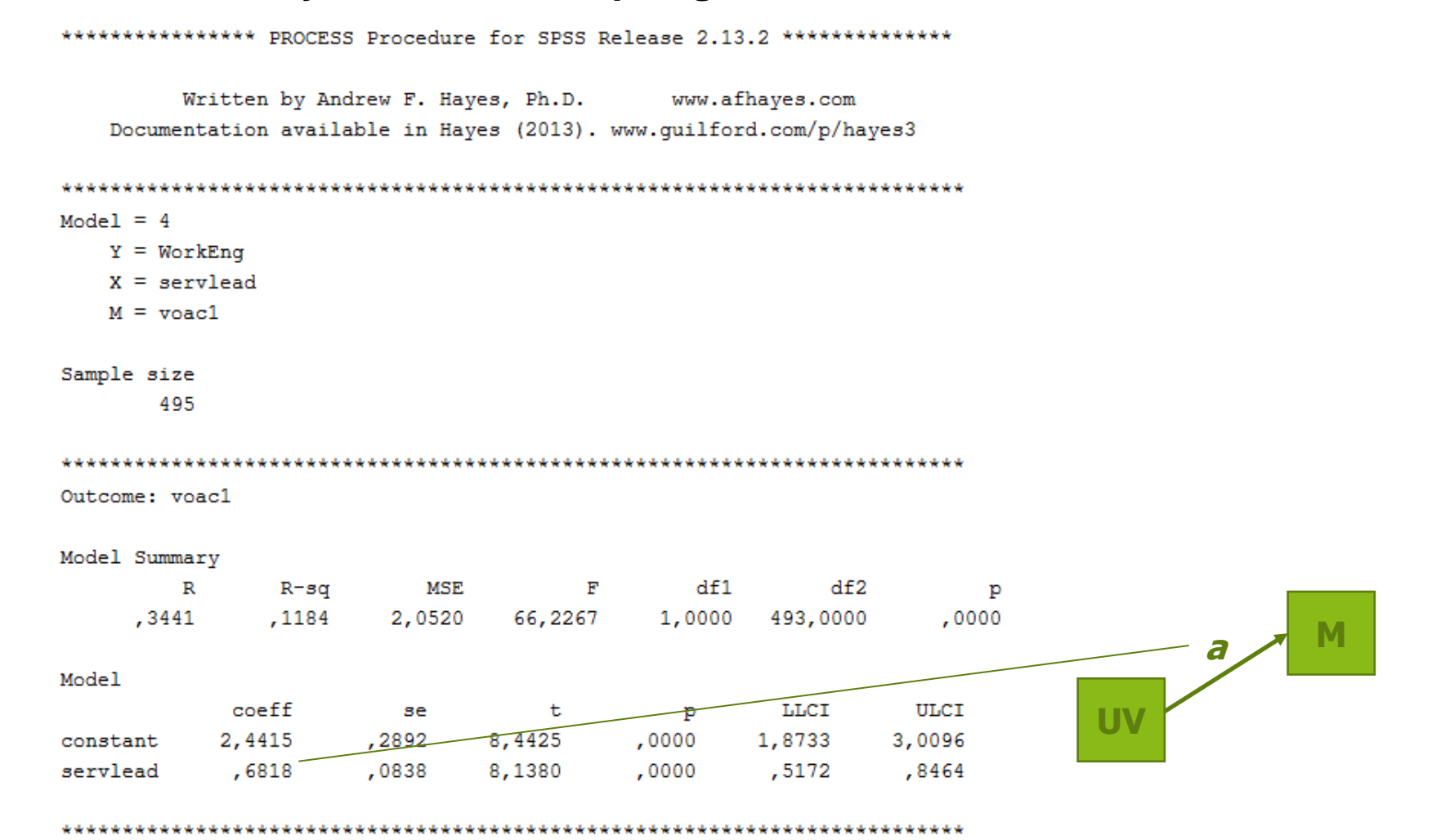

AV

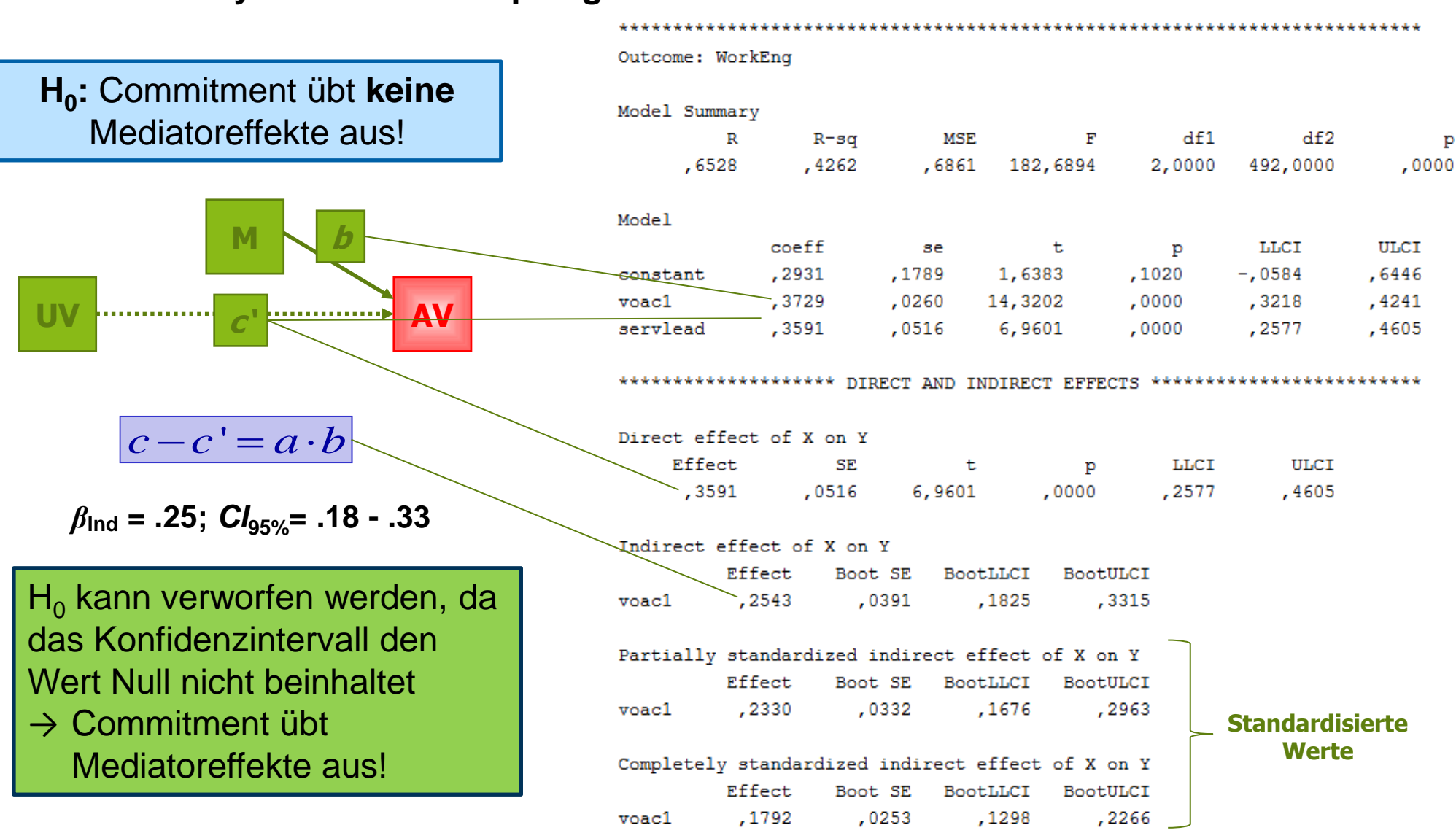

#### III. Schritt: Analyse der Bootstrap-Ergebnisse

### Multiple Lineare Regression - Übung 1: Intelligenz

- P:\PM\PM\_Master\SPSS\Übungsaufgaben\Intelligenz.sav
- Die Leistung von zehn Schülern wird in einem Intelligenztest anhand ihrer Deutschnote und ihrer Gedächtnisleistung, gemessen als Zahl der Fehler in einem Gedächtnistest, vorhergesagt.
- Vorgehen
  - Erfassen Sie die Daten
  - Bestimmen Sie Regressand und Regressoren
  - Berechnen Sie die Regressionsfunktion und das Bestimmtheitsmaß

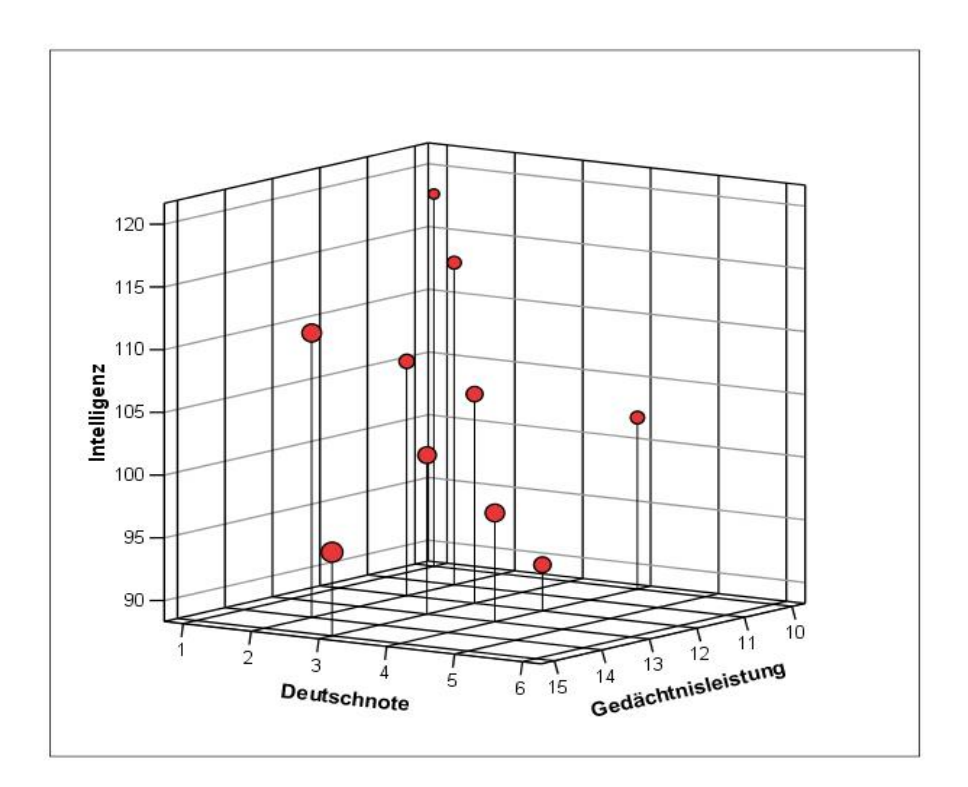

### Multiple Lineare Regression - Übung 2: Erfolgsvorhersage

- P:\PM\PM\_Master\SPSS\Übungsaufgaben\MR\_AZUBI.SAV
- In einem Eingangstest werden Azubis mit vier Tests bzw. Subtests geprüft (WIT\_Analog zur Erfassung des schlussfolgenden Denkens, WIT\_Schaetz zur Erfassung des rechnerischen Denkens, WIT\_Beob zur Erfassung der Wahrnehmung, MTP zur Erfassung des physikalischtechnischen Problemlösens).
- · Zwei Jahre nach dem Test wird die Berufsschulnote erfasst.
  - Prüfen Sie, in welchem Maße die Tests (WIT-Subtests und MTP) geeignet sind, die Berufsschulnote vorherzusagen.
  - Schließen Sie den schwächsten Prädikator von der Analyse aus (ist er vielleicht mit anderen Variablen korreliert?). Wie entwickeln sich die Regressionsfunktion und das Bestimmtheitsmaß?
  - Gibt es einen Unterschied zwischen den beiden erhobenen Jahrgängen (JAHRG = 1 und 2)?

### Multikollinearität - Übung 3: Rusbult

- P:\PM\PM\_Master\SPSS\Übungsaufgaben\Regression\_Rusbult\_MultiKollinearitaet.sav
- Das Beispiel bezieht sich auf das austauschtheoretische Investmentmodell von Rusbult, der zwischen Qualität von Alternativen, Beziehungszufriedenheit und geleistete Investitionen als Prädiktoren der Bindung in romantischen Beziehungen differenziert.

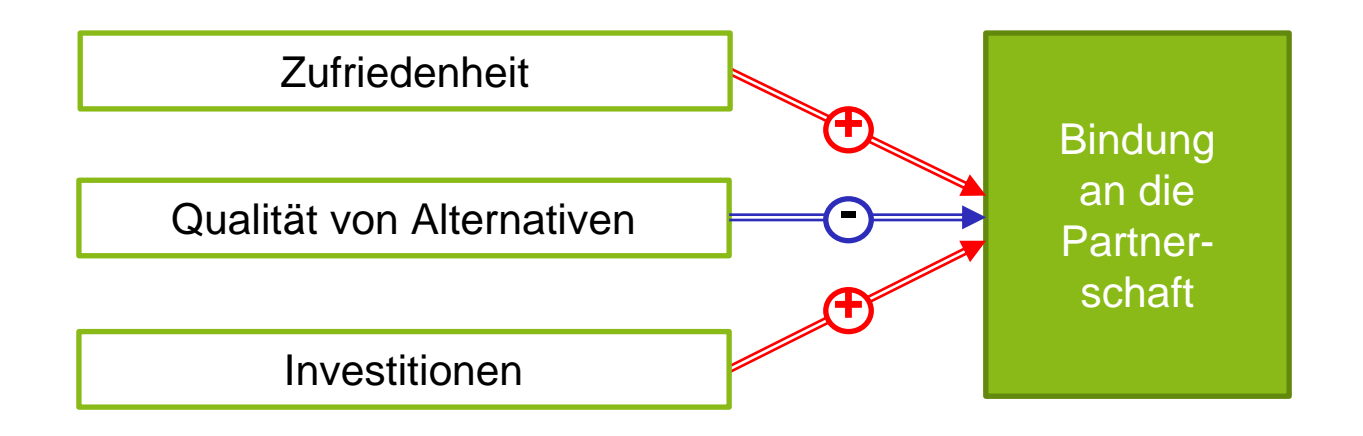

- Analysieren Sie die in diesem Modell postulierten Zusammenhänge (UV: Zufriedenheit, Alternativen, Investition; AV: Bindung) mittels hierarchischer Regressionsmodelle
- Beurteilen Sie die Veränderungen in den Beta-Gewichten sowie in den Multikollinearitätsindizes.
- Inwiefern lassen sich die Zusammenhänge überhaupt sinnvoll interpretieren?

### Moderatortestung - Übung 4: Emotionsarbeit, Kontrollspielräume und Burnout

- P:\PM\PM\_Master\SPSS\Übungsaufgaben\Karasek.SAV
- Die Hypothese ist, dass Kontrollspielräume (JobControl) den positiven Zusammenhang zwischen Emotionsarbeit (EmoDis) und Burnout (Exhau) moderiert (abschwächt).
- Vorgehen:
  - 1. Standardisieren die Prädiktoren und bilden Sie den Interaktionsterm
  - 2. Führen Sie zur Testung der Interaktion eine hierarchische Regressionsanalyse durch
  - 3. Visualisieren und interpretieren Sie die Ergebnisse.

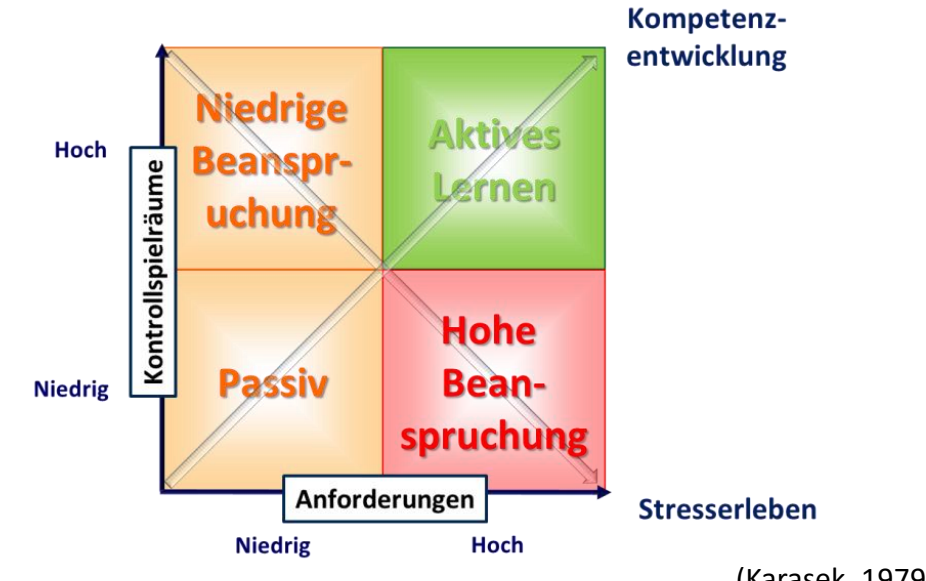

### Moderatortestung - Übung 5: Belastungen, Burnout und Fehlzeiten

P:\PM\PM\_Master\SPSS\Übungsaufgaben\Mediator.SAV

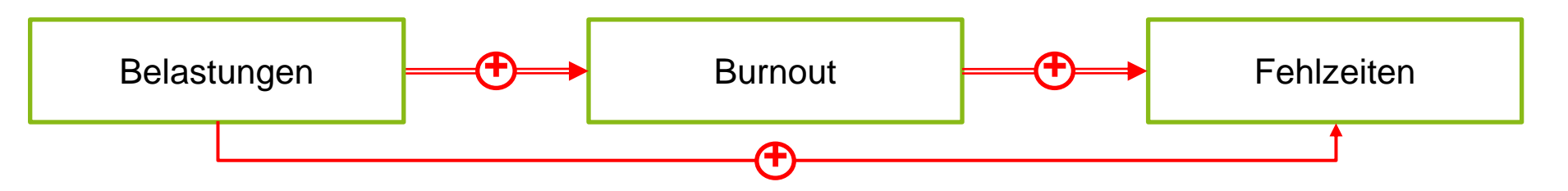

- Die Hypothese ist, dass Burnout (Exhau) den positiven Zusammenhang zwischen Belastungen und Fehlzeiten mediiert (statistisch vermittelt).
- Vorgehen:
  - 1. Führen Sie mittels Process eine Mediatoranalyse durch
  - 2. Spezifizieren Sie eine Bootstrap-Ziehung von 5000
  - 3. Interpretieren Sie die Konfidenzintervalle.

### **Binär-logistisch**

| s  | atistics Dateneditor                                  | -                        | 5    | 162                  |                          |                      |           |              |   |
|----|-------------------------------------------------------|--------------------------|------|----------------------|--------------------------|----------------------|-----------|--------------|---|
|    | Analysieren Direkt <u>m</u> arketing <u>G</u> rafik I | E <u>x</u> tras <u>F</u> | Eens | ster <u>H</u> ilfe   |                          |                      |           |              |   |
| ,  | Beric <u>h</u> te<br>Deskriptive Statistiken          | 4                        |      |                      |                          | <b>A</b>             |           |              |   |
| e: | <u>B</u> enutzerdefinierte Tabellen                   | •                        |      | Spalten              | Ausrichtung              | Messniveau           | Rolle     |              |   |
| _  | Mittelwerte vergleichen                               | •                        |      | 8                    | 疆 Rechts                 | Netrisch             | Seingabe  |              |   |
| _  | Allgemeines lineares Modell                           | •                        |      | 8                    | ■ Rechts                 | Metrisch             | S Eingabe |              |   |
| _  | Verallgemeinerte lineare Modelle                      | •                        |      | 8                    | ■ Rechts                 | I Metrisch           | S Eingabe | _            |   |
| _  | <u>G</u> emischte Modelle                             | •                        |      | 10                   | ■ Rechts                 | Nominal              | S Eingabe | _            |   |
| _  | Korrelation                                           | •                        |      | 8                    | Rechts                   | Metrisch             | Eingabe   | _            | Į |
| _  | <u>R</u> egression                                    | •                        |      | Automatisc           | he lineare Modelli       | eruna                | - Lunanho |              |   |
| _  | L <u>og</u> linear                                    | •                        |      | Linear               |                          |                      |           | Blockwaisa   |   |
| _  | <u>N</u> euronale Netze                               | •                        | -    | Kunenann             | 20000                    |                      | -         | DIOCKWEISE   |   |
|    | <u>K</u> lassifizieren                                | •                        | 2    |                      | assung                   |                      |           | Aufnahme der |   |
| -  | Dimensionsreduktion                                   | •                        | PIS  | Partielle kie        | ein <u>s</u> te Quadrate |                      |           |              |   |
|    | Sk <u>a</u> la                                        | •                        |      | Binär lo <u>q</u> is | tisch                    |                      | -         | Pradiktoren  |   |
| -  | Nicht parametrische Tests                             | •                        | нит  | Multinomia           | l logistisch             |                      |           |              |   |
| -  | Vor <u>h</u> ersage                                   | •                        | R    | Or <u>d</u> inal     |                          |                      |           |              |   |
|    | Ü <u>b</u> erleben                                    | •                        | R    | Probit               |                          |                      |           |              |   |
|    | Mehrfachant <u>w</u> orten                            | •                        |      | PROCESS              | by Andrew F. Hay         | es (http://www.afhay | /es.com)  |              |   |
|    | 🔛 Analyse fehlender Werte                             |                          | R    | Nicht linea          |                          |                      |           |              |   |
|    | Multiple Imputation                                   | •                        | R    | Ge <u>w</u> ichtun   | gsschätzung              |                      |           |              |   |
| _  | Komplexe Stichproben                                  | •                        | R    | Zweistufige          | kleinste Quadrate        | e                    |           |              |   |
| _  | 🐺 S <u>i</u> mulation                                 |                          |      | Optimale S           | kalierung (CATRE         | G)                   |           |              |   |
| _  | <u>Q</u> ualitätskontrolle                            | •                        |      |                      |                          | -                    |           |              |   |
| _  | ROC-Kurve                                             |                          |      |                      |                          |                      |           |              |   |
| _  | <u>R</u> äumliche und temporale Modellierung          |                          |      |                      |                          |                      |           |              |   |
| _  | IBM SPSS <u>A</u> mos                                 |                          |      |                      |                          |                      |           |              |   |
| Ī  |                                                       |                          |      |                      |                          |                      |           | nahhängiga   | 1 |

#### Binäre / dichotome abhängige Variable

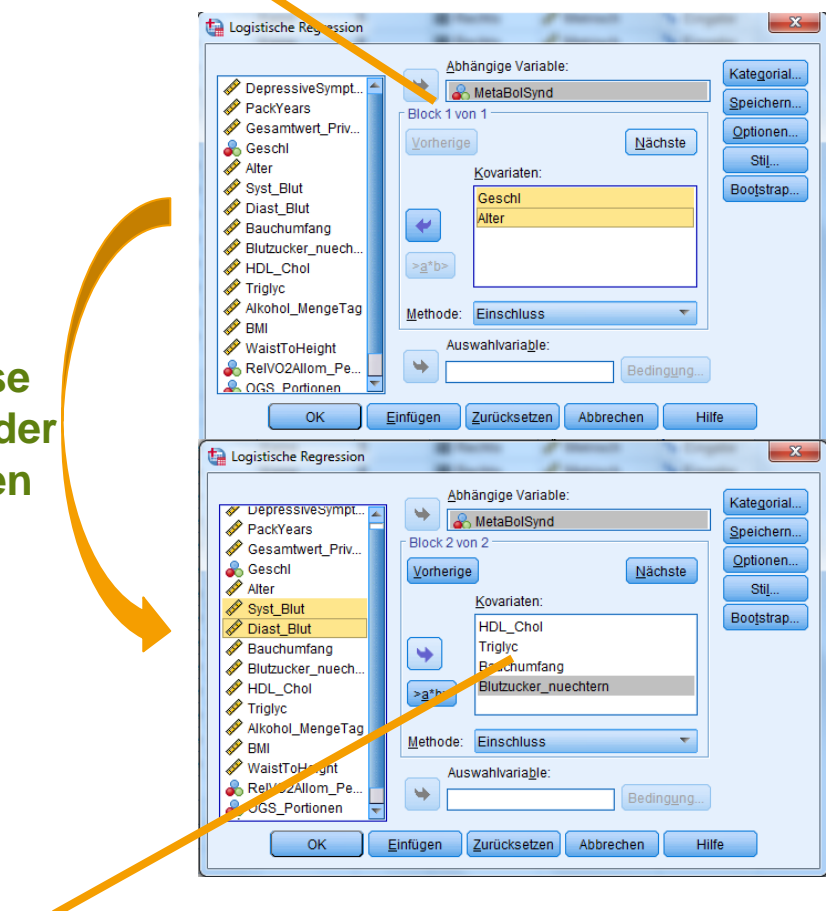

Unabhängige Variablen

### Binär-logistisch: Spezifikation der Modellanalyse

| Kovariaten:          |       | Kategoriale Kovariaten:              | Kate <u>q</u> orial | Statistiken und Diag    |
|----------------------|-------|--------------------------------------|---------------------|-------------------------|
| HDL_Chol             |       | Geschi(hidikator)                    | Speichern           | Hosmer-Lemes            |
| Triglyc              |       |                                      | Optionen            | Eall veise Auflis       |
| Blutzucker nuechtern | *     |                                      | Stil                | Ausreißer auße          |
| Syst_Blut            | _     |                                      | Boo <u>t</u> strap  | © <u>A</u> lle Fälle    |
| 🔗 Diast_Blut         |       |                                      |                     | - A izeige              |
|                      |       | - Kontrast ändern                    |                     | Bei jedem Schri         |
|                      |       | Kontrast Indikator T Ändern          |                     | ┌ Wahrscheinlichkeit    |
|                      |       | Referenzkategorie:   Letzte  C Erste |                     | Auf <u>n</u> ahme: 0,05 |
|                      | eiter | Abbrechen Hilfe                      |                     | Hauptspeicher für       |
|                      |       |                                      |                     | Konstante in Mo         |
|                      |       |                                      |                     | _                       |
| ОК                   |       | Einfügen Zurücksetzen Abbrechen      | Hilfe               |                         |

#### 1. Auswahl der nominalskalierten Prädiktoren

#### 2. Ergebnisdarstellung

| Klassifikationsdiagramme                                                                           | Kategorial                                                      |
|----------------------------------------------------------------------------------------------------|-----------------------------------------------------------------|
| Hosmer-Lemeshow-Anpassungsstatistik                                                                | Iterationsverlauf                                               |
| 🔲 Fall <u>v</u> eise Auflistung der Residuen                                                       | Konfidenzintervall für Exp(B) 95 %                              |
|                                                                                                    | Stil                                                            |
| © <u>A</u> lle Fälle                                                                               | Boo <u>t</u> strap                                              |
| ● Bei jedem Schritt ◎ Beim letzten Schritt                                                         |                                                                 |
| Wahrscheinlichkeit für schrittweise Methode —<br>Auf <u>n</u> ahme: 0,05 Au <u>s</u> schluss: 0,10 | Klassifikationstrennwert: 0,5<br>Maximalzahl der Iterationen 20 |
| 🔲 Hauptspeicher für komplexe Analysen o <u>d</u> er g                                              | große Daasets sparen                                            |
| 📝 Kon <u>s</u> tante in Modell einschließen                                                        |                                                                 |
| Weiter                                                                                             | Abbrect en Hilfe                                                |
|                                                                                                    |                                                                 |

Verteilung der Werte und Wahrscheinlichkeiten

Konfidenzintervalle für die Odd-Ratios

#### Binär-logistisch: Ergebnisse des Null-Modells ohne Prädikatoren

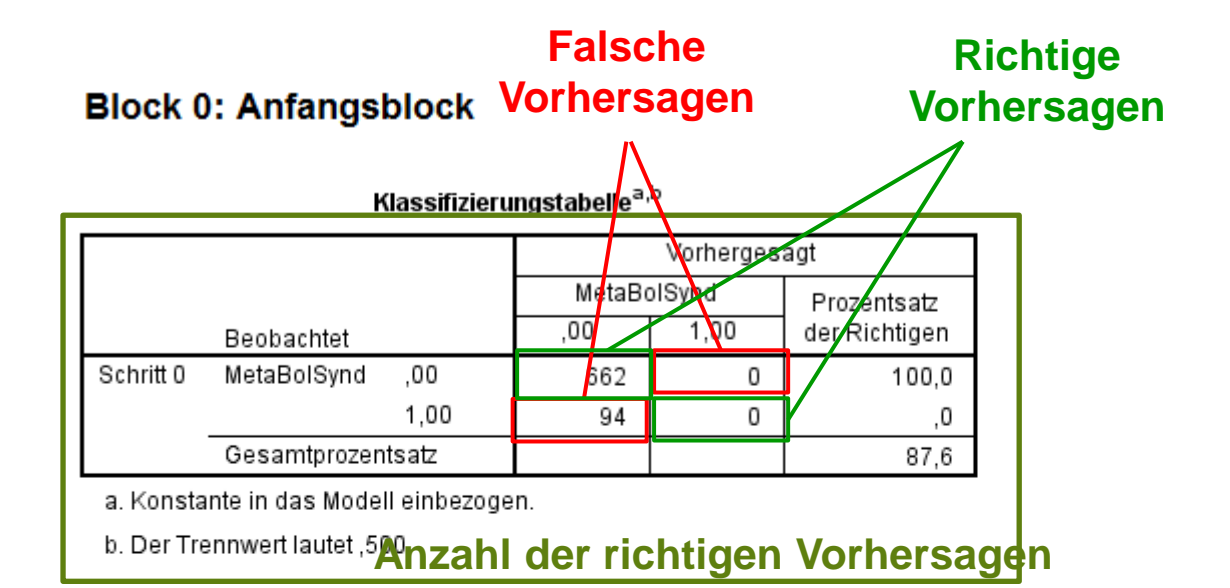

#### Variablen in der Gleichung

|           |           | Regressions  | Standardfehle |         |    |      |        |
|-----------|-----------|--------------|---------------|---------|----|------|--------|
|           |           | koeffizientB | r             | Wald    | df | Sig. | Exp(B) |
| Schritt 0 | Konstante | -1,952       | ,110          | 313,625 | 1  | ,000 | ,142   |

#### Variablen nicht in der Gleichung

|           |           |        | Wert   | df | Sig. |
|-----------|-----------|--------|--------|----|------|
| Schritt 0 | Variablen | Geschl | 23,066 | 1  | ,000 |
|           |           | Alter  | 7,927  | 1  | ,005 |
|           | Gesamtsta | tistik | 27,332 | 2  | ,000 |

### Binär-logistisch: Ergebnisse des finalen Modells mit allen Prädikatoren

#### Verbesserung der Vorhersage: Erhöhung der Pseudo-R<sup>2</sup>-Werte

| Schritt | -2 Log-    | Cox & Snell | Nagelkerkes |
|---------|------------|-------------|-------------|
|         | Likelihood | R-Quadrat   | R-Quadrat   |
| 1       | 202,092ª   | ,383        | ,726        |

a. Schätzung beendet bei Iteration Nummer 8, weil die Parameterschätzer sich um weniger als ,001 änderten.

#### 2. Schritt: Volles Modell

#### Klassifizierungstabelle<sup>a</sup>

|           |                 |       | Vorhergesagt |        |               |  |  |  |  |
|-----------|-----------------|-------|--------------|--------|---------------|--|--|--|--|
|           |                 |       | MetaBo       | olSynd | Prozentsatz   |  |  |  |  |
|           | Beobachtet      |       | ,00,         | 1,00   | der Richtigen |  |  |  |  |
| Schritt 1 | MetaBolSynd ,00 |       | 648          | 14     | 97,9          |  |  |  |  |
|           |                 | 1,00  | 28           | 66     | 70,2          |  |  |  |  |
|           | Gesamtprozen    | tsatz |              |        | 94,4          |  |  |  |  |

a. Der Trennwert lautet ,500

| Variablen | in | der | Gleichung |
|-----------|----|-----|-----------|
|-----------|----|-----|-----------|

|                        |                      | Regressions Standardfehle |       |        |    |      |        | 95% Konfidenzinte vall für EXP<br>(B) |             |
|------------------------|----------------------|---------------------------|-------|--------|----|------|--------|---------------------------------------|-------------|
|                        |                      | koeffizientB              | r     | Wald   | df | Sig. | Exp(B) | Unterer Wert                          | Oberer Wert |
| Schritt 1 <sup>a</sup> | Geschl               | -1,537                    | ,480  | 10,264 | 1  | ,001 | ,215   | ,084                                  | ,551        |
|                        | Alter                | ,030                      | ,033  | ,838   | 1  | ,360 | 1,031  | ,966                                  | 1,100       |
|                        | HDL_Chol             | -,077                     | ,020  | 14,272 | 1  | ,000 | ,926   | ,890                                  | ,964        |
|                        | Triglyc              | ,024                      | ,004  | 42,977 | 1  | ,000 | 1,024  | 1,017                                 | 1,031       |
|                        | Bauchumfang          | ,045                      | ,019  | 5,786  | 1  | ,016 | 1,046  | 1,008                                 | 1,086       |
|                        | Blutzucker_nuechtern | ,139                      | ,020  | 47,107 | 1  | ,000 | 1,149  | 1,104                                 | 1,196       |
|                        | Syst_Blut            | ,061                      | ,020  | 9,800  | 1  | ,002 | 1,063  | 1,023                                 | 1,104       |
|                        | Diast_Blut           | ,076                      | ,031  | 5,907  | 1  | ,015 | 1,079  | 1,015                                 | 1,146       |
|                        | Konstante            | -31,471                   | 4,138 | 57,854 | 1  | ,000 | ,000   |                                       |             |

| Modellzusammenfassung |             |  |  |  |  |  |  |
|-----------------------|-------------|--|--|--|--|--|--|
| 0.04-                 | Cox & Snell |  |  |  |  |  |  |

|   | Schritt | -2 Log-<br>Likelihood | R-Quadrat | R-Quadrat |  |  |
|---|---------|-----------------------|-----------|-----------|--|--|
| I | 1       | 539,323 <sup>a</sup>  | ,037      | ,070      |  |  |

 a. Schätzung beendet bei Iteration Nummer 5, weil die Parameterschätzer sich um weniger als ,001 änderten.

#### 1. Schritt: Unvollständiges Modell

**Odds-Ratio** 

#### Konfidenzintervall:

beide Werte > 1: signifikant beide Werte < 1: signifikant

# Strukturgleichungsmodelle: AMOS-Oberfläche

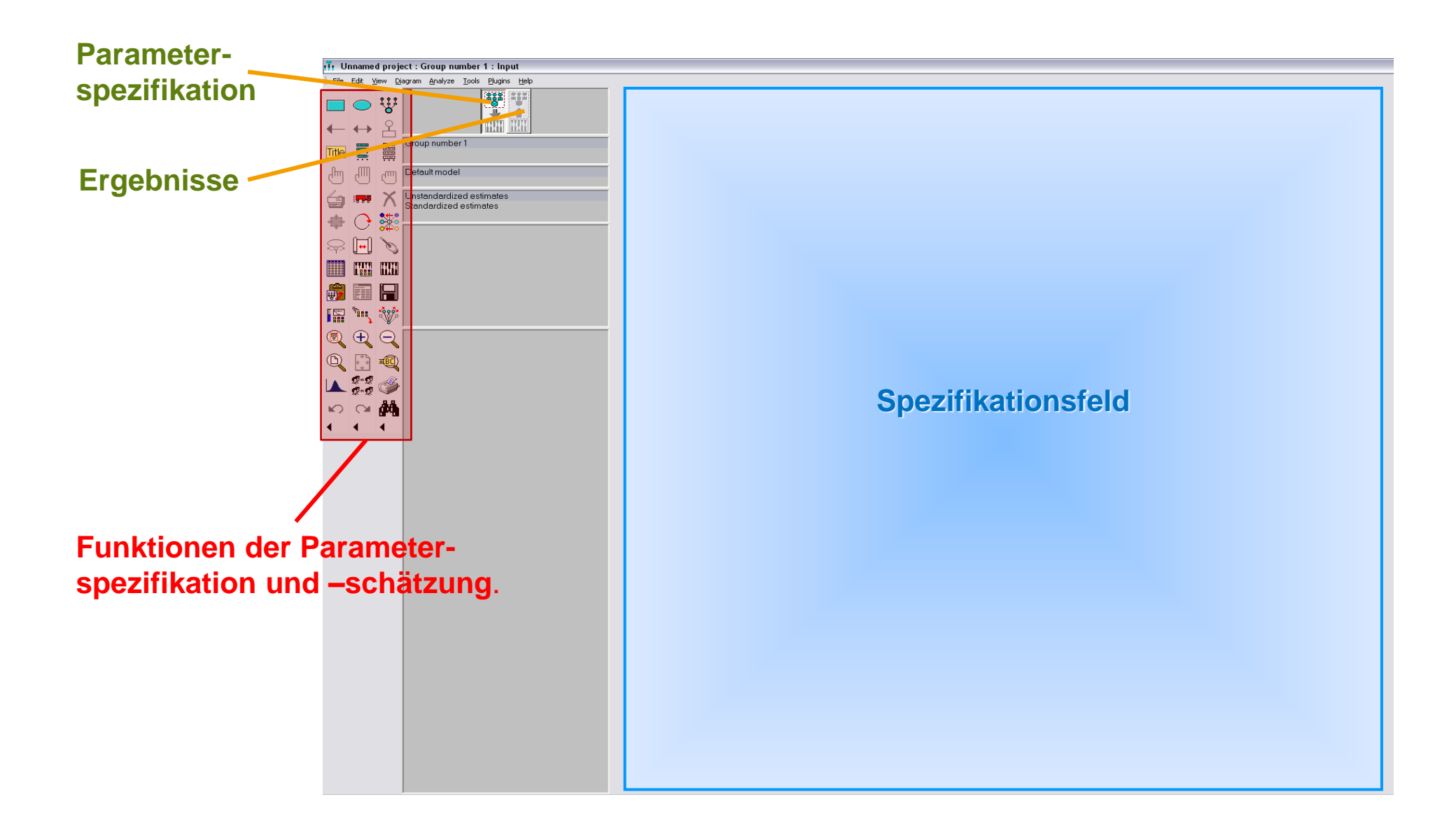

# Strukturgleichungsmodelle: AMOS-Oberfläche

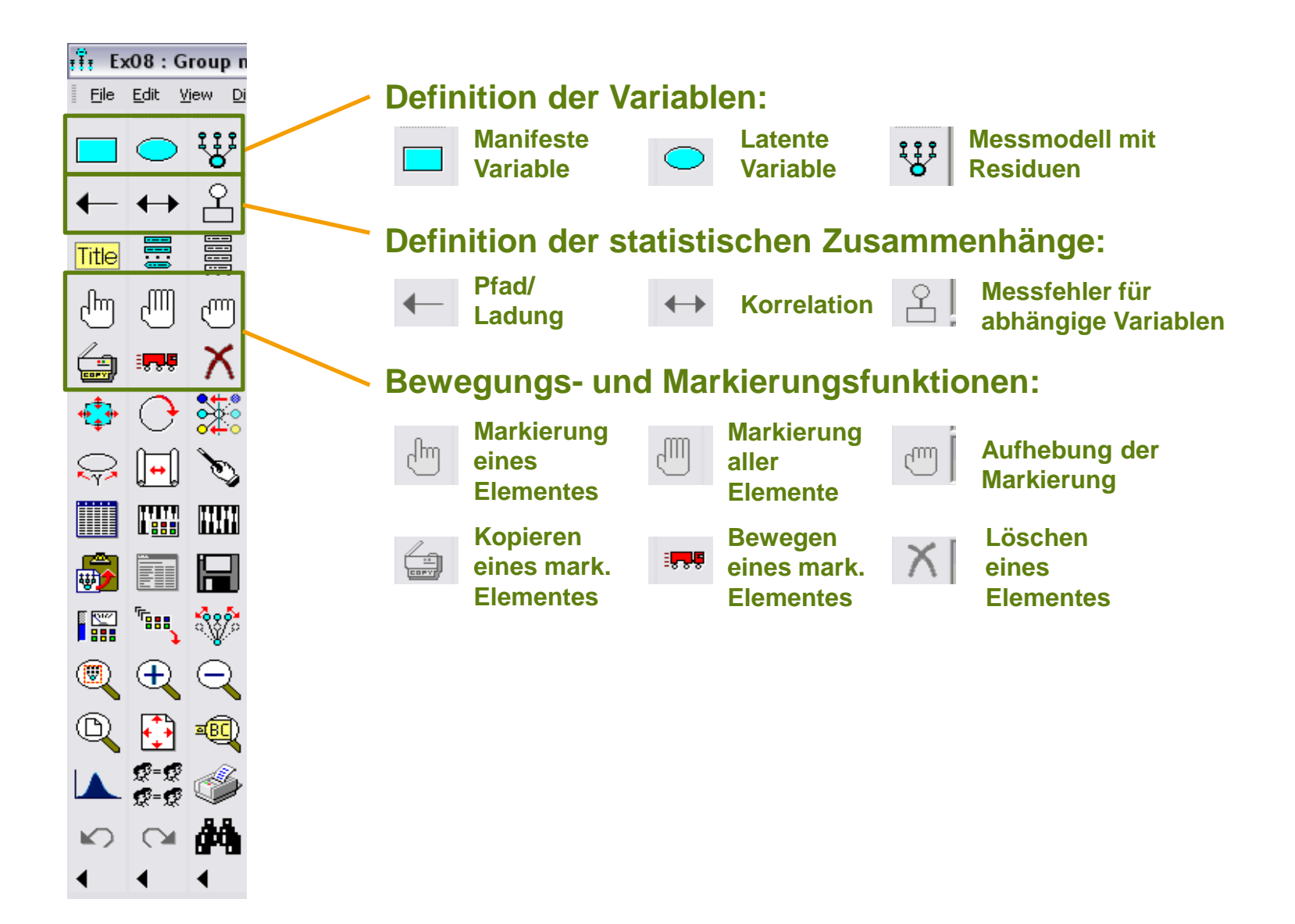

# Strukturgleichungsmodelle: AMOS-Oberfläche

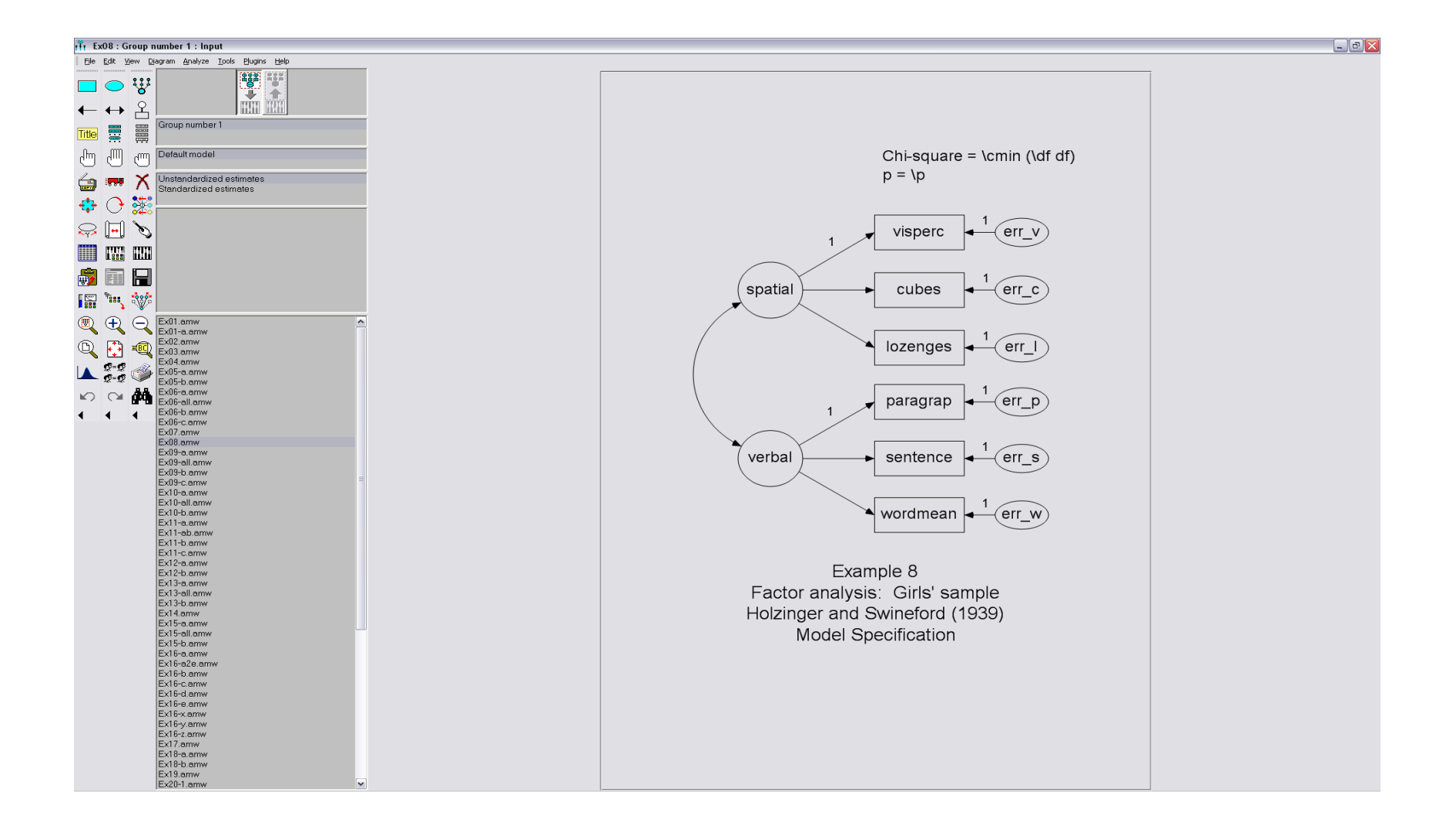

# Strukturgleichungsmodelle: Funktionen in AMOS

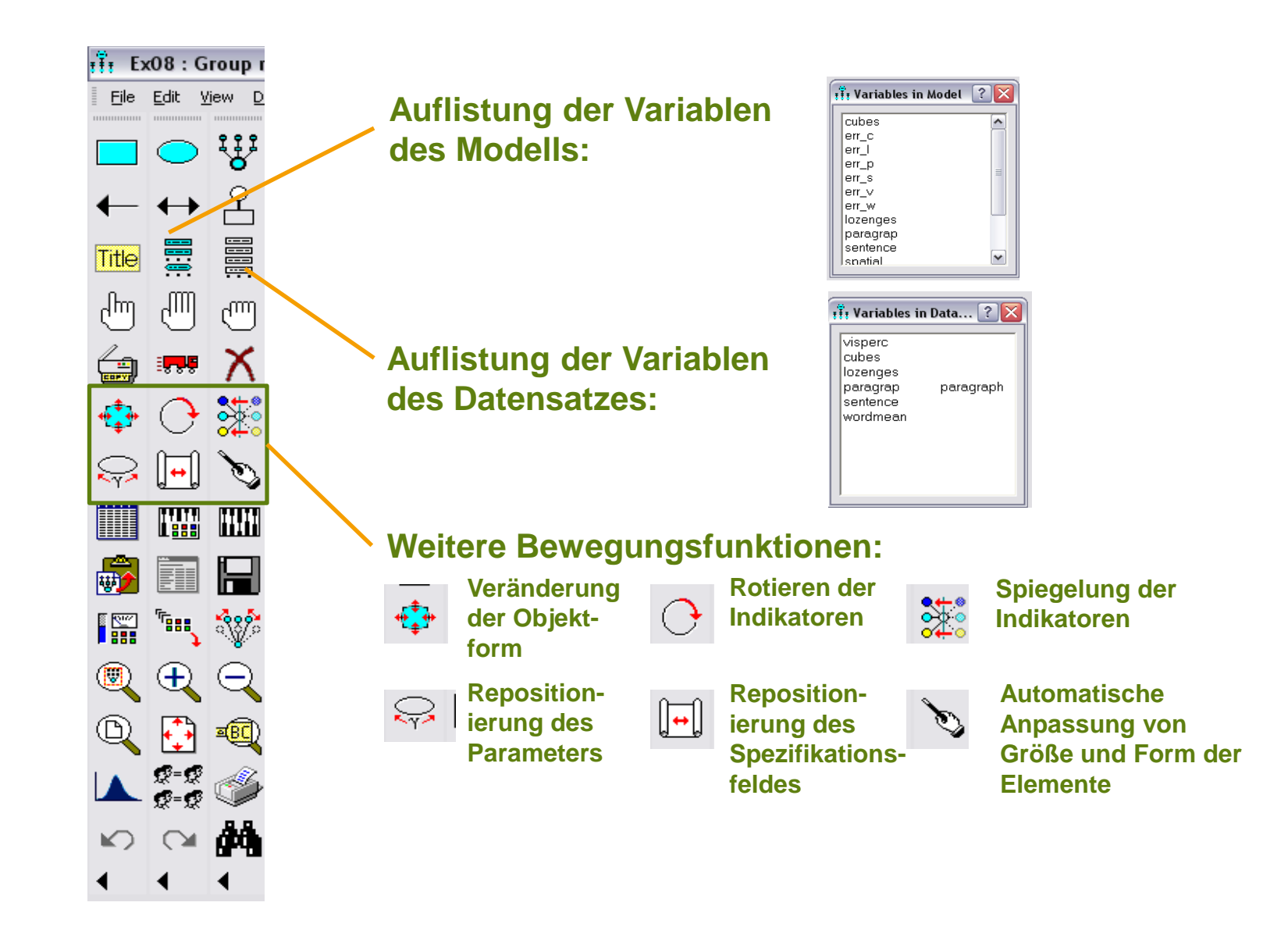

### AMOS: Einlesen des Datensatzes

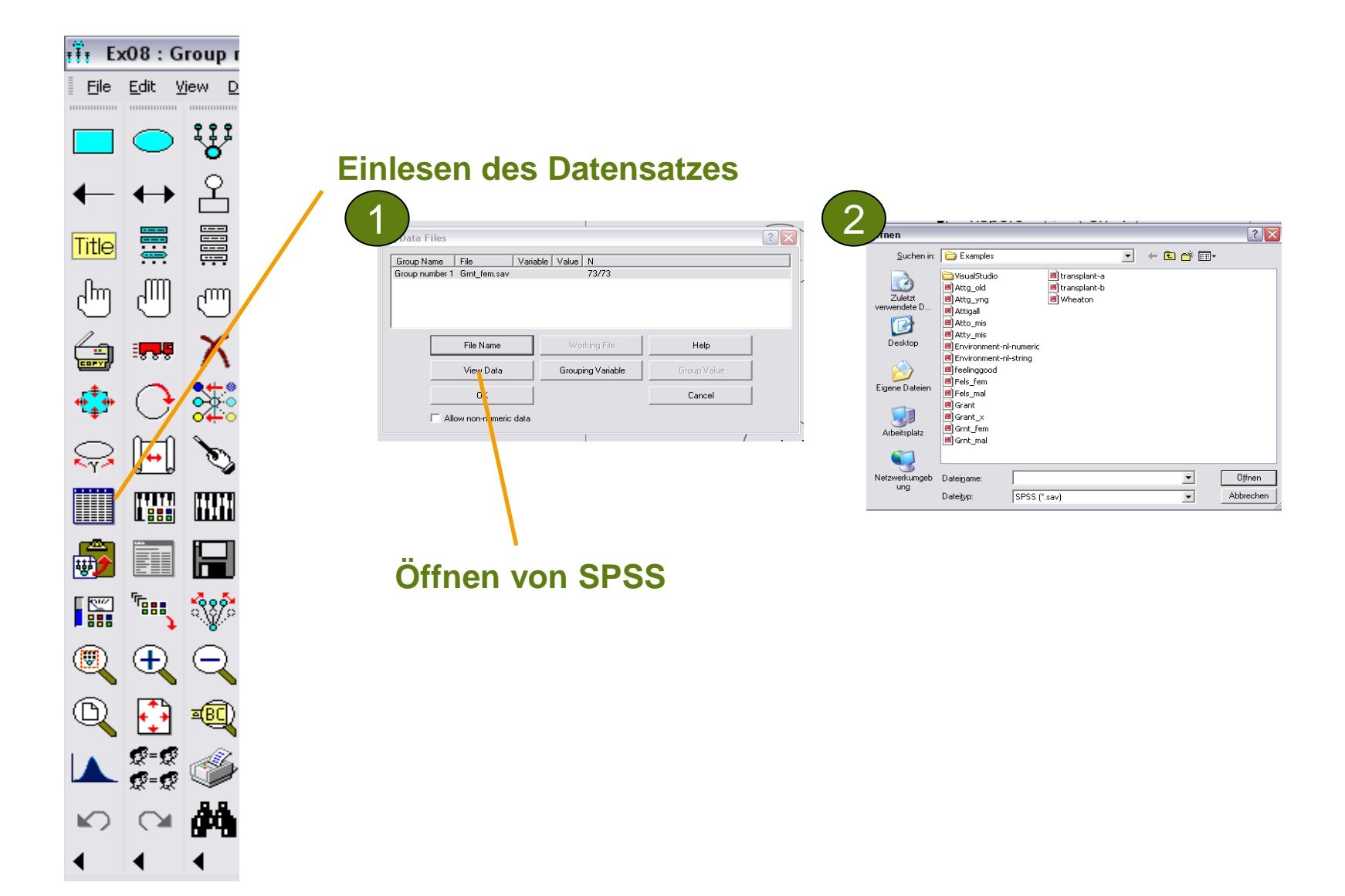

### AMOS: Schätzalgorithmus

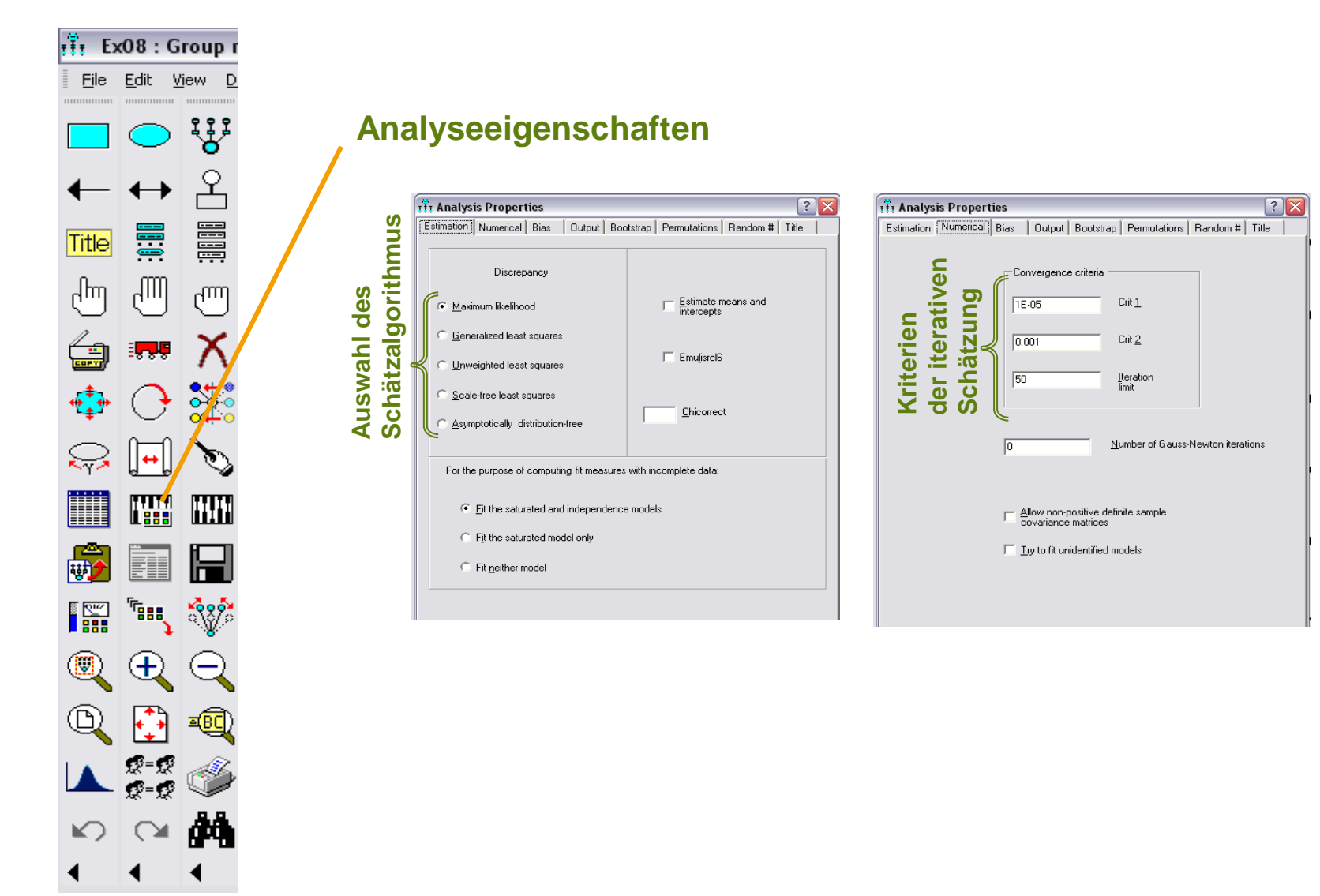

# AMOS: Festlegung der Ergebnisse

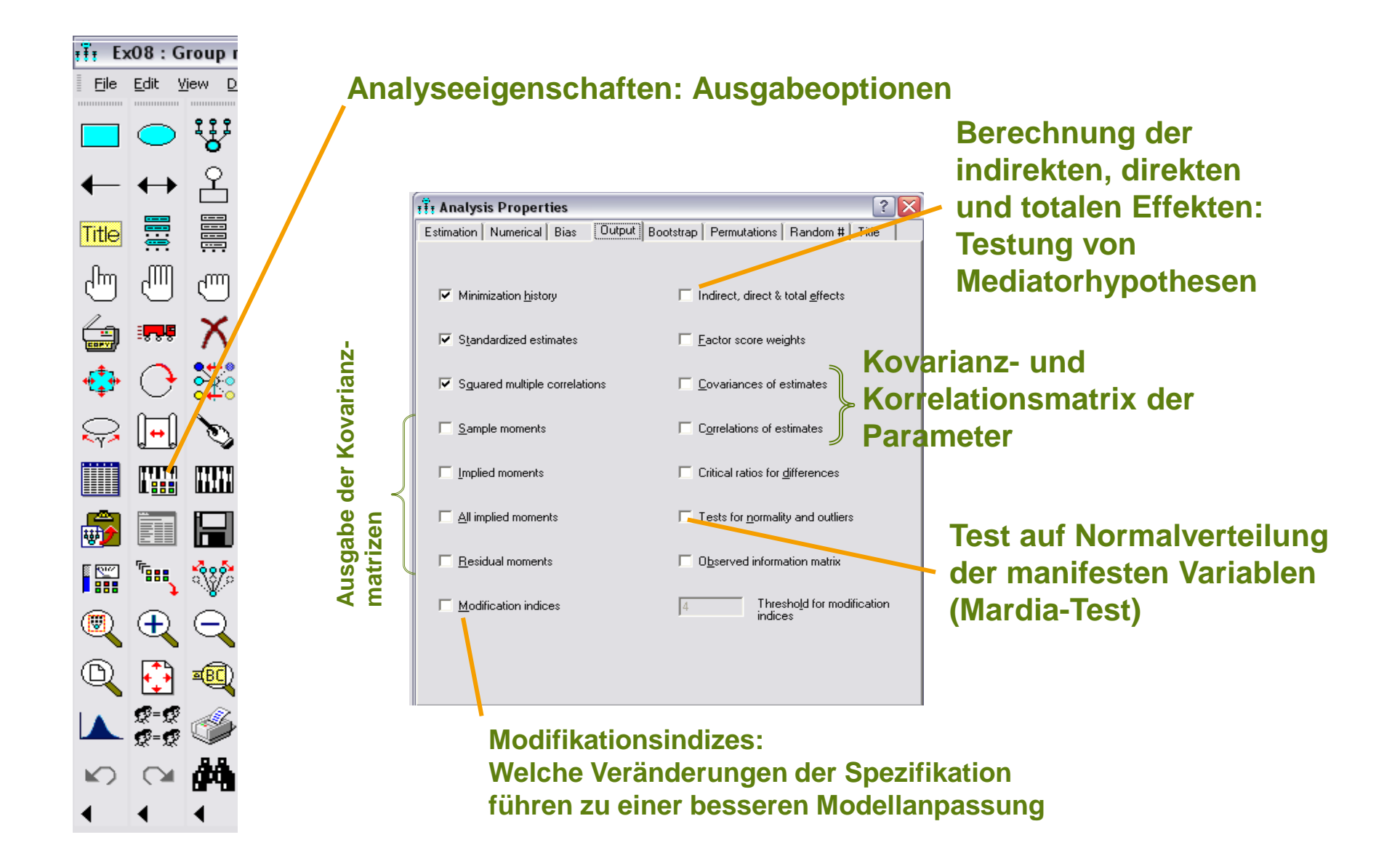

# AMOS: Festlegung der Ergebnisse

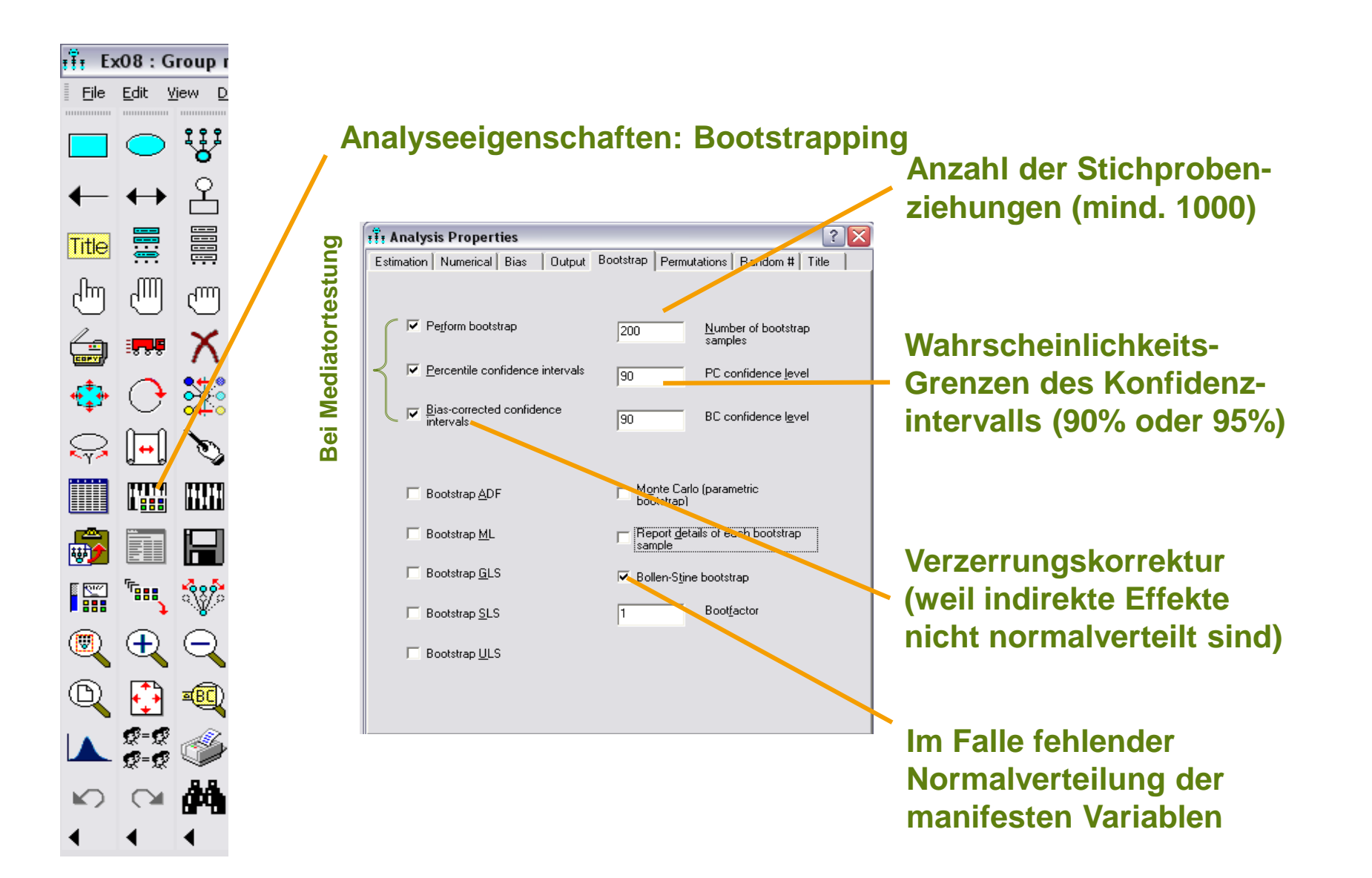

# HLM: Mehrebenenanalyse

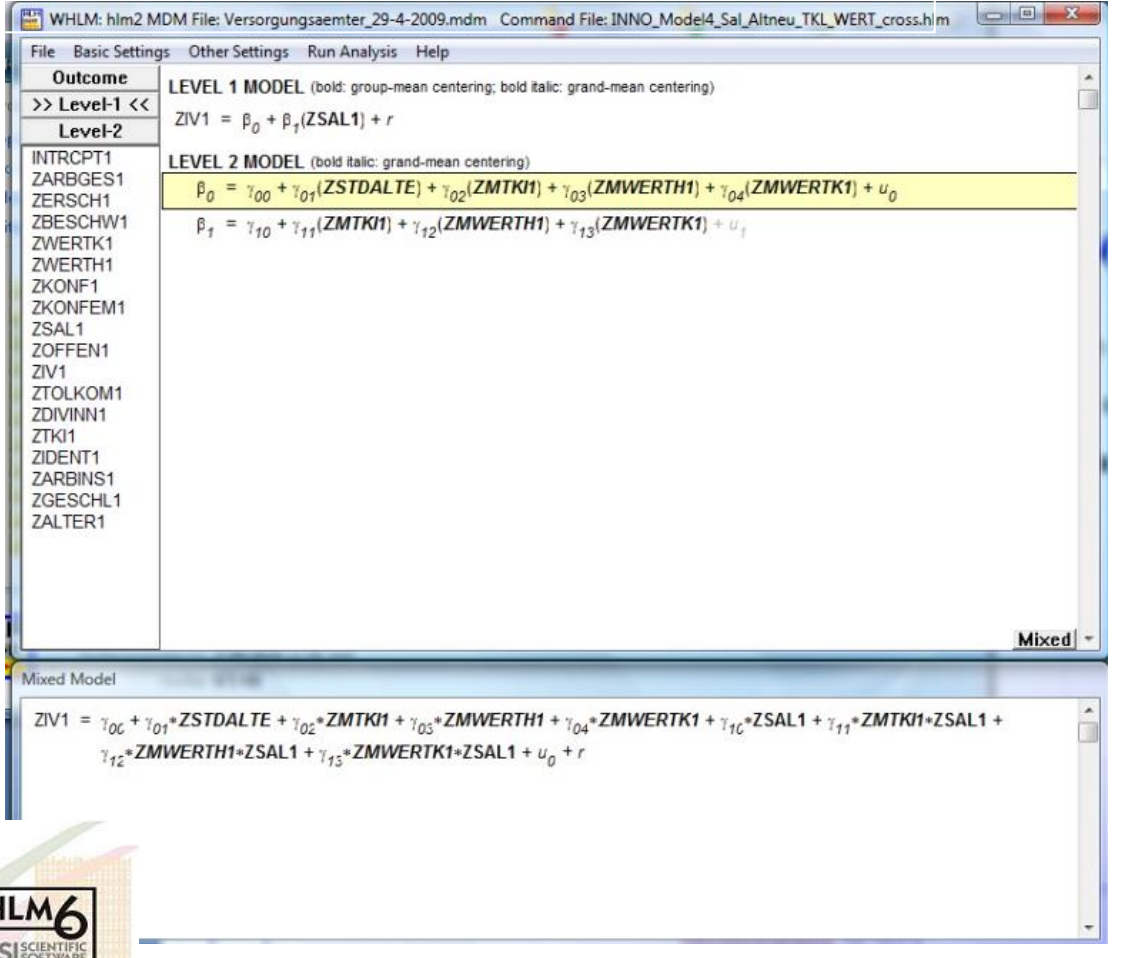

$$Y_{ij} = \beta_{0j} + \beta_{1j} \cdot X_{1j} + r_{ij}$$
$$\beta_{0j} = \gamma_{00} + \gamma_{01} \cdot Z_j + u_{0j}$$
$$\beta_{1j} = \gamma_{10} + \gamma_{11} \cdot Z_j + u_{1j}$$

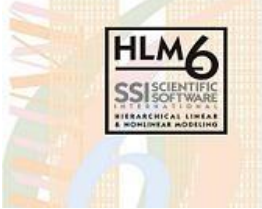

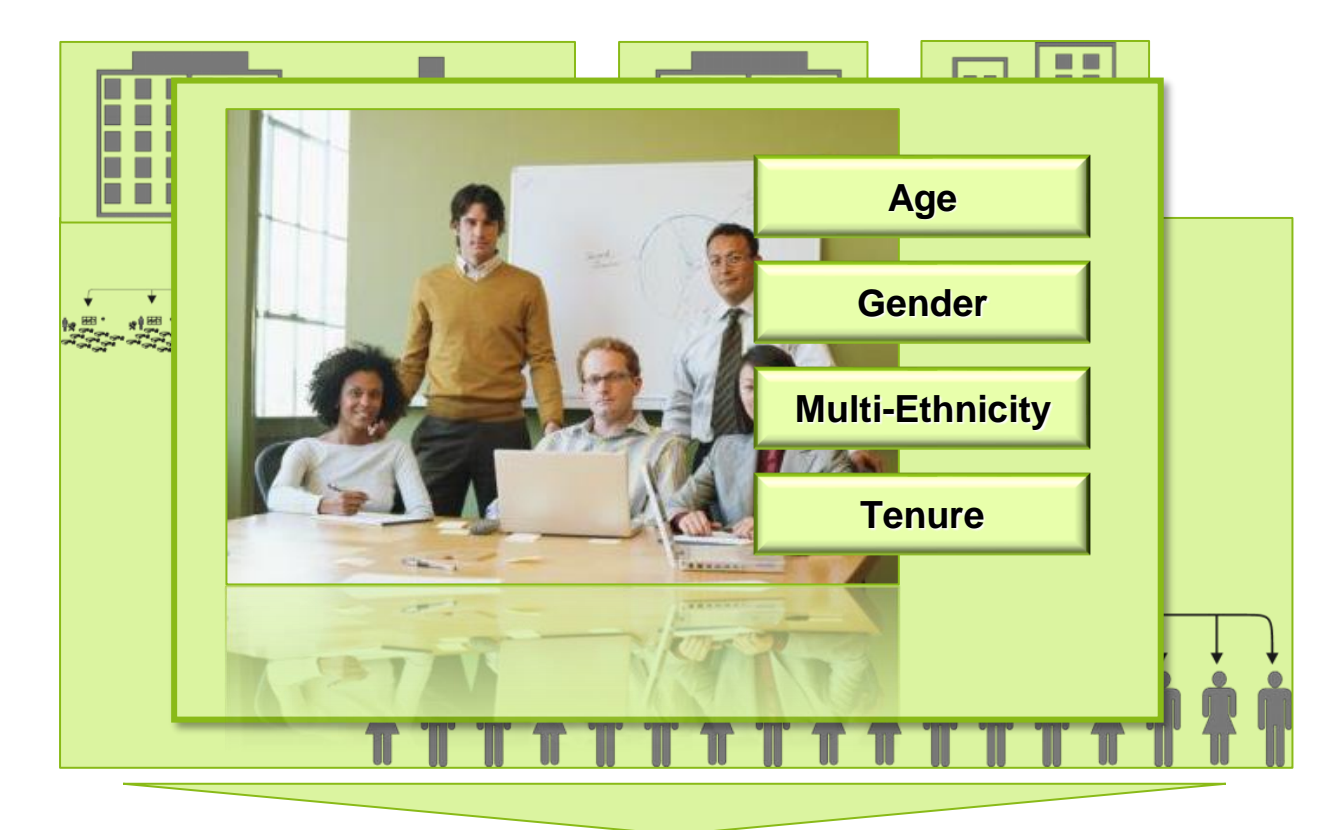

|  | Group performance (Innovation) |  |
|--|--------------------------------|--|
|  | Employee well-being            |  |
|  |                                |  |

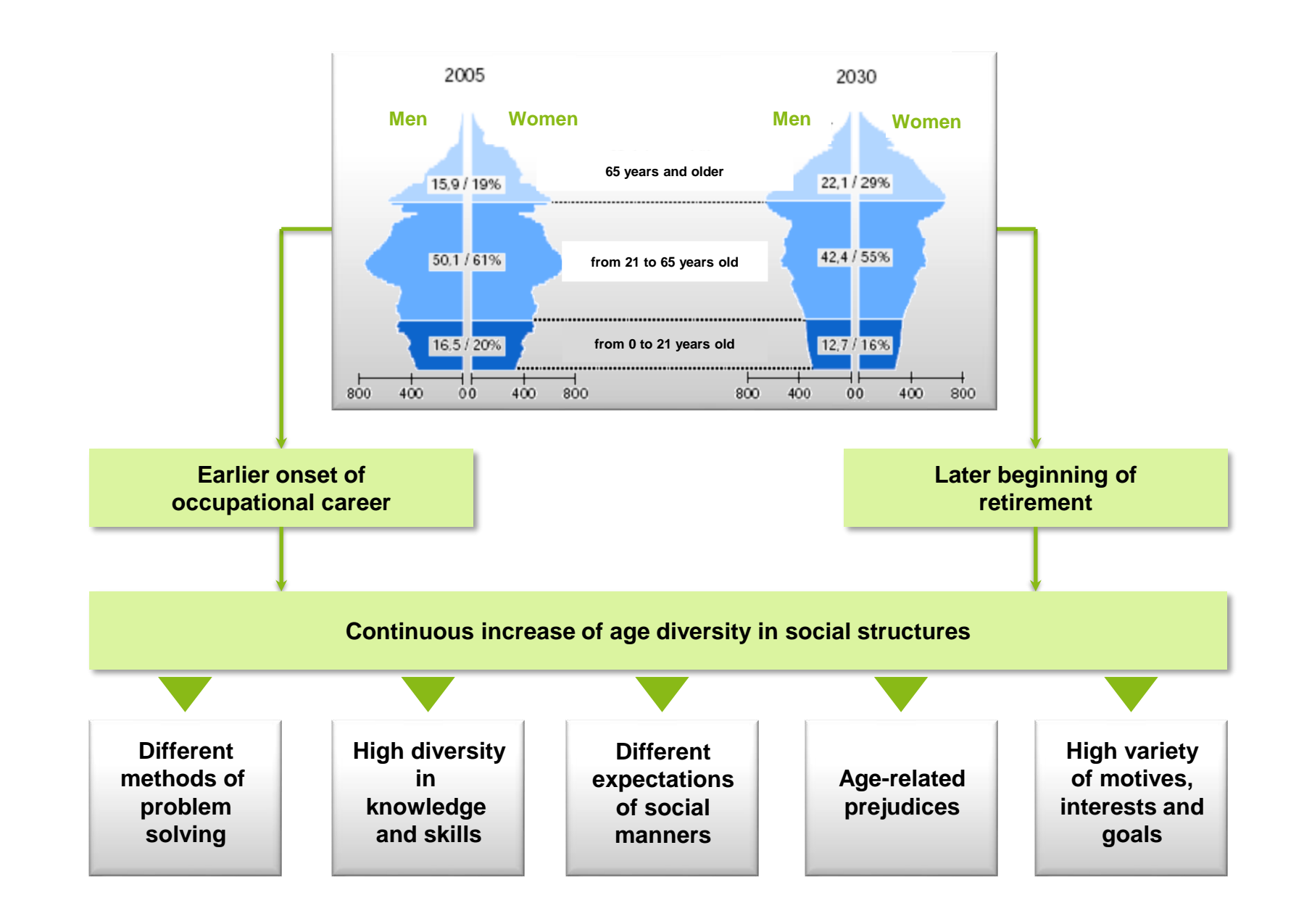

Impairments of group performance in terms of psychological well-being (Williams & O'Reilly, 1998; Van Knippenberg et al., 2004; Ries et al., in press)

Positive impacts on group performance and psychological health (Goldman et al., 2006; Wegge et al., 2008)

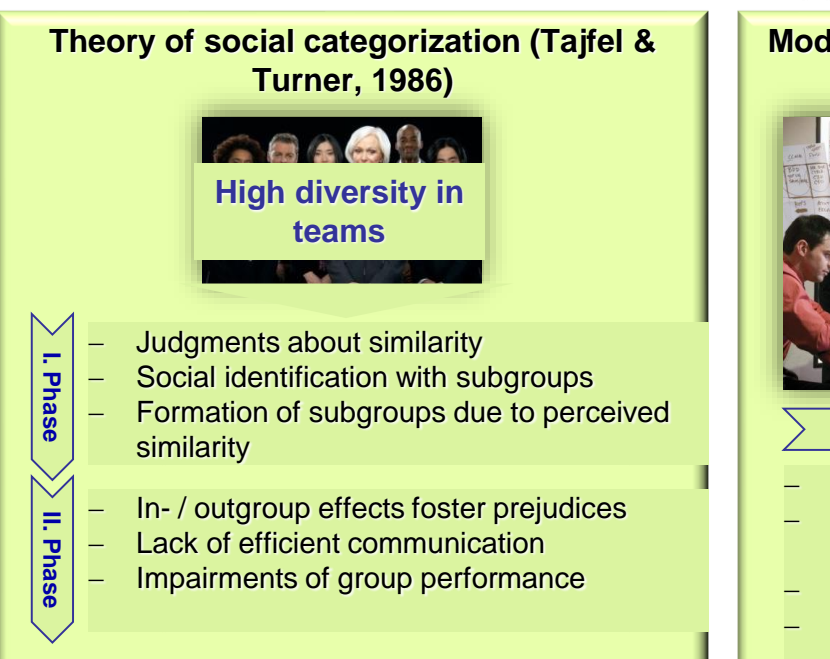

#### **Two theoretical approaches**

#### Model of information processing in groups (Van Knippenberg et al., 2004)

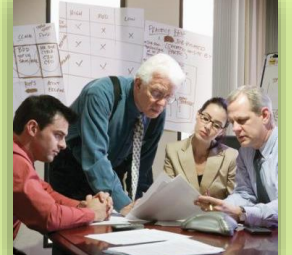

High team performance (Innovation)

Increase of contextual performance (OCB)

Positive effects on psychological well-being

Task-related elaboration

- Efficient processes of knowledge exchange
- Identification of best practices, effective solutions and innovative methods
- Reciprocal support in problem solving
- Integration of different competencies

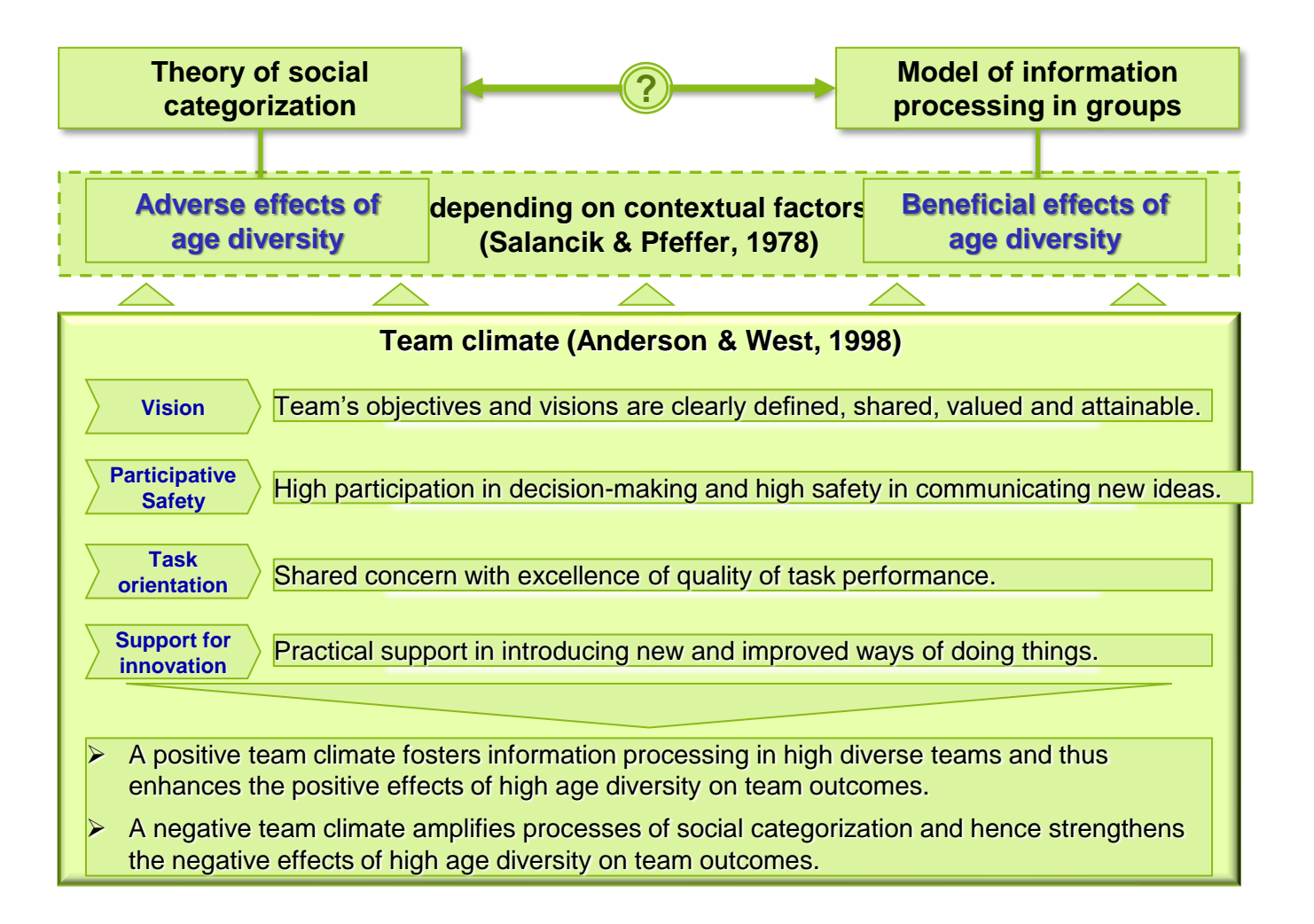

# Hypothesen

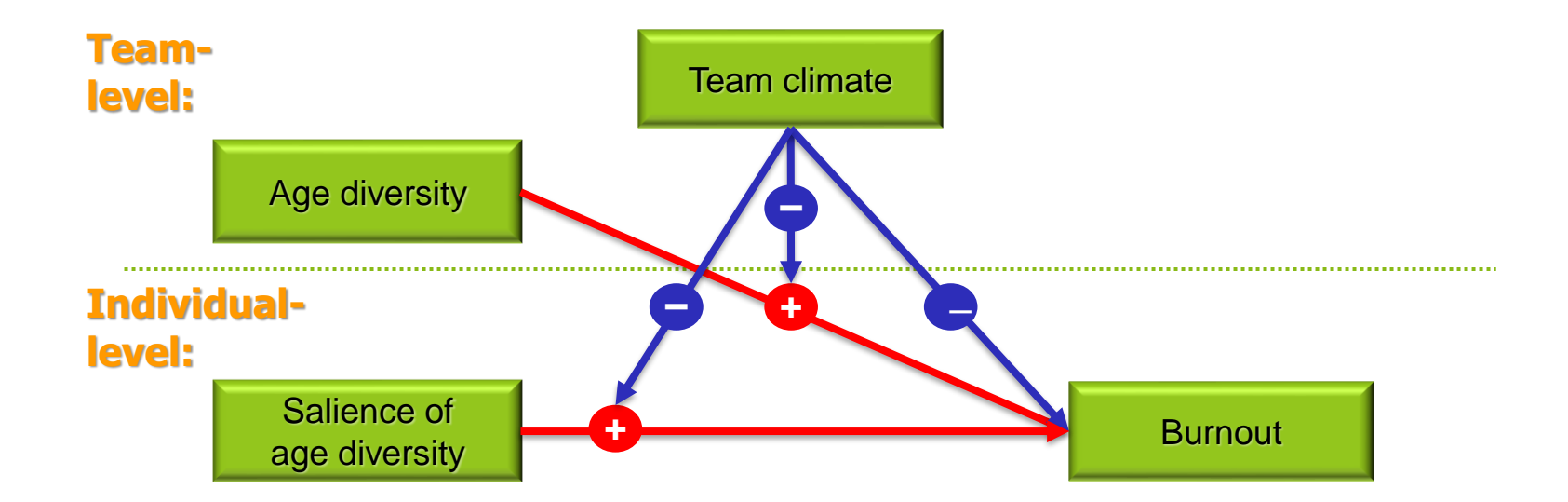

### HLM: Aufbereitungsprozedur in SPSS

I. Definition der Untersuchungsvariablen

II. Erstellung und Sortierung der Level-ID

III. Aggregation auf Level 2 und Level 3

# HLM: Aufbereitungsprozedur in SPSS

#### Level ID: Zuordnung der Personen **zu Gruppen (Level-2-Einheiten)**

| Level1.sav [DataSet1] - SPSS Statistics Data Editor                      |               |         |       |           |           |        |      |      |        |         |          |          |          |
|--------------------------------------------------------------------------|---------------|---------|-------|-----------|-----------|--------|------|------|--------|---------|----------|----------|----------|
| Ele Edit View Data Janstorm Analyze Graphs Utilities Add-ons Window Help |               |         |       |           |           |        |      |      |        |         |          |          |          |
| 🗁 📕 🚑                                                                    | 📴 🗢 🗹 i       | 🚬 📑 📑 👭 | •     | 🗄 🥼 📑 🤉 🕲 | 😽 💊 🍆 🛛 🦅 |        |      |      |        |         |          |          |          |
| 1: TEAM_No 131,0 Visible: 16 of 16 Variables                             |               |         |       |           |           |        |      |      |        |         |          |          |          |
|                                                                          | TEAM No       | ZEIT1   | ALT11 | ALT21     | GESCHL1   | ALTER1 | TKI1 | SAL1 | ERSCH1 | ARBGES1 | ZARBGES1 | ZERSCH1  | ZSAL1    |
| 1                                                                        | 131           | 2       | 40    | 1         | 1         | 41     | 4,33 | 2,50 | 4,80   | 6,00    | 1,23500  | 1,70226  | 0,65284  |
| 2                                                                        | 131           | 1       | 30    | 8         | 1         | 38     | 3,11 | 2,33 | 3,80   | 3,67    | -1,11996 | 0,92839  | 0,42150  |
| 3                                                                        | 131           | 1       | 30    | 7         | 1         | 37     | 4,22 | 2,00 | 1,60   | 5,17    | 0,39394  | -0,77412 | -0,04119 |
| 4                                                                        | 131           | 1       | 50    | 1         | 1         | 51     | 4,33 | 1,83 | 4,40   | 4,33    | -0,44711 | 1,39271  | -0,27253 |
| 5                                                                        | 131           | 1       | 30    | 7         | 1         | 37     | 3,78 | 3,00 | 2,00   | 5,00    | 0,22573  | -0,46457 | 1,34687  |
| 6                                                                        | 133           | 2       | 40    | 8         | 1         | 48     | 4,67 | 3,33 | 5,00   | 7,00    | 2,24426  | 1,85703  | 1,80958  |
| 7                                                                        | 133           | 2       | 50    | 4         | 2         | 54     | 3,00 | 2,00 | 4,80   | 4,50    | -0,27890 | 1,70226  | -0,04119 |
| 8                                                                        | 133           | 2       | 40    | 0         | 2         | 40     | 2,78 | 4,33 | 4,20   | 2,50    | -2,29743 | 1,23794  | 3,19762  |
| 9                                                                        | 133           | 2       | 50    | 7         | 1         | 57     | 5,00 | 2,17 | 6,00   | 3,00    | -1,79280 | 2,63090  | 0,19015  |
| 10                                                                       | 133           | 2       | 50    | 9         | 2         | 59     | 2,33 | 2,33 | 3,60   | 4,33    | -0,44711 | 0,77362  | 0,42150  |
| 11                                                                       | 133           | 1       | 40    | 7         | 1         | 47     | 2,11 | 1,83 | 1,60   | 3,33    | -1,45638 | -0,77412 | -0,27253 |
| 12                                                                       | 133           | 1       | 30    | 8         | 1         | 38     | 3,22 | 2,33 | 3,20   | 3,67    | -1,11996 | 0,46407  | 0,42150  |
| 13                                                                       | 133           | 2       | 50    | 8         | 1         | 58     | 3,33 | 3,17 | 4,40   | 4,00    | -0,78353 | 1,39271  | 1,57822  |
| 14                                                                       | 133           | 1       | 50    | 9         | 1         | 59     | 3,11 | 2,67 | 2,60   | 2,33    | -2,46564 | -0,00025 | 0,88419  |
| 15                                                                       | 133           | 2       | 30    | 3         | 1         | 33     | 4,33 | 2,33 | 1,20   | 4,67    | -0,11069 | -1,08367 | 0,42150  |
| 16                                                                       | 133           | 1       | 40    | 6         | 1         | 46     | 3,89 | 3,33 | 3,20   | 3,67    | -1,11996 | 0,46407  | 1,80956  |
| 17                                                                       | 133           | 2       | 10    | 9         | 1         | 19     | 4,56 | 4,00 | 2,60   | 5,17    | 0,39394  | -0,00025 | 2,73494  |
| 18                                                                       | 134           | 2       | 40    | 7         | 2         | 47     | 3,33 | 2,67 | 3,20   | 4,00    | -0,78353 | 0,46407  | 0,88419  |
| 19                                                                       | 134           | 2       | 40    | 6         | 1         | 46     | 3,78 | 1,50 | 2,00   | 3,67    | -1,11996 | -0,46457 | -0,73522 |
| 20                                                                       | 134           | 1       | 40    | 3         | 1         | 43     | 3,00 | 2,67 | 1,40   | 5,67    | 0,89857  | -0,92889 | 0,88419  |
| 21                                                                       | 134           | 1       | 40    | 3         | 1         | 43     | 2,11 | 1,33 | 1,00   | 4,00    | -0,78353 | -1,23844 | -0,96657 |
| 22                                                                       | 141           | 2       | 50    | 6         | 2         | 56     | 4,22 | 1,00 | 5,00   | 5,83    | 1,06679  | 1,85703  | -1,42925 |
| 23                                                                       | 141           | 2       | 30    | 9         | 1         | 39     | 3,78 | 1,50 | 1,80   | 5,17    | 0,39394  | -0,61935 | -0,73522 |
| 24                                                                       | 141           | 2       | 40    | 6         | 2         | 46     | 2,89 | 2,83 | 3,40   | 4,00    | -0,78353 | 0,61884  | 1,11553  |
| 25                                                                       | 141           | 1       | 40    | 2         | 1         | 42     | 2 44 | 2,00 | 1,40   | 4,50    | -0,27890 | -0,92889 | -0,04119 |
| 26                                                                       | 141           | 2       | 40    | 6         | 1         | 46     | 4,11 | 1,33 | 1,20   | 3,83    | -0,95175 | -1,08367 | -0,96657 |
| 2/                                                                       | 141           | 1       | 40    | 7         | 1         | 47     | 3,89 | 1,00 | 1,00   | 3,83    | -0,95175 | -1,23844 | -1,42925 |
| 28                                                                       | 141           | 2       | 50    | 2         | 2         | 52     | 3,78 | 2,17 | 2,60   | 3,83    | -0,95175 | -0,00025 | 0,19018  |
|                                                                          | •             |         |       |           |           |        |      |      |        |         |          |          |          |
| Data View                                                                | Variable View |         |       |           |           |        |      |      |        |         |          |          |          |
| SPSS Statistics Processor is ready                                       |               |         |       |           |           |        |      |      |        |         |          |          |          |
## HLM: Aufbereitungsprozedur in SPSS

| Level1.sav      | / [DataSet1] - SPS                   | S Statistics Data       | Editor           |                     | Comparison incorporation and and and and                        |        |         |         |
|-----------------|--------------------------------------|-------------------------|------------------|---------------------|-----------------------------------------------------------------|--------|---------|---------|
| <u>File</u> dit | <u>V</u> iew <u>D</u> ata <u>T</u> r | ransform <u>A</u> nalyz | e <u>G</u> raphs | <u>U</u> tilities A | dd- <u>o</u> ns <u>Wi</u> ndow <u>H</u> elp                     |        |         |         |
| 🗁 🗏 🚑           | 📴 🕈 🕈                                | 🏪 📭 🔐 M                 | • 📲 📩            | 🔚 🥸 調               | 😻 🙆 🌑 🛛 atc/                                                    |        |         |         |
|                 | Name                                 | Туре                    | Width            | Decimals            | Label                                                           | Values | Missing | Columns |
| 1               | TEAM_No                              | Numeric                 | 8                | 0                   |                                                                 | None   | None    | 8 3     |
| 2               | ZEIT1                                | Numeric                 | 1                | 0                   |                                                                 | None   | None    | 8 3     |
| 3               | ALT11                                | Numeric                 | 2                | 0                   |                                                                 | None   | None    | 8 3     |
| 4               | ALT21                                | Numeric                 | 1                | 0                   |                                                                 | None   | None    | 8 3     |
| 5               | GESCHL1                              | Numeric                 | 1                | 0                   |                                                                 | None   | None    | 8 :     |
| 6               | ALTER1                               | Numeric                 | 2                | 0                   |                                                                 | None   | None    | 8 :     |
| 7               | TKI1                                 | Numeric                 | 4                | 2                   | Teamklima                                                       | None   | None    | 8 :     |
| 8               | SAL1                                 | Numeric                 | 4                | 2                   | Salienz kognitiver u. behavioraler Altersheterogenitaet         | None   | None    | 8 :     |
| 9               | ERSCH1                               | Numeric                 | 4                | 2                   | Emotionale Erschöpfung                                          | None   | None    | 8 :     |
| 10              | ARBGES1                              | Numeric                 | 4                | 2                   | Arbeitszufr. KUNIN - ORG ENT KOL TAE BED VOR                    | None   | None    | 8 :     |
| 11              | ZARBGES1                             | Numeric                 | 11               | 5                   | Z-Wert: Arbeitszufr. KUNIN - ORG ENT KOL TAE BED VOR            | None   | None    | 11 :    |
| 12              | ZERSCH1                              | Numeric                 | 11               | 5                   | Z-Wert: Emotionale Erschöpfung                                  | None   | None    | 11 :    |
| 13              | ZSAL1                                | Numeric                 | 11               | 5                   | Z-Wert: Salienz kognitiver u. behavioraler Altersheterogenitaet | None   | None    | 11 :    |
| 14              | ZTKI1                                | Numeric                 | 11               | 5                   | Z-Wert: Teamklima                                               | None   | None    | 11 :    |
| 15              | ZGESCHL1                             | Numeric                 | 11               | 5                   | Z-Wert(GESCHL1)                                                 | None   | None    | 11 :    |
| 16              | ZALTER1                              | Numeric                 | 11               | 5                   | Z-Wert(ALTER1)                                                  | None   | None    | 11 :    |

Bei gewünschter standardisierten Parameterschätzung **müssen die Level-1-Variablen einer Z-Transformation** unterzogen werden.

# HLM: Aufbereitungsprozedur in SPSS

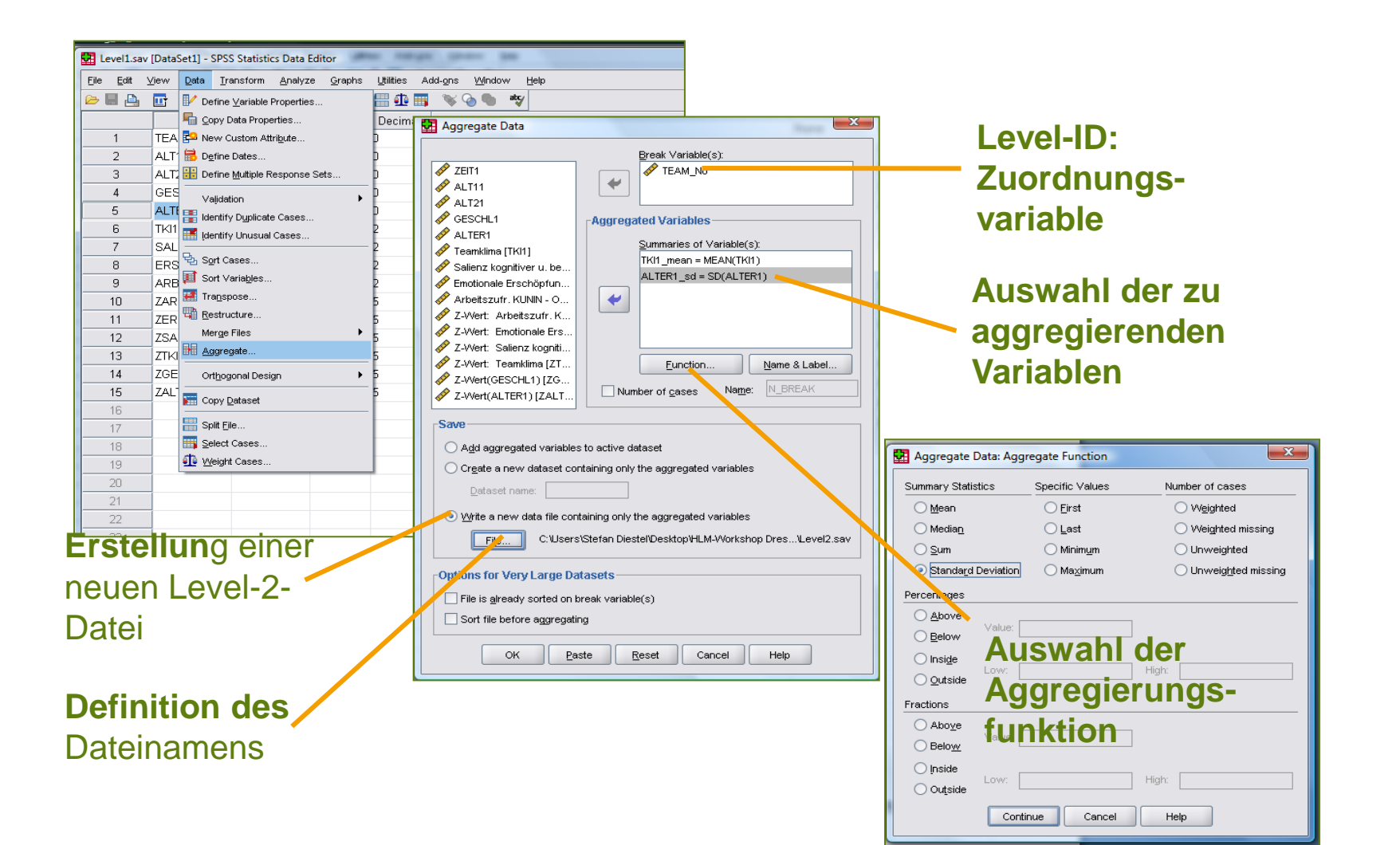

## HLM: Aufbereitungsprozedur in SPSS

#### Z-Transformation für standardisierte Parameterschätzung

Level-ID:

| Level2.sav                                                                                                   | / [DataSet7] - :                                                                                                    | or oo otatistics b                                                                                                    |                                                                                                    |                                                                                                    |                                                                                                    |                                                                                                    |                    |                           |                     | ange                                |                 |
|----------------------------------------------------------------------------------------------------|----------------------------------------------------------------------------------------------------|----------------------------------------------------------------------------------------------------|----------------------------------------------------------------------------------------------------|----------------------------------------------------------------------------------------------------|----------------------------------------------------------------------------------------------------|----------------------------------------------------------------------------------------------------|--------------------|---------------------------|---------------------|-------------------------------------|-----------------|
| e <u>E</u> dit j                                                                                             | <u>∨</u> iew <u>D</u> ata                                                                                                    | <u>T</u> ransform <u>A</u> r                                                                                                    | nalyze <u>G</u> raphs                                                                                                    | Utilities Add-ons                                                                                                    | Window Low                                                                                                    |                                                                                                    |                    | vari                      | iahle               | 2                                   |                 |
| · 📙 🚑                                                                                                    |                                                                                                    | Hereiter     Hereiter                                                                                                    | M 📲 📩                                                                                                    |                                                                                                    | abç                                                                                                    |                                                                                                    |                    | Van                       |                     |                                     |                 |
|                                                                                                    | Name                                                                                                    | odf.                                                                                                    | Width                                                                                                    | Decimals                                                                                                    | Label                                                                                                    |                                                                                                    | Values N           | /lissing                  | Columns             | Align                               | Measu           |
| 1                                                                                                    | TEAM_No                                                                                                    | Mameric                                                                                                    | 8                                                                                                    | 0                                                                                                    |                                                                                                    | Non                                                                                                    | e None             | e 8                       |                     | ≡ Right                             | 🛷 Scale         |
| 2                                                                                                    | TKI1_mean                                                                                                    | Numeric                                                                                                    | 8                                                                                                    | 2                                                                                                    |                                                                                                    | Non                                                                                                    | e None             | e 1'                      | 1                   | ा Right == Right                    | 🛷 Scale         |
| 3                                                                                                    | ALTER1 S                                                                                                    | d <u>N</u> umeric                                                                                                    | 8                                                                                                    | 2                                                                                                    |                                                                                                    | Non                                                                                                    | e None             | e 1'                      | 1                   | ≡ Right                             | 🛷 Scale         |
| 4                                                                                                    | ZTKI1 mea                                                                                                    | in Numeric                                                                                                    | 11                                                                                                    | 5 Zscor                                                                                                    | e(TKI1 mean)                                                                                                    | Non                                                                                                    | e None             | e 1:                      | 3                   | ≡ Right                             | 🛷 Scale         |
| 5                                                                                                    | ZALTER1 :                                                                                                    | sd Numeric                                                                                                    | 11                                                                                                    | 5 Zscor                                                                                                    | e(ALTER1 sd)                                                                                                    | Non                                                                                                    | e None             | e 1:                      | 3                   | ≡ Right                             | 🖋 Scale         |
| 6                                                                                                    | TKLXALT                                                                                                    | Numeric                                                                                                    | 8                                                                                                    | 2 Kreuz                                                                                                    | produkt aus TKL ur                                                                                                    | nd AGE Non                                                                                                    | e None             | e 10                      | 0                   | ≡ Right                             | Scale           |
| 7                                                                                                    |                                                                                                    |                                                                                                    | -                                                                                                    |                                                                                                    |                                                                                                    |                                                                                                    |                    |                           | -                   | - <u> </u>                          | • • • • • • • • |
| 8                                                                                                    |                                                                                                    |                                                                                                    |                                                                                                    |                                                                                                    |                                                                                                    |                                                                                                    |                    |                           |                     |                                     |                 |
| 0                                                                                                    | -                                                                                                    |                                                                                                    |                                                                                                    |                                                                                                    |                                                                                                    |                                                                                                    |                    |                           |                     |                                     |                 |
|                                                                                                    |                                                                                                    |                                                                                                    |                                                                                                    |                                                                                                    |                                                                                                    |                                                                                                    |                    |                           |                     |                                     |                 |
| evel2.sav [[                                                                                                 | DataSet7] - SPSS                                                                                                    | Statistics Data Edit                                                                                                    | or                                                                                                    | 1 1 1 1 1 1 1 1 1 1 1 1 1 1 1 1 1 1 1                                                                                                    |                                                                                                    |                                                                                                    | Kre                | uzpr                      | odul                | kt für                              |                 |
| .evel2.sav [[<br>Edit ⊻ie                                                                                    | DataSet7]-SPSS<br>iew <u>D</u> ata <u>I</u> ra                                                                                                    | Statistics Data Edito<br>nsform <u>A</u> nalyze                                                                                                    | or<br>Graphs <u>U</u> tilities a                                                                                                    | Add-gns <u>Wi</u> ndow <u>H</u> el                                                                                                    | p                                                                                                    |                                                                                                    |                    | uzpro                     | odul                | kt für                              | 0               |
| .evel2.sav [[<br>Edit ⊻id                                                                                    | DataSet7]-SPSS<br>jew Data Ira                                                                                                    | Statistics Data Edito<br>nsform <u>A</u> nalyze                                                                                                    | or<br>Graphs Utilities A                                                                                                    | Add-ons Window Hei                                                                                                    | p                                                                                                    |                                                                                                    | Kre<br>Tes         | uzpro<br>tung v           | <b>odu</b> l<br>von | <b>kt für</b><br>Level-             | 2-              |
| Level2.sav [[<br>Edit Vie<br>EAM_No                                                                          | DataSet7] - SPSS<br>iew Data Ira<br>III - Contractoria - Second<br>III - Second<br>III - Second | Statistics Data Editonsform Analyze                                                                                                    | or<br>Graphs Utilities .<br>₩ 💼 🔛 👥 📰                                                                                                    | Add- <u>o</u> ns Window Hei                                                                                                    | p<br>Vis                                                                                                    | ble: 6 of 6 Variables                                                                                                    | Kre     Tes        | uzpr<br>tung              | <b>odu</b> l<br>von | <b>kt für</b><br>Level-             | 2-              |
| Level2.sav [[<br>Edit Vie<br>Edit Call Edit<br>EAM_No                                                        | DataSet7] - SPSS<br>iew Data Ira<br>III                                                                                                    | Statistics Data Edit<br>nsform <u>A</u> nalyze<br><b>I II II: MA</b><br>TKI1_mean                                                                                                    | Graphs Utilities                                                                                                    | Add-ons Window Hel<br>S 🗞 👁 🖜 🐄                                                                                                    | p<br>Vis<br>ZALTER1_sd                                                                                                    | ble: 6 of 6 Variables                                                                                                    | Kre<br>Tes<br>Inte | uzpro<br>tung v<br>rakti  | odul<br>von<br>one  | <b>kt für</b><br>Level-<br><b>n</b> | 2-              |
| evel2.sav [[<br>Edit Vie<br>EAM_No                                                                           | DataSet7] - SPSS<br>iew Data Ira<br>131,0<br>TEAM_No<br>131                                                                                                    | Statistics Data Edit<br>Insform Analyze<br>IIII III Analyze<br>IIII Analyze<br>III | or<br>Graphs Utilities                                                                                                    | Add-ons Window He                                                                                                    | P<br>Vis<br>ZALTER1_sd<br>-0,65172                                                                                                    | ble: 6 of 6 Variable<br>TKLxAL1<br>-0,3                                                                                                    | Kre<br>Tes<br>Inte | uzpro<br>tung v<br>rakti  | odul<br>von<br>one  | <b>kt für</b><br>Level-<br><b>n</b> | 2-              |
| Edit Vie<br>Edit Vie<br>EAM_No                                                                               | DataSet7] - SPSS<br>iew Data Ira<br>131,0<br>TEAM_No<br>131<br>133                                                                                                    | Statistics Data Edit<br>nsform Analyze<br>IIIIIIIIIIIIIIIIIIIIIIIIIIIIIIIIIIII                                                                                                    | ALTER1_sd<br>5,93<br>12,31                                                                                                    | Add-ons Window He<br>ZTKI1_mean<br>0,58033<br>-0,49967                                                                                                    | P<br>ZALTER1_sd<br>-0,65172<br>1,14247                                                                                                    | ble: 6 of 6 Variable.<br>TKLxAL1<br>-0,3<br>-0,5                                                                                                    | Kre<br>Tes<br>Inte | uzpro<br>tung v<br>rakti  | odul<br>von<br>one  | kt für<br>Level-<br>n               | 2-              |
| evel2.sav [[<br>Edit Vie<br>EAM_No<br>1<br>2<br>3                                                            | DataSet7] - SPSS<br>iew Data Ira<br>131,0<br>TEAM_No<br>131<br>133<br>134                                                                                                    | Statistics Data Editi<br>nsform Analyze<br>TKI1_mean<br>3.96<br>3.53<br>3.06                                                                                                    | Craphs Utilities .                                                                                                    | Add-ons Window He<br>ZTIKI1_mean<br>0,58033<br>-0,49967<br>-1,69188<br>-0,41205                                                                                                    | P<br>ZALTER1_sd<br>-0,65172<br>1,14247<br>-1,74088<br>0,47272                                                                                                    | ble: 6 of 6 Variable<br>TKLxAL1<br>-0,3<br>-0,5<br>2,9<br>0,0                                                                                            | Tes<br>Inte        | uzpro<br>tung v<br>rakti  | odul<br>von<br>one  | kt für<br>Level-<br>n               | 2-              |
| evel2.sav [[<br>Edit Vie<br>EAM_No<br>1<br>2<br>3<br>4<br>5                                                  | DataSet7] - SPSS<br>iew Data Ira<br>131,0<br>TEAM_No<br>131<br>133<br>134<br>141<br>231                                                                                                    | Statistics Data Editu<br>nsform Analyze<br>TKI1_mean<br>3,96<br>3,53<br>3,06<br>3,60<br>3,60<br>3,60                                                                                                    | Craphs Utilities .                                                                                                    | Add-ons Window Hel<br>ZTIKI1_mean<br>0,58033<br>-0,49967<br>-1,89188<br>-0,11785<br>-0,9097                                                                                             | P<br>ZALTER1_sd<br>-0,65172<br>1,14247<br>-1,74088<br>-0,17777<br>0,92538                                                                                             | ble: 6 of 6 Variable<br>TKLxAL1<br>-0,3<br>-0,5<br>2,9<br>0,0<br>-0,2                                                                                    | Tes<br>Inte        | uzpro<br>tung v<br>rakti  | odul<br>von<br>one  | kt für<br>Level-<br>n               | 2-              |
| evel2.sav [[<br>edit Vie<br>AM_No<br>1<br>2<br>3<br>4<br>5<br>6                                              | DataSet7] - SPSS<br>iew Data Ira<br>131,0<br>TEAM_No<br>133<br>134<br>141<br>231<br>232                                                                                                    | Statistics Data Editu<br>nsform Analyze<br>■ ■ ■ ■ ■ ▲<br>■ ■<br>■ ■<br>■ ■<br>■ ■<br>■ ■<br>■<br>■ ■<br>■<br>■ ■<br>■<br>■<br>■                                                                                                    | ALTER1_sd<br>ALTER1_sd<br>ALTER1_sd<br>5,93<br>12,31<br>2,06<br>7,62<br>11,54<br>5,32                                                             | Add-gns Vyindow Hel<br>ZTIKI1_mean<br>0,58033<br>-0,49967<br>-1,69188<br>-0,11785<br>-0,30932<br>-1,48149                                                                               | P<br>ZALTER1_sd<br>-0,65172<br>1,14247<br>-1,74088<br>-0,17777<br>0,92538<br>-0.82555                                                                                 | ble: 6 of 6 Variable<br>TKLxAL1<br>-0,3<br>-0,5<br>2,9<br>0,0<br>-0,2<br>1,2                                                                             | Tes<br>Inte        | uzpro<br>tung v<br>erakti | odul<br>von<br>one  | kt für<br>Level-<br>n               | 2-              |
| evel2.sav [[<br>Editie<br>EAM_No<br>1<br>2<br>3<br>4<br>5<br>6<br>7                                          | DataSet7] - SPSS<br>iew Data Ira<br>131,0<br>TEAM_No<br>133<br>134<br>141<br>231<br>232<br>233                                                                                                    | Statistics Data Editu<br>nsform Analyze<br>■ ■ ■ ■ ■ ■ ■<br>TKI1_mean<br>3,96<br>3,53<br>3,06<br>3,68<br>3,60<br>3,68<br>3,60<br>3,14<br>3,22                                                                                                    | ALTER1_sd<br>ALTER1_sd<br>ALTER1_sd<br>5,93<br>12,31<br>2,06<br>7,62<br>11,54<br>5,32<br>8,63                                                     | Add-gns Vyindow Hel<br>ZTIKI1_mean<br>0,58033<br>-0,49967<br>-1,69188<br>-0,11785<br>-0,30932<br>-1,48149<br>-1,27110                                                                   | P<br>ZALTER1_sd<br>0.65172<br>1.14247<br>-1.74088<br>-0.17777<br>0.92538<br>-0.82555<br>0.10704                                                                       | ble: 6 of 6 Variable<br>TKLXAL1<br>-0,3<br>-0,5<br>2,9<br>0,0<br>-0,2<br>1,2<br>-0,1                                                                     | Tes<br>Inte        | uzpro<br>tung v<br>erakti | odul<br>von<br>one  | kt für<br>Level-<br>n               | 2-              |
| evel2.sav [[<br>Editie<br>EAM_NO<br>1<br>2<br>3<br>4<br>5<br>6<br>7<br>8                                     | DataSet7] - SPSS<br>iew Data Ira<br>131,0<br>TEAM.No<br>133<br>134<br>141<br>231<br>232<br>233<br>234                                                                                                    | Statistics Data Edity           Image: statistics data and statistics           Image: statistics data and statistics           TKI1_mean           3,96           3,96           3,96           3,96           3,96           3,96           3,96           3,96           3,96           3,96           3,96           3,96           3,96           3,96           3,96           3,96           3,96           3,96           3,96           3,96           3,96           3,96           3,96           3,96           3,96           3,96           3,96           3,96           3,96           3,96           3,96           3,96                                                                                                    | ALTER1_sd<br>ALTER1_sd<br>ALTER1_sd<br>5,93<br>12,31<br>2,06<br>7,62<br>11,54<br>5,32<br>8,63<br>3,20                                             | Add-gns Vyindow Hel<br>ZTIKI1_mean<br>0,58033<br>-0,49967<br>-1,69188<br>-0,11785<br>-0,30932<br>-1,48149<br>-1,27110<br>-0,14902                                                       | P<br>ZALTER1_sd<br>-0,65172<br>1,14247<br>-1,74088<br>-0,17777<br>0,92538<br>-0,82555<br>0,10704<br>-1,42015                                                          | ble: 6 of 6 Variable<br>TKLXAL<br>-0,3<br>-0,5<br>2,9<br>0,0<br>-0,2<br>1,2<br>-0,1<br>0,2<br>0,2<br>-0,1<br>0,2                                         | Kre<br>Tes<br>Inte | uzpro<br>tung v<br>erakti | odul<br>von<br>one  | kt für<br>Level-<br>n               | 2-              |
| Edit Vie<br>Edit Vie<br>EAM_No<br>1<br>2<br>3<br>4<br>5<br>6<br>7<br>8<br>9                                  | DataSet7) - SPSS<br>iew Data Ira<br>131,0<br>TEAM_No<br>133<br>134<br>141<br>231<br>232<br>233<br>224<br>235                                                                                                    | TKl1_mean         3,96         3,53         3,66         3,68         3,64         3,66         3,66         3,66         3,66         3,64         3,66         3,66         3,66         3,66         3,66         3,66         3,66         3,66         3,66         3,66         3,66         3,66         3,66         3,66         3,66         3,66         3,66         3,66         3,66         3,66         3,66         3,66         3,66         3,66         3,66         3,66         3,66         3,66         3,66         3,66         3,66         3,66         3,66         3,66         3,66         3,66         3,66         3,66         3,66         3,66         3,66         3,66         3,66         3,66         3,66         3,66         3,66         3,66         3,66         3,66         3,66         3,66         3,66         3,66         3,66         3,66         3,66         3,66         3,66         3,66         3,66         3,66         3,66         3,66         3,66         3,66         3,66         3,66         3,66         3,66         3,66         3,66         3,66         3,66         3,66         3,66         3,66         3,66         3,66         3,66         3,66                                                                                                    | or<br>@raphs Utilities .<br>ALTER1_sd<br>5,93<br>12,31<br>2,06<br>7,62<br>11,54<br>5,32<br>8,63<br>3,20<br>10,06                                  | Add-gns Window Hel<br>ZTK11_mean<br>0,58033<br>-0,49967<br>-1,69188<br>-0,11785<br>-0,30932<br>-1,48149<br>-1,27110<br>-0,14902<br>0,32786                                              | P<br>ZALTER1_sd<br>-0,65172<br>1,14247<br>-1,74088<br>-0,17777<br>0,92538<br>-0,82555<br>0,10704<br>-1,42015<br>0,50946                                               | ble: 6 of 6 Variables<br>TKLxAL1<br>-0,3<br>-0,5<br>2,9<br>0,0<br>-0,2<br>1,2<br>-0,1<br>0,2<br>0,1<br>0,2<br>0,1                                        | Kre<br>Tes<br>Inte | uzpro<br>tung v<br>erakti | odul<br>von<br>one  | kt für<br>Level-<br>n               | 2-              |
| Edit Vie<br>Edit Vie<br>EAM_No<br>1<br>1<br>2<br>3<br>4<br>5<br>6<br>7<br>7<br>8<br>9<br>9                   | DataSet7) - SPSS<br>iew Data Ira<br>131,0<br>TEAM_No<br>133<br>134<br>141<br>231<br>232<br>233<br>234<br>235<br>241                                                                                                    | TKl1_mean         3,96         3,53         3,66         3,14         3,26         3,68         3,60         3,14         3,22         3,22         3,67         3,46         3,22         3,67         3,22         3,67         3,86         3,24         3,24         3,24         3,24         3,24         3,24         3,24         3,24         3,24         3,24         3,24         3,24         3,24         3,24         3,24         3,24         3,24         3,24         3,24         3,24         3,24         3,24         3,24         3,24         3,24         3,24         3,24         3,24         3,24         3,24         3,24         3,24         3,24         3,24         3,24         3,24         3,24         3,24         3,24         3,24         3,24         3,24         3,24         3,24         3,24         3,24         3,24         3,24         3,24         3,24         3,24         3,24         3,24         3,24         3,24         3,24         3,24         3,24         3,24         3,24         3,24         3,24         3,24         3,24         3,24         3,24         3,24         3,24         3,24         3,24         3,24         3,24         2,24         2,24                                                                                                    | or<br>@raphs Utilities .<br>ALTER1_sd<br>5,93<br>12,31<br>2,06<br>7,62<br>11,54<br>5,32<br>8,63<br>3,20<br>10,06<br>4,09                          | Add-gns Window Hel<br>ZTIKI1_mean<br>0,58033<br>-0,49967<br>-1,69188<br>-0,11785<br>-0,30932<br>-1,48149<br>-1,27110<br>-0,14902<br>0,32786<br>0,55228                                  | P<br>ZALTER1_sd<br>-0,65172<br>1,14247<br>-1,74088<br>-0,17777<br>0,92538<br>-0,82555<br>0,10704<br>-1,42015<br>0,50946<br>-1,17117                                   | ble: 6 of 5 Variables<br>TKLxAL1<br>-0,3<br>-0,5<br>2,9<br>0,0<br>-0,2<br>1,2<br>-0,1<br>0,2<br>0,1<br>-0,2<br>0,1<br>-0,6                               | Tes<br>Inte        | uzpro<br>tung v<br>erakti | odul<br>von<br>one  | kt für<br>Level-<br>n               | 2-              |
| Edit Vie<br>Edit Vie<br>EAM_No<br>EAM_No<br>1<br>2<br>3<br>4<br>5<br>6<br>6<br>7<br>7<br>8<br>9<br>10<br>11  | DataSet7] - SPSS<br>iew Data Ira<br>131,0<br>TEAM_No<br>131<br>133<br>134<br>141<br>231<br>232<br>233<br>234<br>234<br>235<br>241<br>242                                                                                                    | TKl1_mean         3,96           3,53         3,66           3,66         3,66           3,66         3,60           3,14         3,26           3,67         3,67           3,86         3,67           3,86         3,67           3,94         3,76                                                                                                    | or<br>@raphs Utilities<br>ALTER1_sd<br>5,93<br>12,31<br>2,06<br>7,62<br>11,54<br>5,32<br>8,63<br>3,20<br>10,06<br>4,09<br>7,09                    | Add-gns Window Hel<br>ZTKI1_mean<br>0,68033<br>-0,49967<br>-1,69188<br>-0,11785<br>-0,30932<br>-1,48149<br>-1,27110<br>-0,14902<br>0,32786<br>0,55228<br>0,08474                        | P<br>ZALTER1_sd<br>-0,65172<br>1,14247<br>-1,74088<br>-0,17777<br>0,92538<br>-0,82555<br>0,10704<br>-1,42015<br>0,50946<br>-1,17117<br>-0,32623                       | ble: 6 of 5 Variable<br>TKLxALT<br>-0.3<br>-0.5<br>2.9<br>0.0<br>-0.2<br>1.2<br>-0.1<br>0.2<br>0.1<br>-0.6<br>-0.6<br>-0.0                               | Kre<br>Tes<br>Inte | uzpro<br>tung v<br>erakti | odul<br>von<br>one  | kt für<br>Level-<br>n               | 2-              |
| Evel2.sav [[<br>Edit Vie<br>EAM_No<br>1<br>2<br>3<br>4<br>5<br>6<br>6<br>7<br>7<br>8<br>9<br>10<br>11<br>12  | DataSet7] - SPSS<br>iew Data Ira<br>131,0<br>TEAM_No<br>TEAM_No<br>131<br>133<br>134<br>141<br>231<br>232<br>233<br>234<br>235<br>241<br>242<br>331                                                                                                    | TK1_mean         3,96           3,53         3,66           3,66         3,66           3,66         3,60           3,14         3,22           3,67         3,86           3,67         3,86           3,76         3,94           3,76         3,76                                                                                                    | ALTER1_sd<br>ALTER1_sd<br>5,93<br>12,31<br>2,06<br>7,62<br>11,54<br>5,32<br>8,63<br>3,20<br>10,06<br>4,09<br>7,09<br>16,97                        | Add-ons Window Hel<br>ZTKI1_mean<br>0,58033<br>-0,49967<br>-1,69188<br>-0,11785<br>-0,30932<br>-1,48149<br>-1,27110<br>-0,14902<br>0,32786<br>0,5228<br>0,08474<br>0,06137              | P<br>ZALTER1_sd<br>-0,65172<br>1,14247<br>-1,74088<br>-0,17777<br>0,92538<br>-0,82555<br>0,10704<br>-1,42015<br>0,50946<br>-1,17117<br>-0,32623<br>2,45354            | ble: 6 of 6 Variable<br>TKLxALt<br>-0.3<br>-0.5<br>2.9<br>0.0<br>-0.2<br>1.2<br>-0.1<br>0.2<br>0.1<br>-0.6<br>-0.0<br>0.1                                | Kre<br>Tes<br>Inte | uzpro<br>tung v<br>erakti | odul<br>von<br>one  | kt für<br>Level-<br>n               | 2-              |
| evel2.sav [[<br>Edit Vie<br>EAM_No<br>2<br>3<br>4<br>5<br>6<br>6<br>7<br>7<br>8<br>9<br>10<br>11<br>12<br>13 | DataSet7] - SPSS<br>iew Data Ira<br>131,0<br>TEAM_No<br>131<br>134<br>133<br>134<br>141<br>231<br>232<br>233<br>234<br>234<br>235<br>241<br>242<br>331<br>332                                                                                                    | Statistics Data Editivitation         Analyze           Image: mail of the state of the state of the s                                                                                                    | or<br>Graphs Utilities .<br>ALTER1_sd<br>5,93<br>12,31<br>2,06<br>7,62<br>11,54<br>5,32<br>8,63<br>3,20<br>10,06<br>4,09<br>7,09<br>16,97<br>9,17 | Add-gns Window Hel<br>ZTK11_mean<br>0,58033<br>-0,49967<br>-1,69188<br>-0,11785<br>-0,30932<br>-1,48149<br>-1,27110<br>-0,14902<br>0,32786<br>0,55228<br>0,08474<br>0,06137<br>-1,66383 | P<br>ZALTER1_sd<br>-0,65172<br>1,14247<br>-1,74088<br>-0,17777<br>0,92538<br>-0,82555<br>0,10704<br>-1,42015<br>0,50946<br>-1,17117<br>-0,32623<br>2,45354<br>0,25761 | ble: 6 of 6 Variable<br>TKLxALT<br>-0.3<br>-0.5<br>2.9<br>0.0<br>-0.2<br>1.2<br>-0.1<br>0.2<br>0.1<br>-0.6<br>-0.0<br>0.1<br>-0.6<br>-0.0<br>0.1<br>-0.4 | Kre<br>Tes<br>Inte | uzpro<br>tung v<br>erakti | odul<br>von<br>one  | kt für<br>Level-<br>n               | 2-              |

#### HLM-Oberfläche

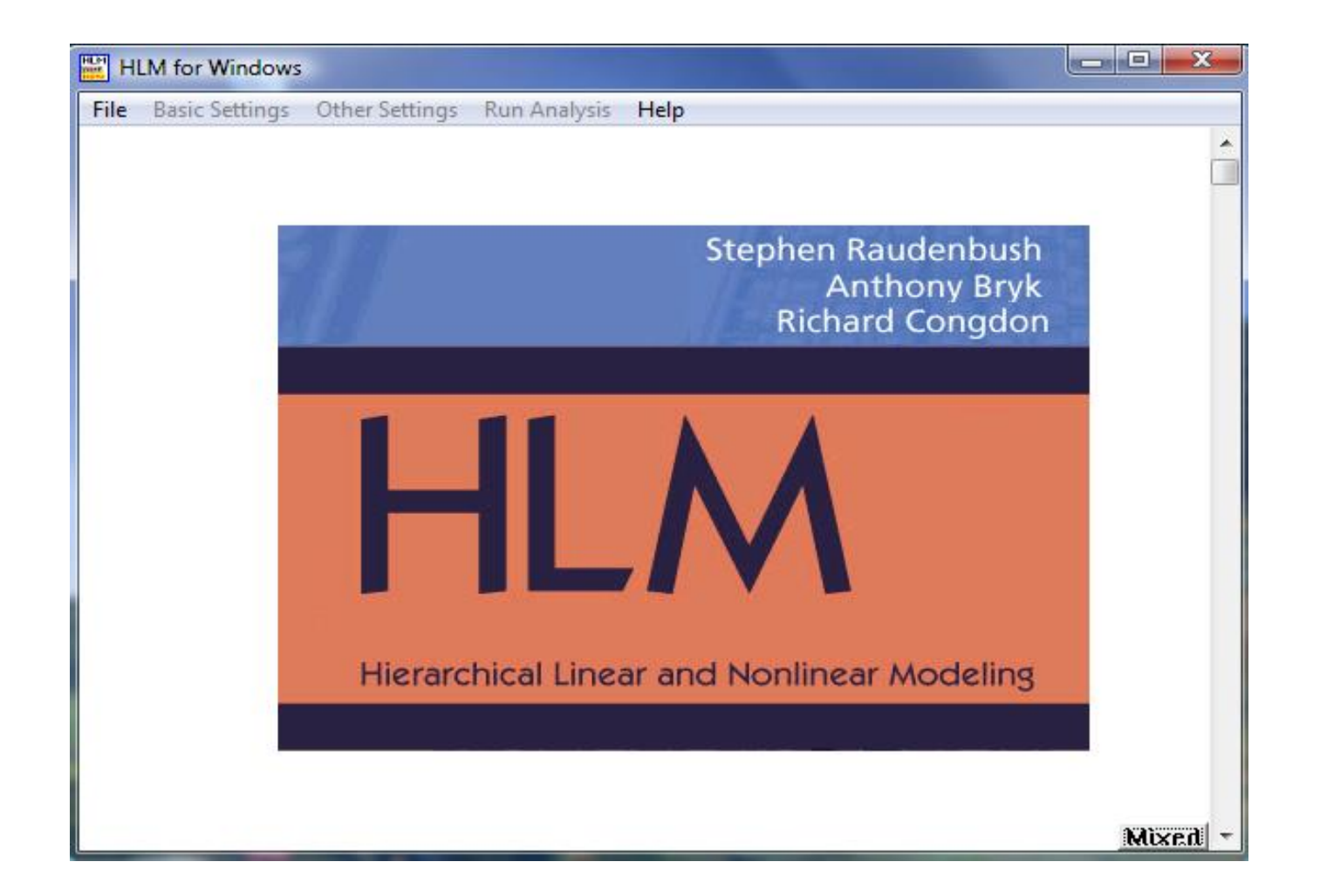

HLM: Dateiensystem

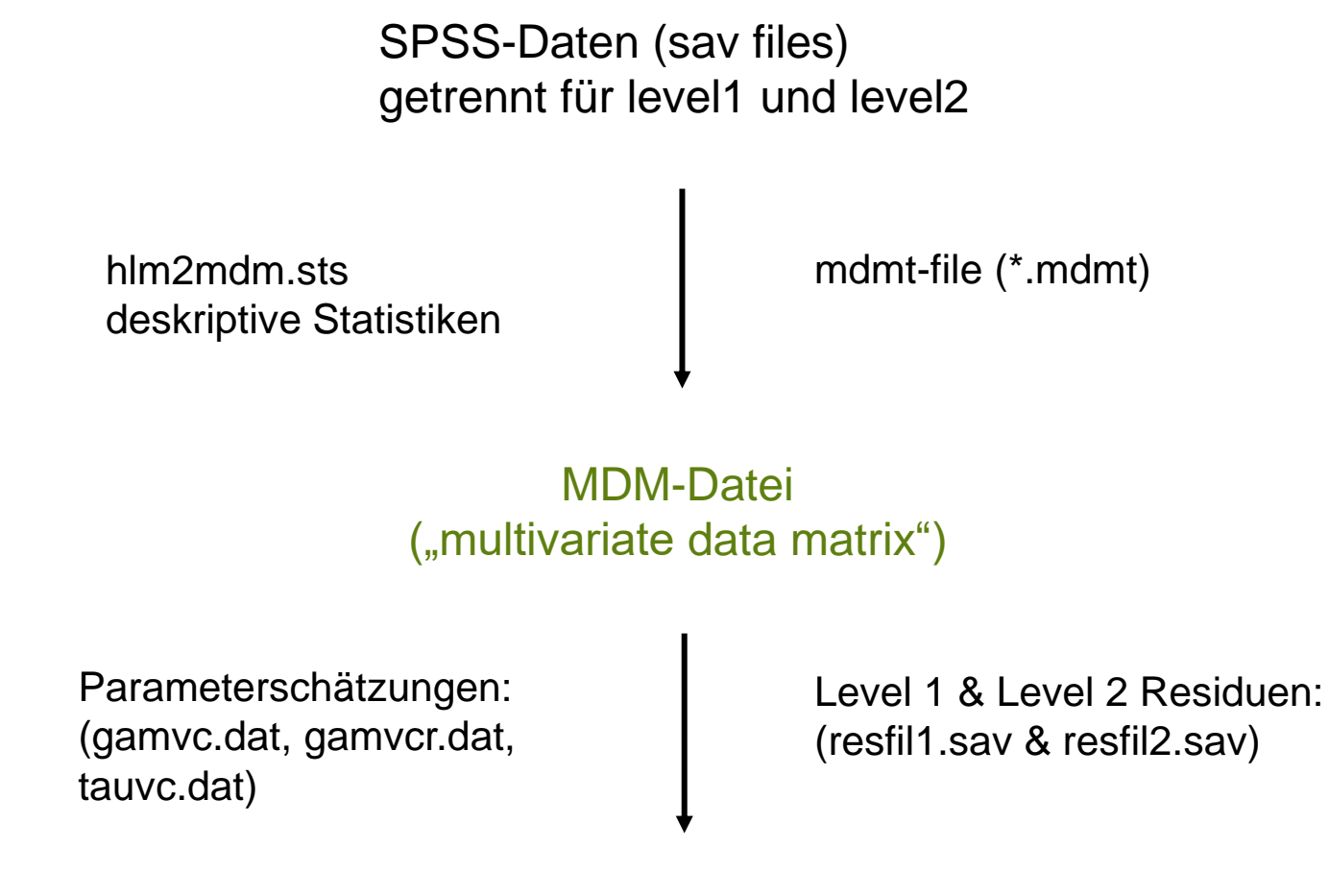

Output (\*.txt)

## HLM: Auswahl der Modellart

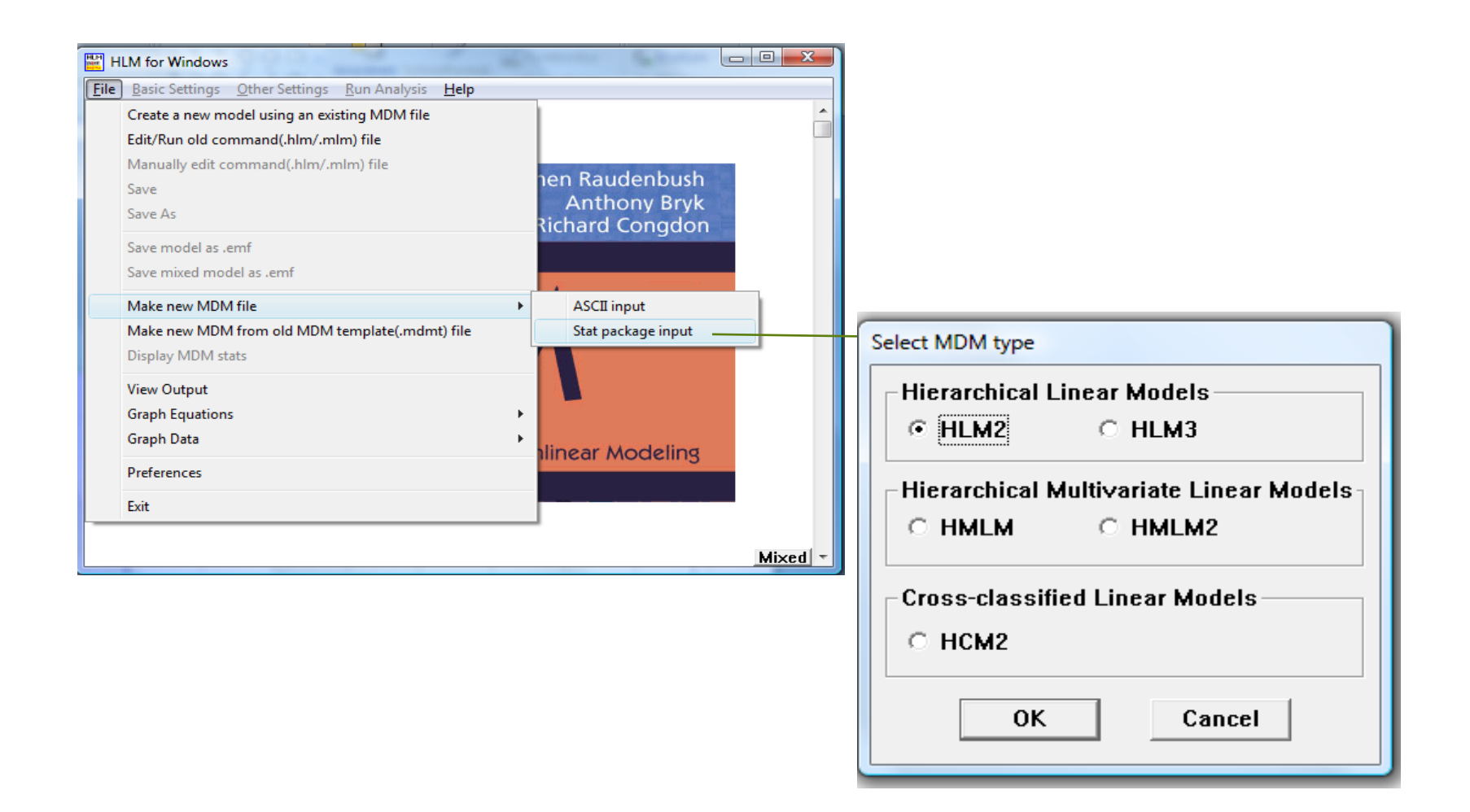

#### HLM: Erstellen einer MDM-Datei

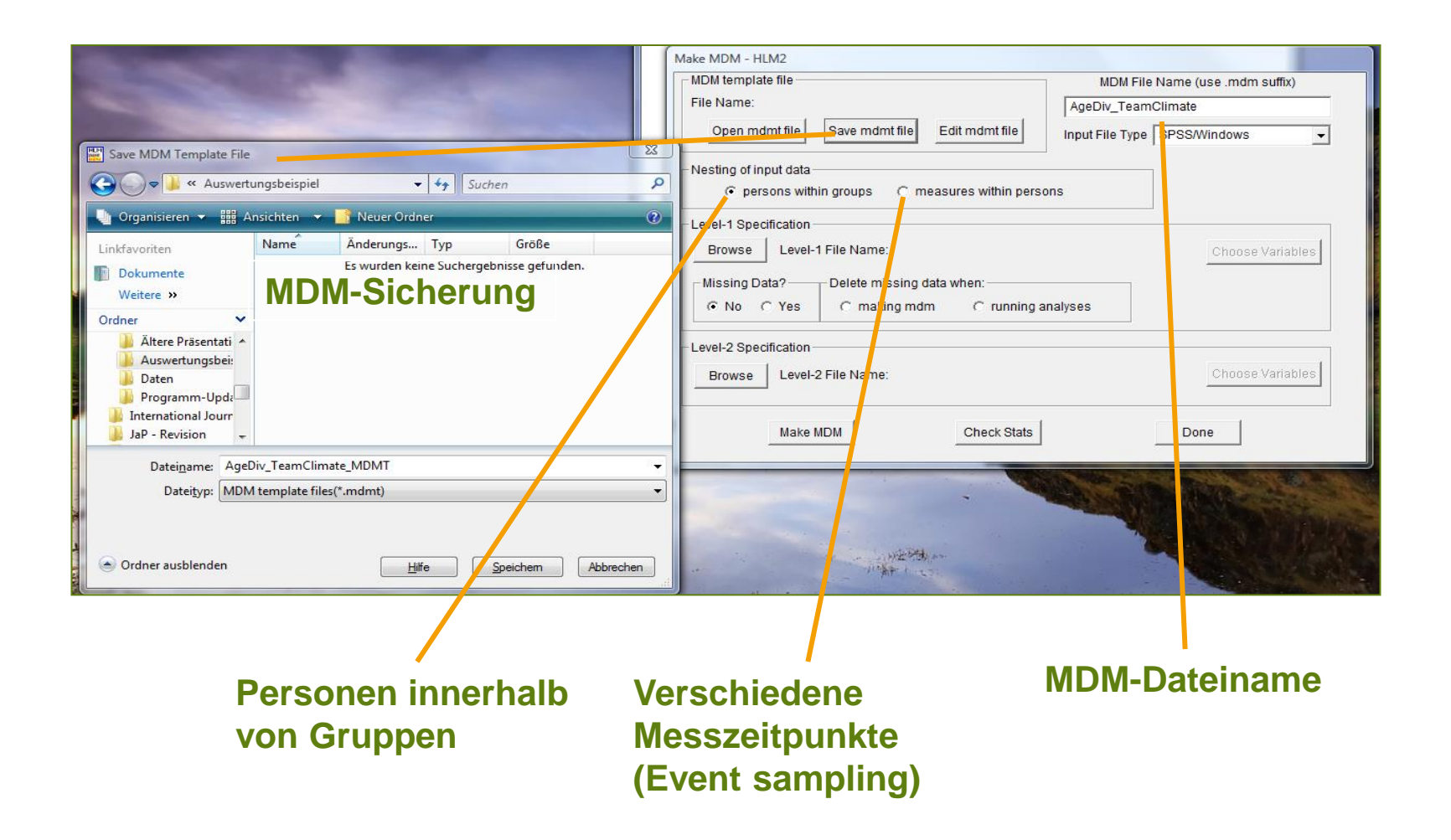

## HLM: Erstellen einer MDM-Datei

|                         |                                                                                           | Make MDM - HLM2 |                      |                            |                |                           |      |               |
|-------------------------|-------------------------------------------------------------------------------------------|-----------------|----------------------|----------------------------|----------------|---------------------------|------|---------------|
|                         |                                                                                           | MDM template    | e file               |                            | MDM F          | ile Name (use .mdm suffi) | ()   |               |
|                         |                                                                                           | File Name:      | C:\Users\Stefan Dies | tel\Desktop\HLM-Workshc    | AgeDiv_Tea     | mClimate                  |      |               |
|                         |                                                                                           | Open md         | mt file Save mdm     | t file Edit mdmt file      | Input File Typ | e SPSS/Windows            | •    |               |
|                         | Nesting of input data     Oreasures within persons                                        |                 |                      |                            |                |                           |      |               |
|                         | Level-1 Specification                                                                     |                 |                      |                            |                |                           |      |               |
|                         | Browse Level-1 File Name: C:\Users\Stefan Diestel\Desktop\HLM-Workshop D Choose Variables |                 |                      |                            |                |                           |      |               |
|                         |                                                                                           | _ Missing Da    | ta?—— Delete mis     | sing data when:            |                |                           |      |               |
|                         |                                                                                           | ○ No ○          | Yes C makir          | ng mdm 🔹 Circuming an:     | alyses         |                           |      |               |
|                         |                                                                                           | Level-2 Speci   | ification            |                            |                |                           |      |               |
|                         |                                                                                           | Browse          | Level-2 File Name:   | C:\Users\Stefan Diestel\De | sktop\HLM-Wo   | rkshop D Choose Varia     | bles |               |
|                         |                                                                                           |                 |                      |                            | Channel        |                           |      | -             |
| Choose variables - HLM2 | 2                                                                                         |                 |                      | Check State                | Choose         |                           |      | )             |
|                         | D I I. MOM                                                                                | ZSAL1           | D in MDM             | Check Stats                | TEAM           | _NO ID 🕅 in ME            | м    | D D D in MDM  |
|                         | D 🔽 in MDM                                                                                | ZTKI1           |                      |                            | דאיז _         | MEA D in MD               | м    | 🗖 ID 🗖 in MDM |
|                         | D 🕅 in MDM                                                                                | ZGESCHL1        | D D in MDM           |                            | ALTE           | R1_S D in MD              | м    | D D in MDM    |
| ALT21                   | D 🔲 in MDM                                                                                | ZALTER1         | D in MDM             |                            | ZTKI1          | _ME D in MD               | м    | 🗖 ID 🗖 in MDM |
| GESCHL1                 | D 🔽 in MDM                                                                                | í               | D D D in MDM         | Level-ID:                  | ZALT           | ER1 D in MD               | м    | 🗖 ID 🗖 in MDM |
|                         | D 🔽 in MDM                                                                                |                 | D ID D in MDM        | Zuordnung                  |                | ALT D in MD               | M    | 🗖 ID 🗖 in MDM |
| ТКІІ 🗆 🛙                | D 🔲 in MDM                                                                                |                 | 🗖 ID 🗖 in MDM        | voriable                   |                | D D in MD                 | M    | 🗖 ID 🗖 in MDM |
| SAL1                    | D 🔽 in MDM                                                                                |                 | D D D in MDM         | variable                   |                | 🗖 ID 🗖 in MD              | M    | 🗖 ID 🗖 in MDM |
| ERSCH1                  | D 🔽 in MDM                                                                                |                 | 🔲 ID 🔲 in MDM        |                            |                | 🗖 ID 🗖 in MD              | M    | 🗖 ID 🗖 in MDM |
| ARBGES1                 | D 🔲 in MDM                                                                                |                 | D D D in MDM         |                            |                | D D D in MD               | M    | 🗖 ID 🗖 in MDM |
| ZARBGES1                | D 🔲 in MDM                                                                                |                 | 🔲 ID 🔲 in MDM        |                            |                | D D D in MD               | M    | 🗖 ID 🗖 in MDM |
| ZERSCH1                 | D 🔲 in MDM                                                                                |                 | D D in MDM           |                            |                | 🗖 ID 🗖 in MD              | ivi  | 🔲 ID 📃 in MDM |
|                         | •                                                                                         | • 0             | Cancel               |                            |                | Page 1 of 1 🔳             |      | OK Cancel     |

#### HLM: Erstellen einer MDM-Datei

| Make MDM - HLM2                                                                                                    |                                                                                                    |
|----------------------------------------------------------------------------------------------------|----------------------------------------------------------------------------------------------------|
| MDM template file                                                                                                    | MDM File Name (use .mdm suffix)                                                                                                    |
| File Name: C:\Users\Stefan Diestel\Desktop\HLN                                                                                                    | I-Workshc AgeDiv_TeamClimate                                                                                                    |
| Open mdmt file Save mdmt file Edit md                                                                                                    | mt file Input File Type SPSS/Windows                                                                                                    |
| Nesting of input data                                                                                                    | vithin persons                                                                                                    |
| Level-1 Specification<br>Browse Level-1 File Name: C:\Users\Stefa                                                                                                    | n Diestel\Desktop\HLM-Workshop D Choose Variables                                                                                                    |
| Missing Data? — Delete missing data when:     One C Yes C making mdm C                                                                                                    | running analyses                                                                                                    |
| Level-2 Specification                                                                                                    |                                                                                                    |
| Browse Level-2 File Name: C:\Users\Stefa                                                                                                    | n Diestel\Desktop\HLM-Workshop D Choose Variables                                                                                                    |
| Make MDM Che                                                                                                    | eck Stats Done                                                                                                    |
|                                                                                                    | DescrStat - Editor                                                                                                    |
| C:\Statistikprogramme\HLM6\HLM2.EXE                                                                                                    | Datei Bearbeiten Format Ansicht ?                                                                                                    |
| LEVEL-1 DESCRIPTIVE STATISTICS                                                                                                    | LEVEL-1 DESCRIPTIVE STATISTICS                                                                                                    |
| UARIABLE NAME         N         MEAN         SD         MINIMUM         MAXIMUM           GESCHL1         410         1.75         0.44         1.00         2.00           GESCHL1         410         1.33         0.49         1.00         2.00           ALTERI         410         44.96         8.84         19.00         63.00           SAL1         410         2.03         0.72         1.00         4.50           ERSCH1         410         2.60         1.29         1.00         6.00 | VARIABLE NAME         N         MEAN         SD         MINIMUM         MAXIMUM           ZEIT1         410         1.75         0.44         1.00         2.00           GESCHL1         410         1.39         0.49         1.00         2.00           ALTER1         410         44.96         8.84         19.00         63.00           SAL1         410         2.03         0.72         1.00         4.50           ERSCH1         410         2.60         1.29         1.00         6.00 |
| LEVEL-2 DESCRIPTIVE STATISTICS                                                                                                    |                                                                                                    |
| VARIABLE NAME N MEAN SD MINIMUM MAXIMUM<br>ZTKI1_ME 66 -0.00 1.00 -2.53 2.28                                                                                                    | LEVEL-2 DESCRIPTIVE STATISTICS                                                                                                    |
| ZALTERI 66 -0.80 1.00 -2.16 2.45<br>TKLXALT 66 -0.01 1.24 -3.57 5.17                                                                                                    | ZTKILME         66         -0.00         1.00         -2.16         2.45           ZALTER1         66         -0.00         1.00         -2.16         2.45                                                                                                    |
| 410 level-1 records have been processed<br>66 level-2 records have been processed                                                                                                    | TKLXALT 66 -0.01 1.24 -3.57 5.17                                                                                                    |
|                                                                                                    |                                                                                                    |
|                                                                                                    |                                                                                                    |

## HLM: Modellspezifikation

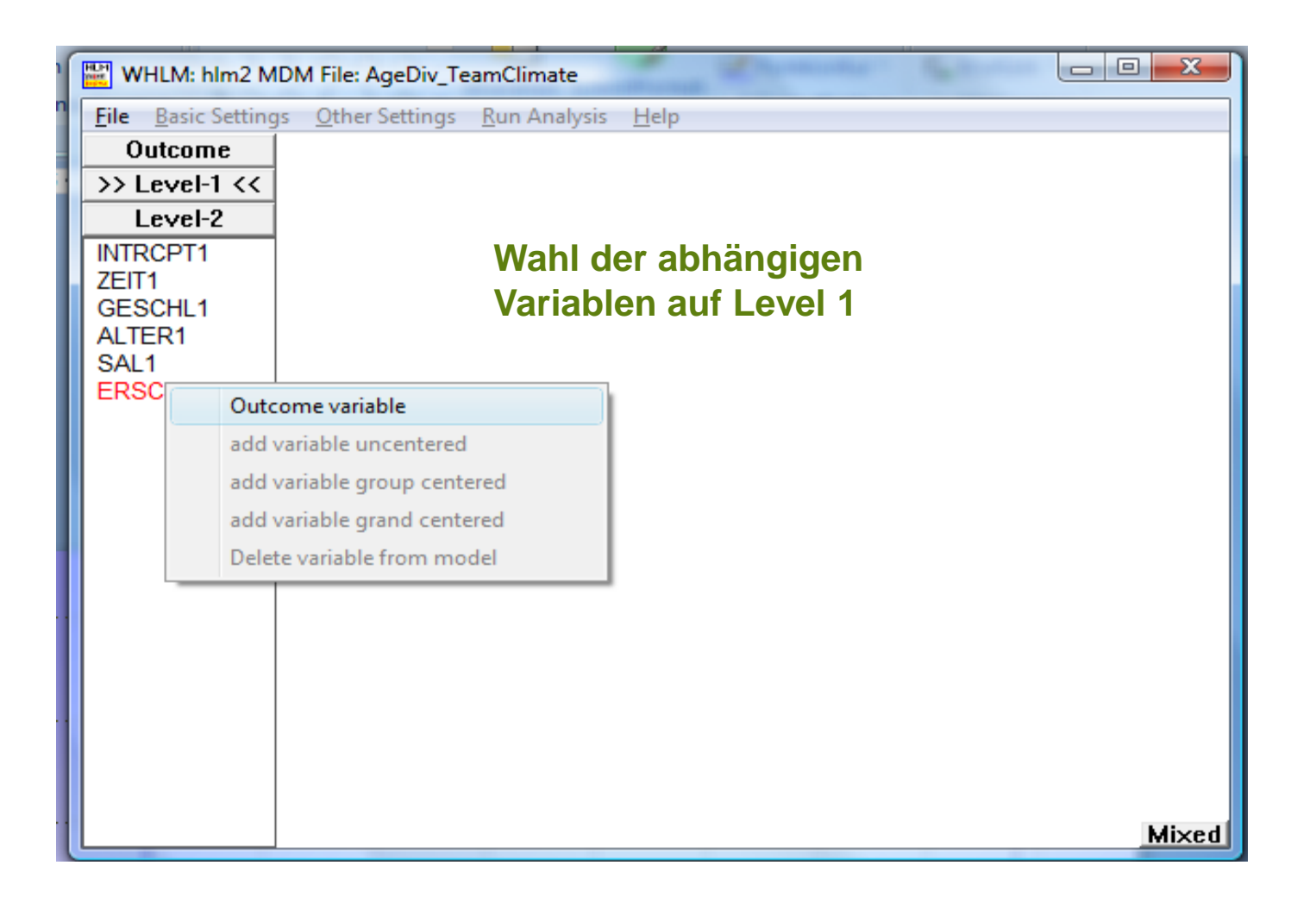

## HLM: Modellspezifikation

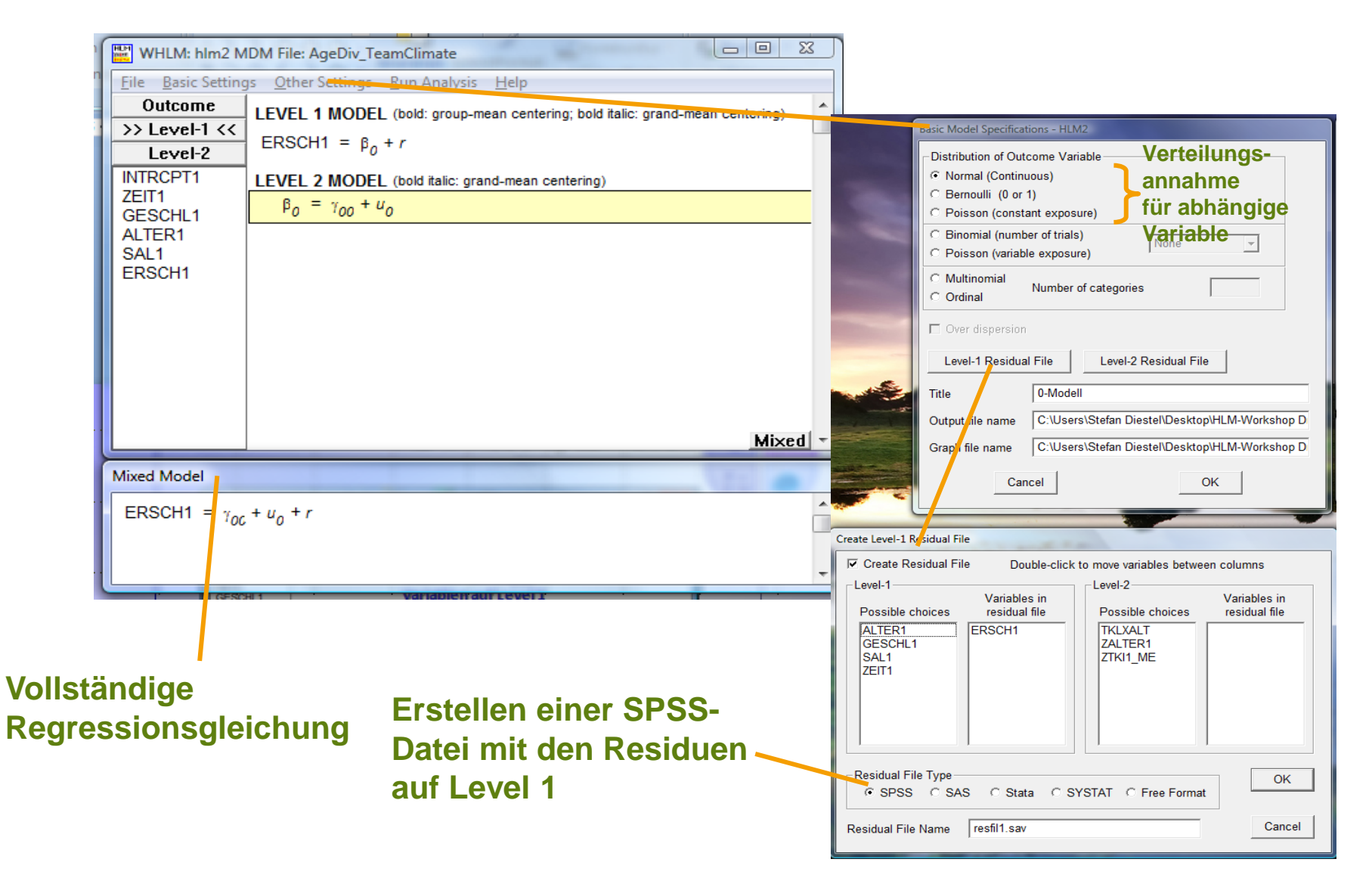

#### HLM: Modellspezifikation

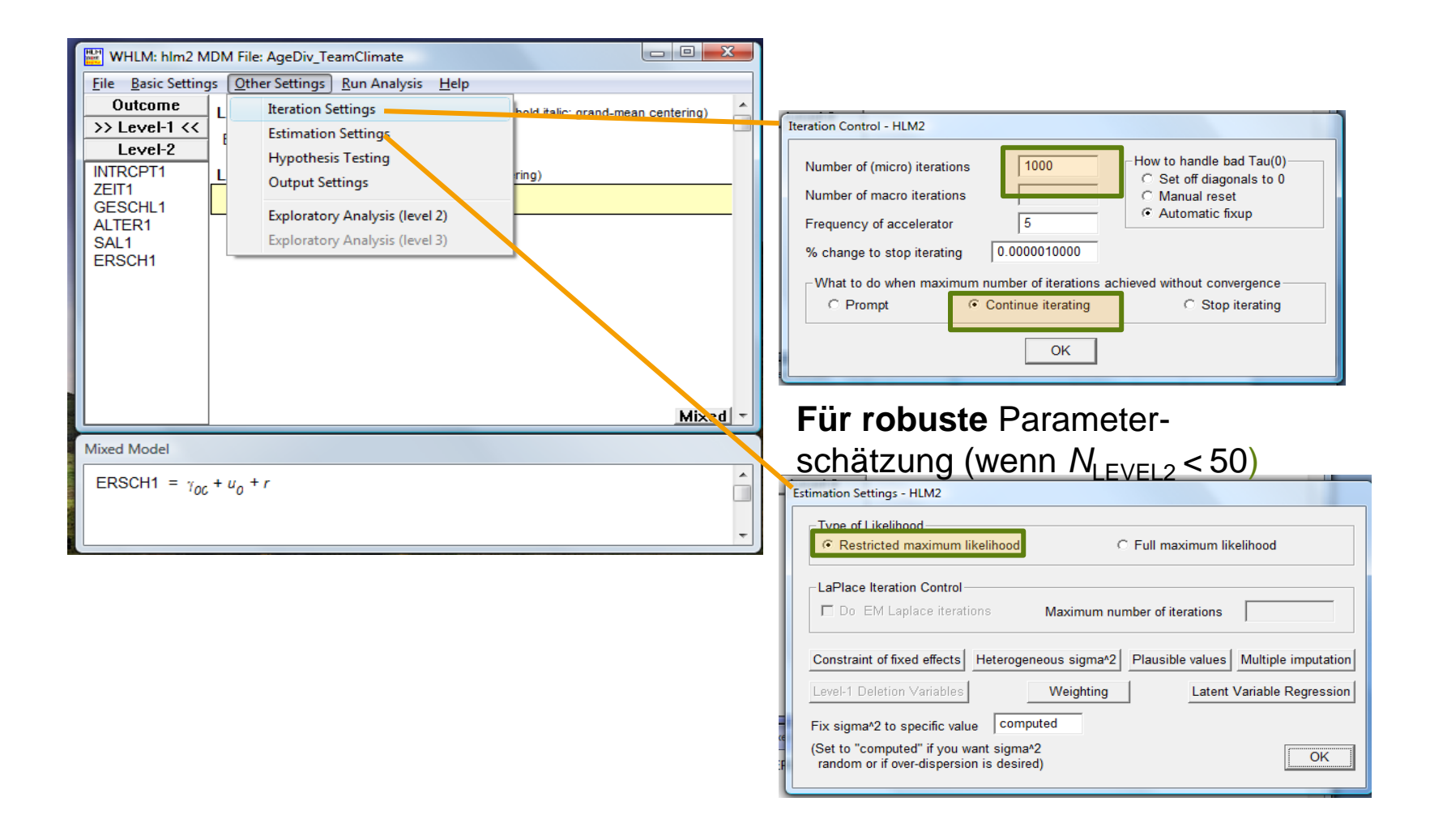

#### HLM: Spezifikation des 0-Modells

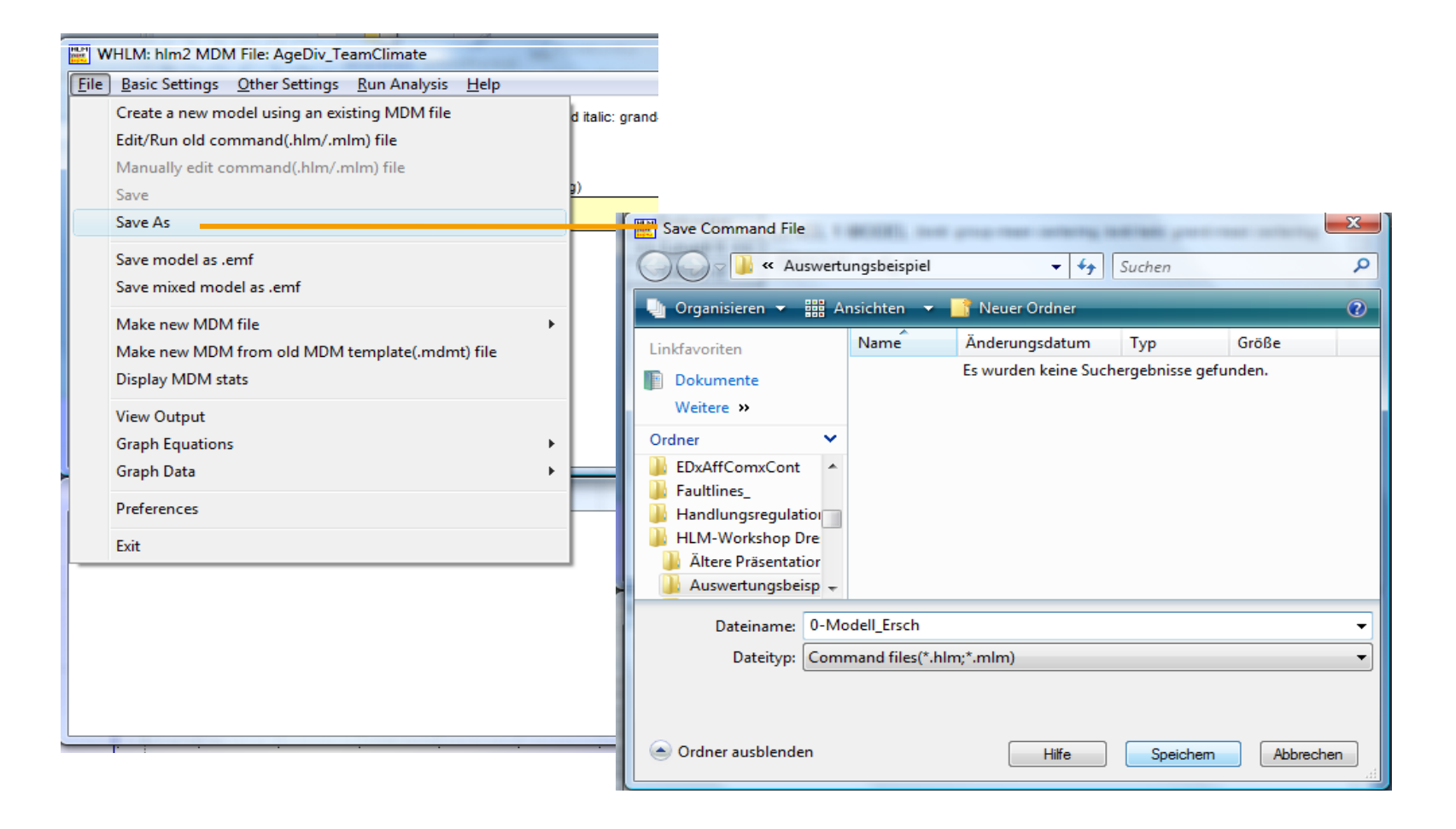

#### HLM: Spezifikation des 0-Modells

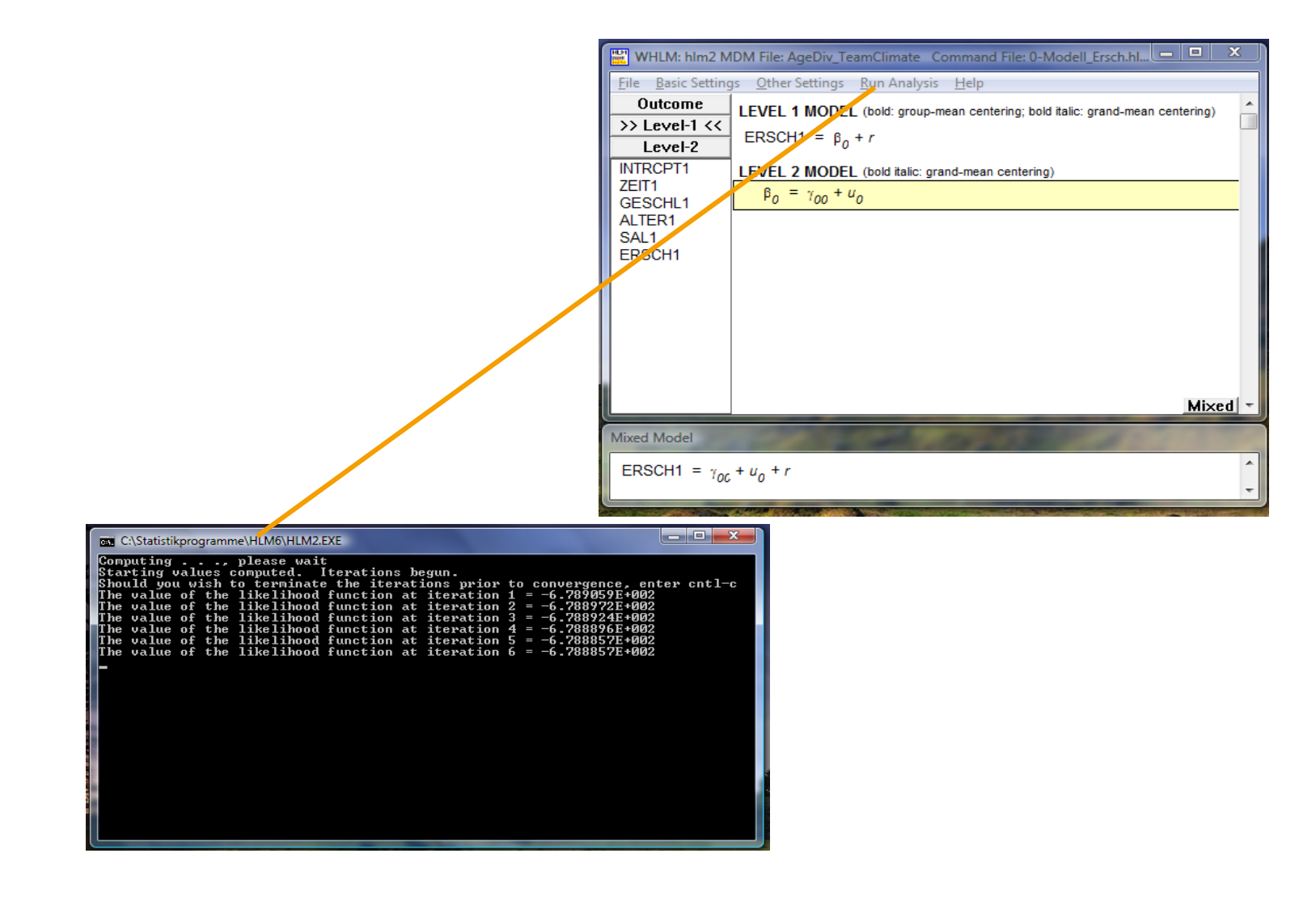

#### HLM: Ausgabedatei (0-Modell)

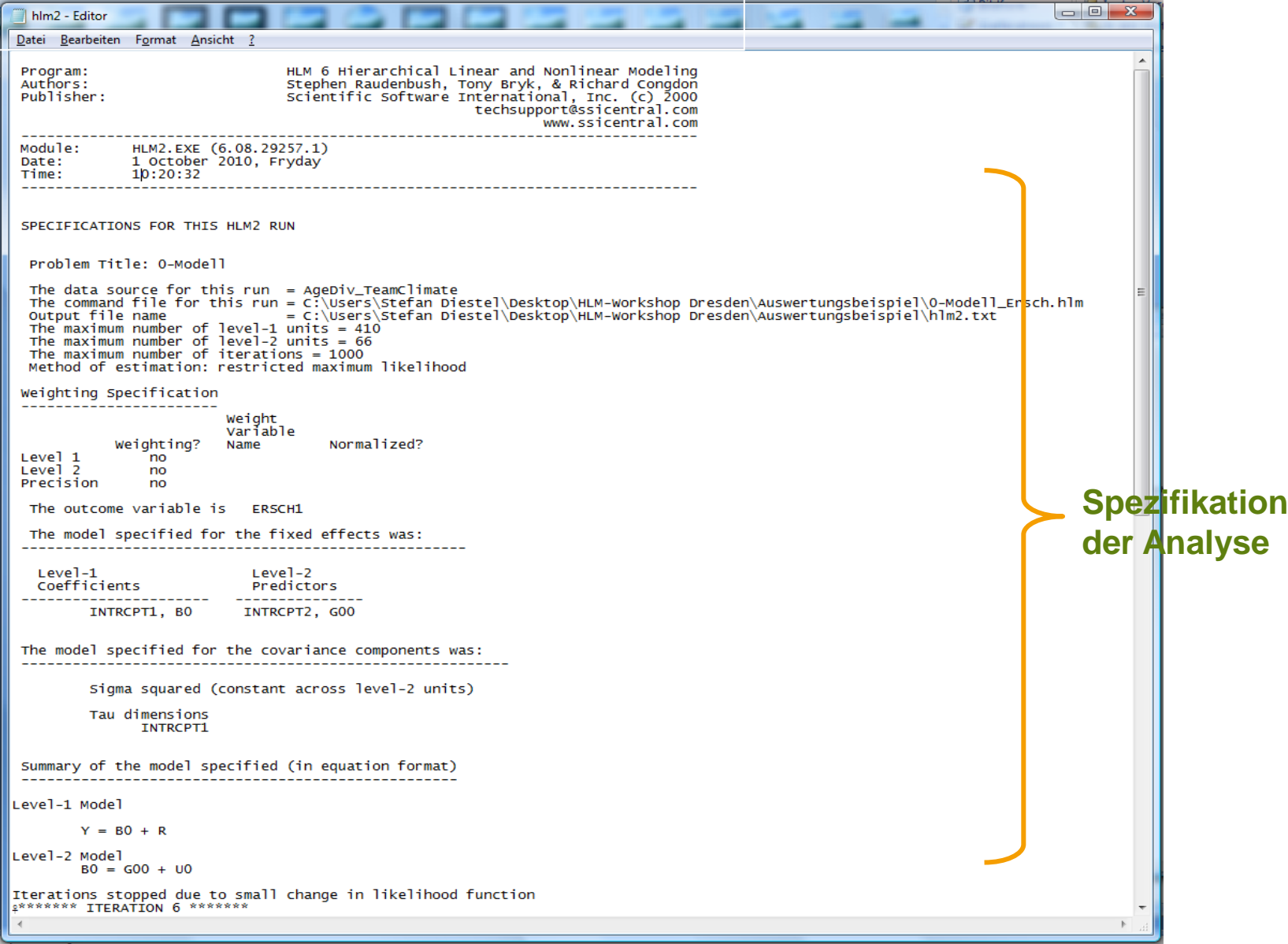

hippurphia

### HLM: Ausgabedatei (0-Modell)

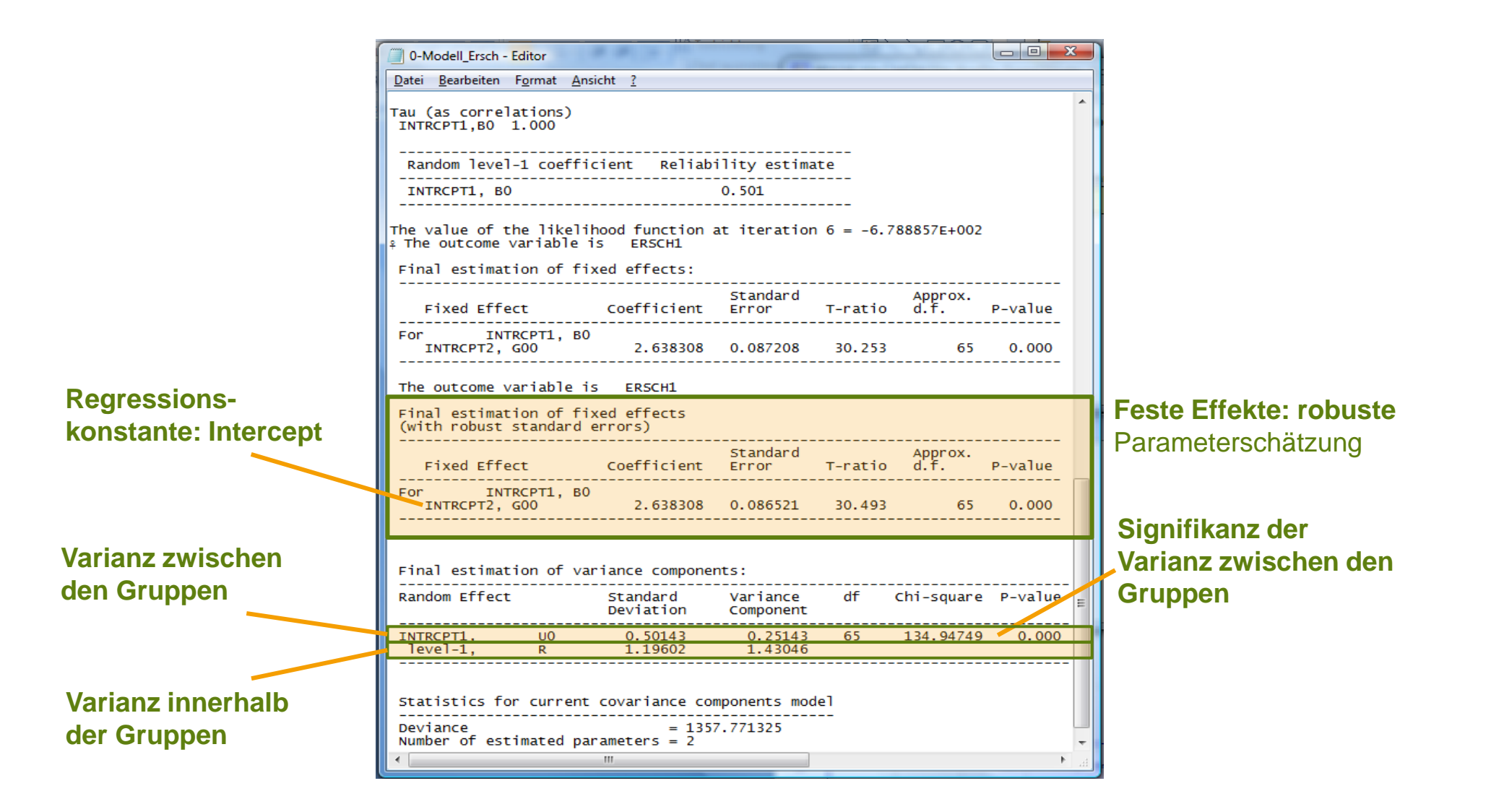

# HLM: ICC(1)-Berechnung beim 0-Modell

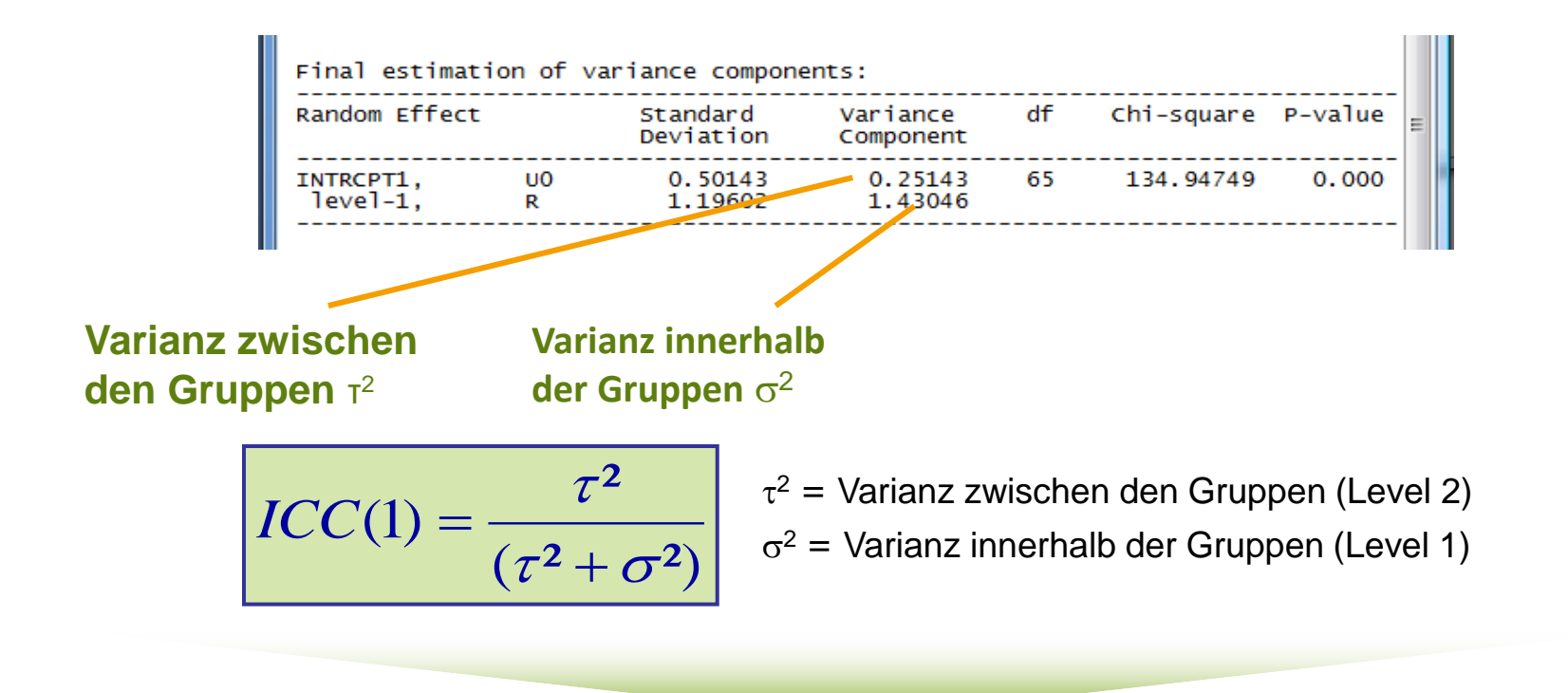

<u>Auswertung der Varianzzerlegung:</u> ICC(1) =  $\tau_0^2 / (\tau_0^2 + \sigma^2) = 0.25 / (0.25 + 1.43) = .15$ 

## HLM: Spezifikation des Modell 1

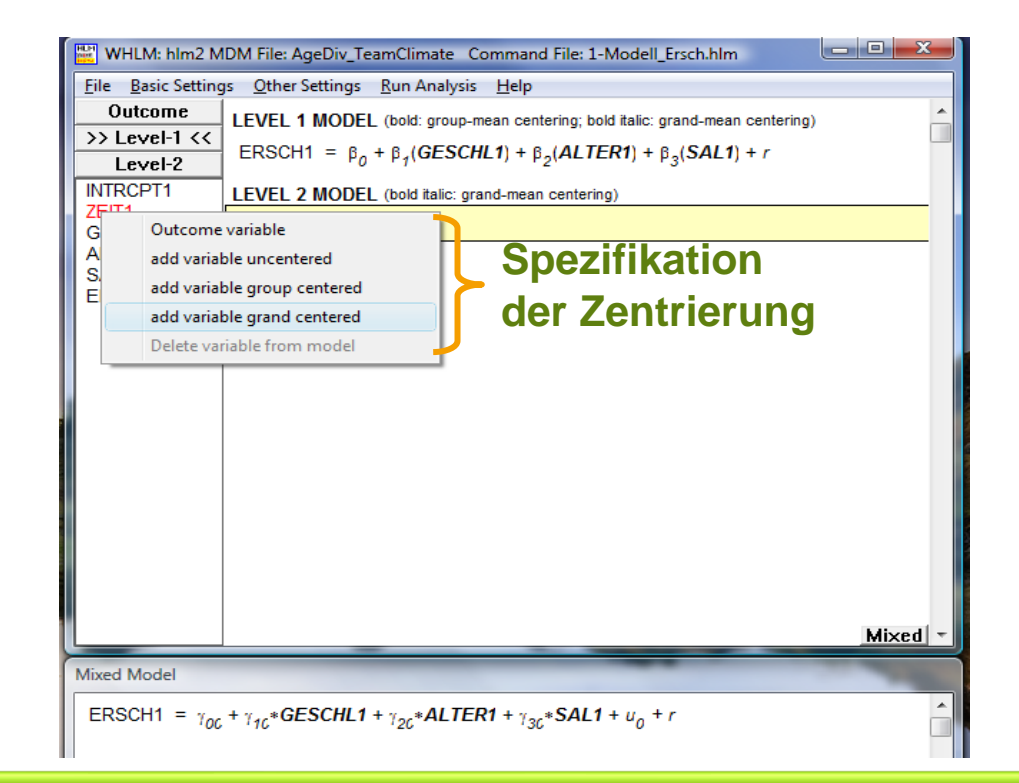

Da es sich um eine inkrementelle Modelltestung handelt, bei der die Level-2-Variablen keine Aggregate der Level-1-Variablen darstellen, muss eine Zentrierung am Gesamtmittelwert vorgenommen werden.

# HLM: Spezifikation des Modell 1

| WHLM: hlm2 M                        | IDM File: AgeDiv_TeamClimate Command File: 1-Modell_Ersch.hlm                                                                                                    |
|-------------------------------------|----------------------------------------------------------------------------------------------------|
| Outcome<br>>> Level-1 <<<br>Level-2 | $\frac{1}{2} \frac{1}{2} \frac{1}$ |
| ZEIT1<br>GESCHL1<br>ALTER1<br>SAL1  | LEVEL 2 MODEL (bold italic: grand-mean centering)<br>$\beta_0 = \gamma_{00} + u_0$<br>$\beta_1 = \gamma_{10} + u_1$                                                                                                    |
| ERSCH1                              | $\beta_2 = \gamma_{20} + u_2$<br>$\beta_3 = \gamma_{30} + u_3$<br>$\beta_4 = \gamma_{40} + u_4$                                                                                                    |
|                                     |                                                                                                    |
|                                     | Mixed                                                                                                    |
| Mixed Model                         |                                                                                                    |
| ERSCH1 = $\gamma_{00}$              | + $\gamma_{10}$ *ZEIT1 + $\gamma_{20}$ *GESCHL1 + $\gamma_{30}$ *ALTER1 + $\gamma_{40}$ *SAL1 + $u_0$ + r                                                                                                    |

# HLM: Ausgabedatei (Modell 1)

| Fixed Effect                 |              | Coefficient           | Standard<br>Error     | T-ratio | Approx.<br>d.f. | P-value |  |
|------------------------------|--------------|-----------------------|-----------------------|---------|-----------------|---------|--|
| For INTRC<br>INTRCPT2. G0    | РТ1, BO      | 2.638919              | 0.083173              | 31.728  | 65              | 0.000   |  |
| For ZEIT1 sl<br>INTRCPT2, G1 | ope, B1<br>0 | 0.237591              | 0.150247              | 1.581   | 405             | 0.114   |  |
| INTROPT2, G2                 | ope, 82<br>0 | -0.083988             | 0.117808              | -0.713  | 405             | 0.476   |  |
| INTRCPT2, G3<br>For SAL1 s1  | оре, в4      | 0.018256              | 0.008417              | 2.169   | 405             | 0.030   |  |
|                              |              |                       |                       |         |                 |         |  |
| Final estimatio              | n of var     | iance compone         | nts:                  |         |                 |         |  |
| Random Effect                |              | Standard<br>Deviation | Variance<br>Component | df      | Chi-square      | P-value |  |
|                              |              |                       |                       |         |                 |         |  |

#### Level-1-Effekte

## Hypothesen

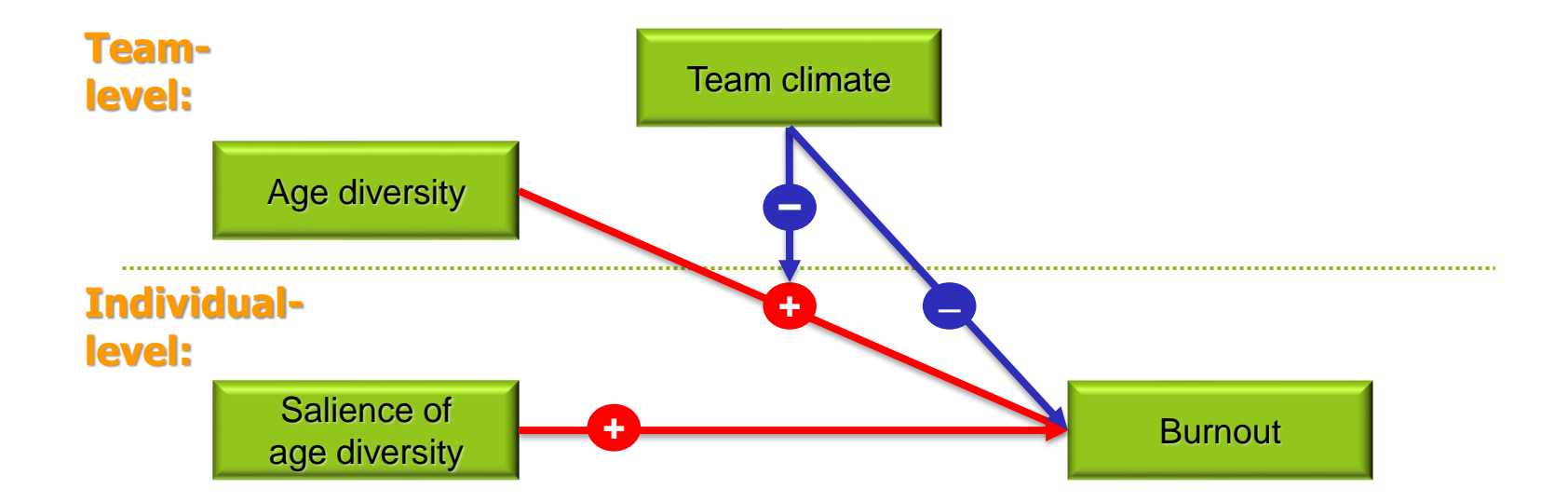

# HLM: Spezifikation des Modell 2

| WHLM: hlm2 N                                                                      | 1DM File: AgeDiv_TeamClimate Command File: 2-Modell_Ersch.hlm 🛛 🗖 📼 🛲                                                                                                    |                    |
|-----------------------------------------------------------------------------------|----------------------------------------------------------------------------------------------------|--------------------|
| File Basic Settin                                                                 | gs <u>O</u> ther Settings <u>R</u> un Analysis <u>H</u> elp                                                                                                    |                    |
| Outcome<br>Level-1<br>>> Level-2 <<<br>INTRCPT2<br>ZTKI1_ME<br>ZALTER1<br>TKLXALT | LEVEL 1 MODEL (bold: group-mean centering; bold italic: grand-mean centering)<br>ERSCH1 = $\beta_0 + \beta_1(ZEIT1) + \beta_2(GESCHL1) + \beta_3(ALTER1) + \beta_4(SAL1) + r$<br>LEVEL 2 MODEL (bold italic: grand-mean centering)<br>$\beta_0 = \gamma_{00} + \gamma_{01}(ZTKI1\_ME) + \gamma_{02}(ZALTER1) + \gamma_{03}(TKLXALT) + u_0$<br>$\beta_1 = \gamma_{10} + u_1$<br>$\beta_2 = \gamma_{20} + u_2$                                                                                                    | — Random Intercept |
|                                                                                   | $\beta_3 = \gamma_{30} + u_3$<br>$\beta_4 = \gamma_{40} + u_4$                                                                                                    |                    |
| Mixed Model<br>ERSCH1 = $\gamma_{00}$ +                                           | $[Mixed] = \frac{Mixed}{q_{3C}} = \frac{Mixed}{q_{3C}} = \frac$ |                    |

#### HLM: Ausgabedatei (Modell 2)

The outcome variable is ERSCH1

Final estimation of fixed effects (with robust standard errors)

| Fixed Effe                            | ect                     |          | Coefficient                         | Standard<br>Error                | T-ratio                    | Approx.<br>d.f. | P-value                 |                 |
|---------------------------------------|-------------------------|----------|-------------------------------------|----------------------------------|----------------------------|-----------------|-------------------------|-----------------|
| For INT                               | GOO                     | вО       | 2.644162                            | 0.077739                         | 34.013                     | 62              | 0.000                   |                 |
| ZTKI1_ME,<br>ZALTER1,<br>TKLXALT,     | G01<br>G02<br>G03       |          | -0.230652<br>-0.019511<br>-0.122277 | 0.083636<br>0.071656<br>0.048842 | -2.758<br>-0.272<br>-2.504 | 62<br>62<br>62  | 0.008<br>0.786<br>0.015 | Level-2-Effekte |
| FOR ZEITI<br>INTRCPT2,<br>FOR GESCHI1 | STOPE,<br>G10<br>Slope, | в1<br>в2 | 0.251564                            | 0.149595                         | 1.682                      | 402             | 0.093                   |                 |
| INTRCPT2,<br>For ALTER1               | G20<br>slope.           | в3       | -0.099486                           | 0.118387                         | -0.840                     | 402             | 0.401                   |                 |
| INTRCPT2,<br>For SAL1                 | G30<br>slope,           | в4       | 0.018119                            | 0.008376                         | 2.163                      | 402             | 0.031                   |                 |
| INTRCPT2,                             | G40                     |          | 0.289645                            | 0.102078                         | 2.837                      | 402             | 0.005                   |                 |

Final estimation of variance components:

| Random Effect         |         | Standard<br>Deviation | Variance<br>Component | df | Chi-square | P-value |
|-----------------------|---------|-----------------------|-----------------------|----|------------|---------|
| INTRCPT1,<br>level-1, | UO<br>R | 0.42420<br>1.18017    | 0.17994<br>1.39280    | 62 | 111.19206  | 0.000   |

Statistics for current covariance components model

| Deviance | e  |           |            | = | 1357. | 23451 | L1 |  |
|----------|----|-----------|------------|---|-------|-------|----|--|
| Number o | of | estimated | parameters | = | 2     |       |    |  |

#### HLM: R<sup>2</sup>-Berechnung (Modell 2)

#### 0-Modell

Final estimation of variance components: \_\_\_\_\_ df Chi-square P-value Random Effect Variance Standard Deviation Component \_\_\_\_\_ INTRCPT1, U0 level-1, R 0.25143 134.94749 0.50143 65 0.000 1.19602 1.43046 \_\_\_\_\_ \_\_\_\_\_

#### Modell 2

Final estimation of variance components:

| Random Effect         |         | Standard<br>Deviation | d Variance<br>on Component |    | Chi-square | P-value |  |
|-----------------------|---------|-----------------------|----------------------------|----|------------|---------|--|
| INTRCPT1,<br>level-1, | UO<br>R | 0.42420<br>1.18017    | 0.17994<br>1.39280         | 62 | 111.19206  | 0.000   |  |

Level-1:

$$R_{LEVEL1}^{2} = \frac{\sigma_{0}^{2} - \sigma_{FIT}^{2}}{\sigma_{0}^{2}} \quad 1.43 - 1.39 / 1.43 = .03$$

Level-2:

$$R_{LEVEL2}^{2} = \frac{\tau_{0}^{2} - \tau_{FIT}^{2}}{\tau_{0}^{2}} \quad 0.25 - 0.17 / 0.25 = .32$$

## Interaktionseffekt

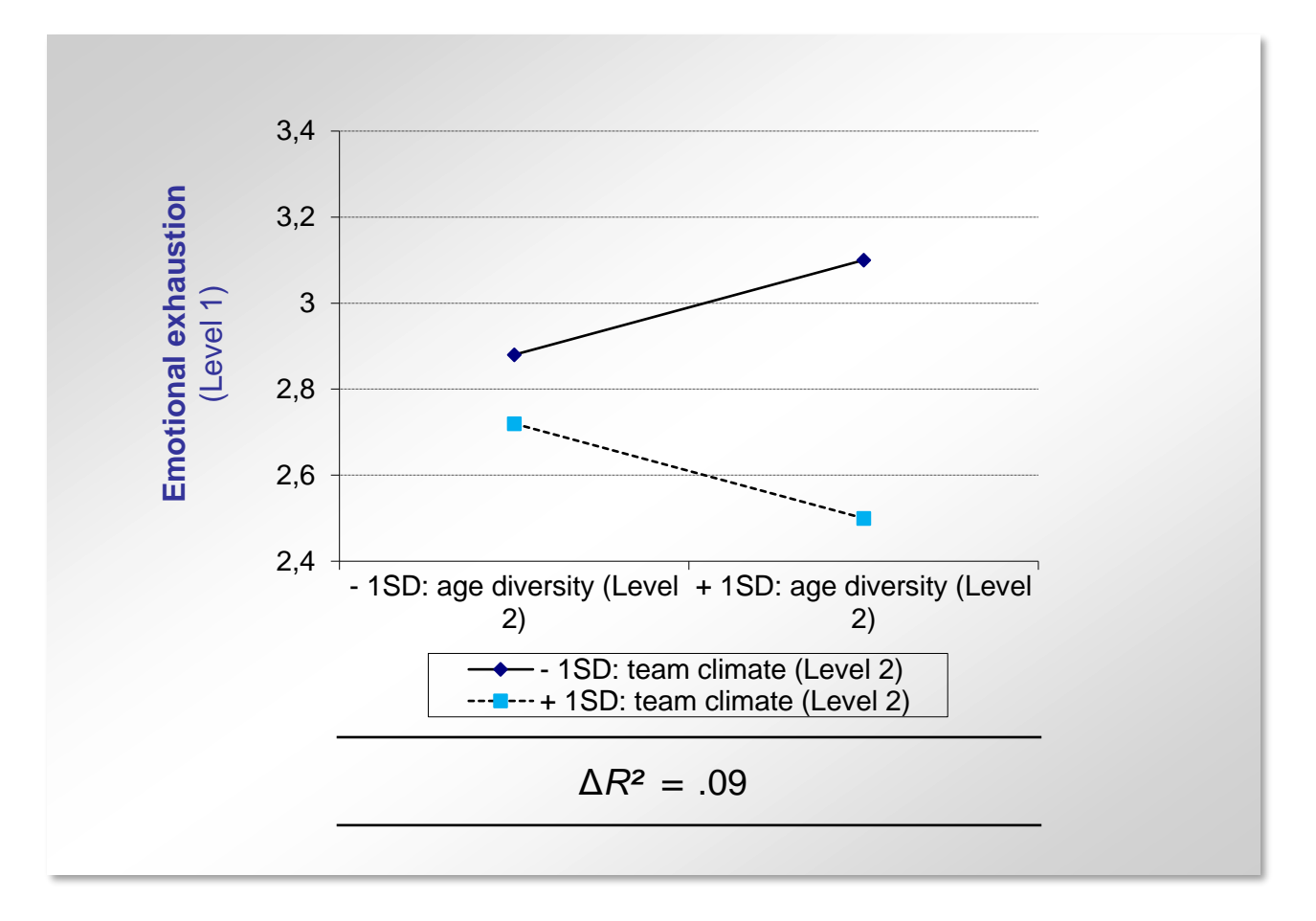

Hypothesen

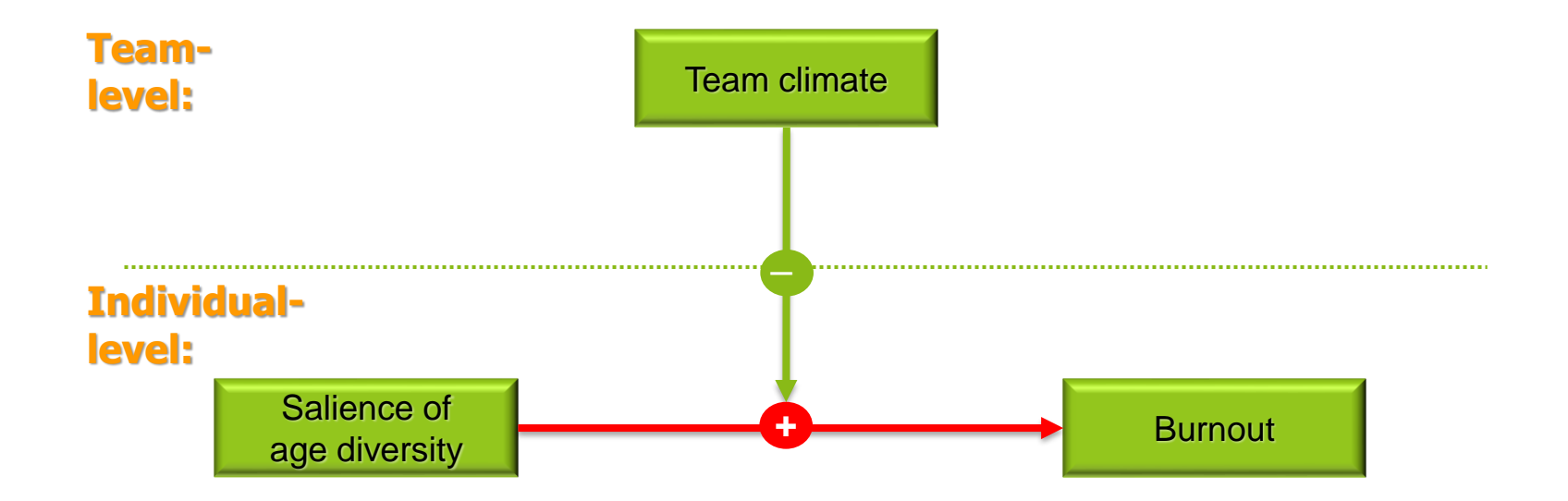

## HLM: Random-Slope-Spezifikation (Slope-Variation)

Nur die interessierenden Level1- Variablen werden in die Gleichung aufgenommen.

| 🔛 WHLM: hlm2 M         | DM File: AgeDiv_Tea            | mClimate Command File: Ersch_Sal_Slope.hlm 📃 💻 🗶                |
|------------------------|--------------------------------|-----------------------------------------------------------------|
| File Basic Setting     | js Other Settings              | Run Analysis Help                                               |
| Outcome                | LEVEL 1 MODEL                  | (bold: group-mean centering; bold italic: grand-mean centering) |
| Level-1                | ERSCH1 = 8                     | $+\beta$ (SAL1) + r                                             |
| >> Level-2 <<          |                                |                                                                 |
| INTRCPT2               | LEVEL 2 MODEL                  | (bold italic: grand-mean centering)                             |
| ZALTER1                | $\beta_0 = \gamma_{00} + u_0$  | D                                                               |
| TKLXALT                | $\beta_1 = \gamma_{10} + u_1$  | 1                                                               |
|                        |                                |                                                                 |
|                        |                                |                                                                 |
|                        |                                |                                                                 |
|                        |                                | Mixed *                                                         |
| Mixed Model            |                                |                                                                 |
| EDOOLIN -              |                                |                                                                 |
| $ERSCH1 = \gamma_{00}$ | + $\gamma_{10}$ * SAL1 + $u_0$ | $u_1 * SAL1 + r$                                                |
|                        |                                | -                                                               |
| L                      |                                | ·                                                               |

#### Muss aktiviert sein: frei geschätzter Residual-parameter

Da es sich um eine inkrementelle Modelltestung handelt, bei der die Level-2-Variablen keine Aggregate der Level-1-Variablen darstellen, muss eine Zentrierung am Gesamtmittelwert vorgenommen werden.

#### HLM: Random-Slope-Spezifikation (Slope-Variation)

The outcome variable is ERSCH1 Final estimation of fixed effects (with robust standard errors) Standard Approx. Fixed Effect Coefficient Error T-ratio d.f. P-value \_\_\_\_\_ 
 For
 INTRCPT1, B0

 INTRCPT2, G00
 2.635969
 0.086645
 30.423
 65
 0.000

 For
 SAL1 slope, B1
 0.235361
 0.105901
 2.222
 65
 0.030
 Final estimation of variance components: \_\_\_\_\_ Random Effect Standard Variance df Chi-square P-value Deviation Component \_\_\_\_\_ INTRCPT1, U0 0.51986 0.27025 65 145 47999 0.000 SAL1 slope, U1 0.41559 0.17271 65 79.92465 0.101 level-1, R 1.15170 1.32641 \_\_\_\_\_ Statistics for current covariance components model \_\_\_\_\_ = 1350.874480 Deviance Number of estimated parameters = 4

> Signifikanz der Slope-Varianz für den Level1-Zusammenhang zwischen Salienz und Erschöpfung

## HLM: Random-Slope-Spezifikation (Modell 3)

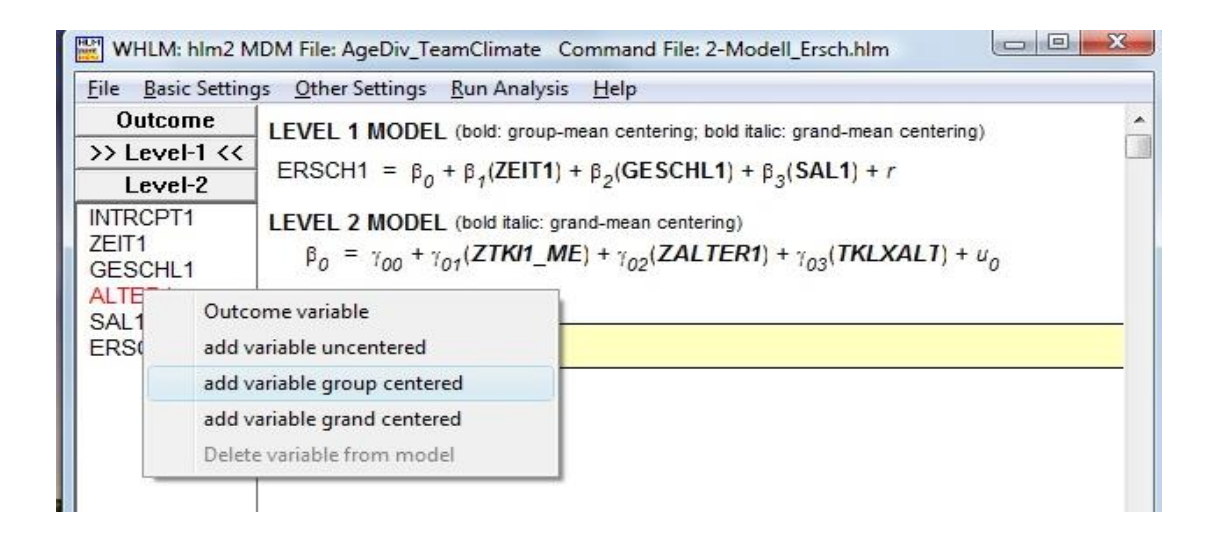

Die korrekte Parameterschätzung bei random-slope Modellen macht die Zentrierung der Level-1-Variablen an ihrem jeweiligen Gruppenmittelwert erforderlich.

## HLM: Random-Slope-Spezifikation (Modell 3)

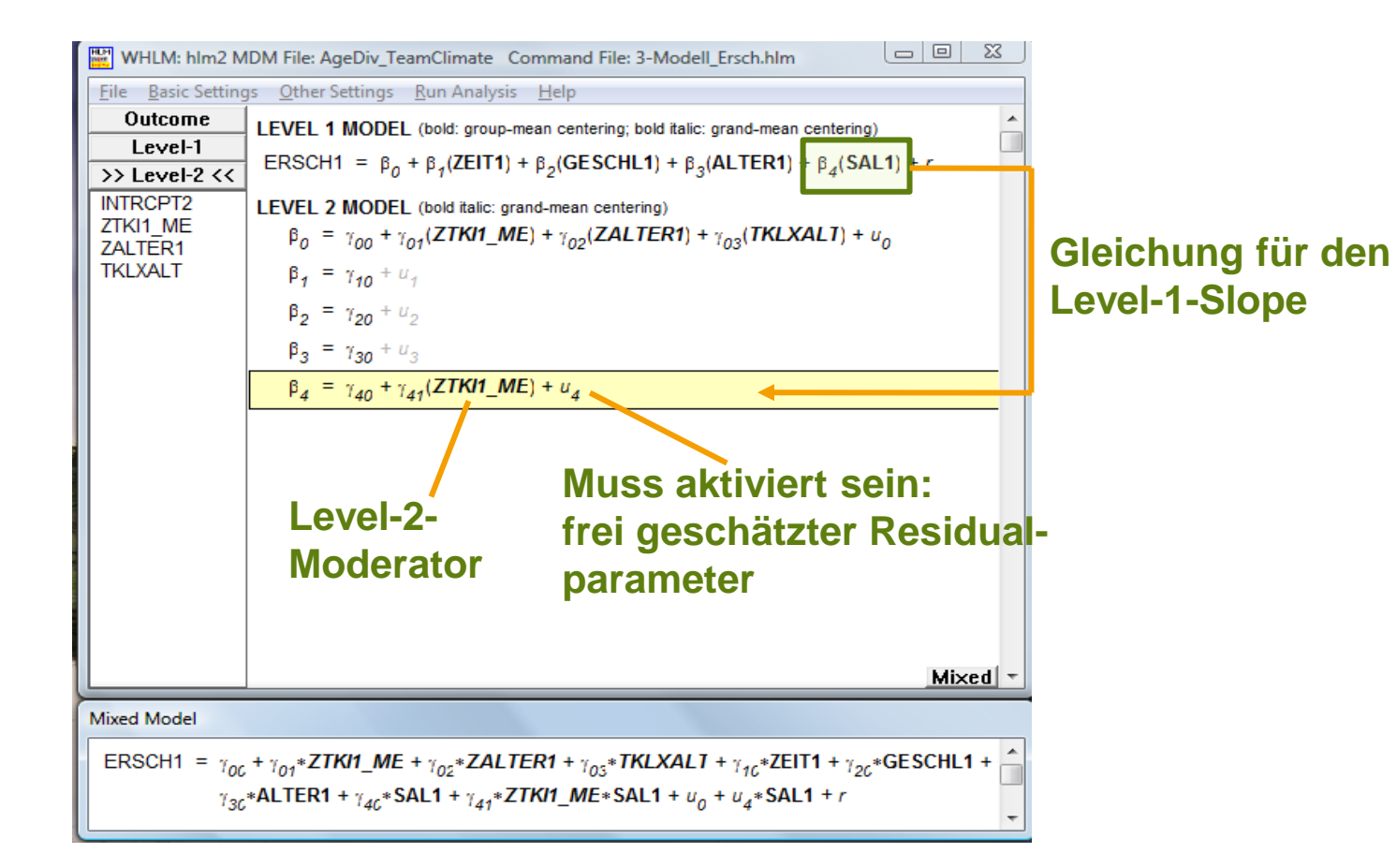

#### HLM: Ausgabedatei (Modell 3)

Final estimation of fixed effects

| Fixed Effect                                    | Coefficient                                 | Standard<br>Error                           | T-ratio        | Approx.<br>d.f.       | P-value |
|-------------------------------------------------|---------------------------------------------|---------------------------------------------|----------------|-----------------------|---------|
| For INTRCPT1, E                                 | 30                                          |                                             |                |                       |         |
| INTRCPT2, G00                                   | 2.643591                                    | 0.081232                                    | 32.544         | 62                    | 0.000   |
| ZTKI1_ME, G01                                   | -0.232865                                   | 0.088157                                    | -2.641         | 62                    | 0.011   |
| ZALTER1, GO2                                    | 0.016954                                    | 0.073499                                    | 0.231          | 62                    | 0.818   |
| TKLXALT, G03                                    | -0.129079                                   | 0.052145                                    | -2.475         | 62                    | 0.016   |
| For ZEITI slope, B                              | 31                                          |                                             |                |                       |         |
| INTRCPT2, G10                                   | 0.287544                                    | 0.148568                                    | 1.935          | 401                   | 0.053   |
| For GESCHL1 slope, B                            | 32                                          |                                             |                |                       |         |
| INTRCPT2, G20                                   | -0.069775                                   | 0.121347                                    | -0.575         | 401                   | 0.565   |
| For ALTER1 slope, B                             | 33                                          |                                             |                |                       |         |
| INTRCPT2, G30                                   | 0.018552                                    | 0.008261                                    | 2.246          | 401                   | 0.025   |
| For SAL1 slope, B                               | 34                                          |                                             |                |                       |         |
| INTRCPT2. G40                                   | 0.267230                                    | 0.104585                                    | 2.555          | 64                    | 0.013   |
| ZTKI1 ME. G41                                   | 0.305306                                    | 0.112293                                    | 2.719          | 64                    | 0.009   |
|                                                 |                                             |                                             |                |                       |         |
|                                                 |                                             |                                             |                |                       |         |
|                                                 |                                             |                                             |                |                       |         |
| Final estimation of y                           | variance compone                            | ntc                                         |                |                       |         |
| Final escimation of                             |                                             |                                             |                |                       |         |
|                                                 |                                             |                                             | -16            | chi cauana            | P-value |
| Random Effect                                   | Standard                                    | Variance                                    | ат             | CIII-Square           |         |
| Random Effect                                   | Standard<br>Deviation                       | Variance<br>Component                       | ατ             | ciii-square           |         |
| Random Effect                                   | Standard<br>Deviation                       | Component                                   | ат             |                       |         |
| Random Effect<br>INTRCPT1, U0                   | Standard<br>Deviation<br>0.48143            | Component<br>0.23178                        | ат<br><br>62   | 130.62387             | 0.000   |
| Random Effect<br>INTRCPT1, U0<br>SAL1 slope, U4 | Standard<br>Deviation<br>0.48143<br>0.40537 | Variance<br>Component<br>0.23178<br>0.16432 | ат<br>62<br>64 | 130.62387<br>76.64238 | 0.000   |

Variation des Einflusses der Salienz in Abhängigkeit des Teamklimas

Statistics for current covariance components model
Deviance = 1350.654820

Number of estimated parameters = 4

## Interaktionseffekt

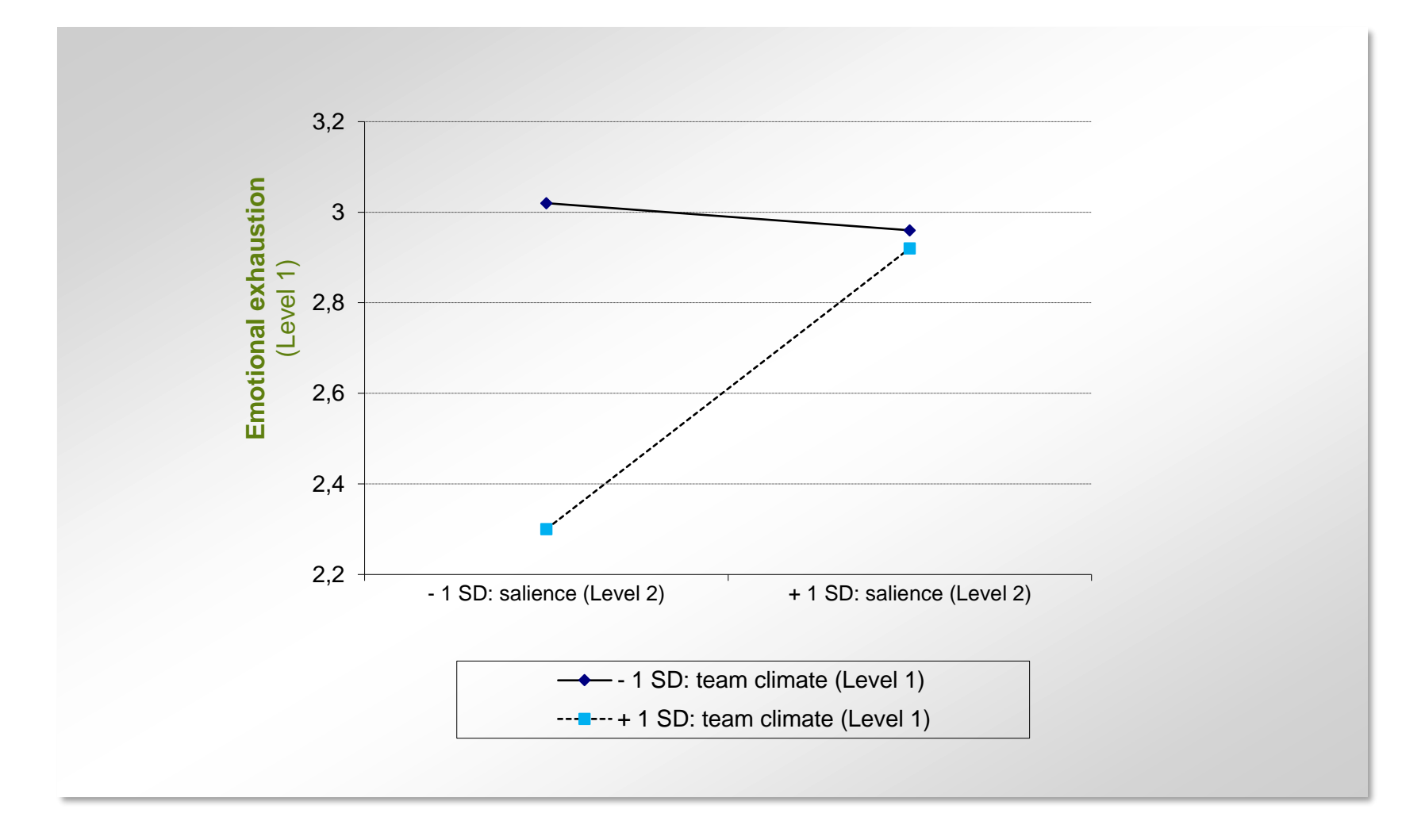